# คำถามพบบ่อย(FAQ)

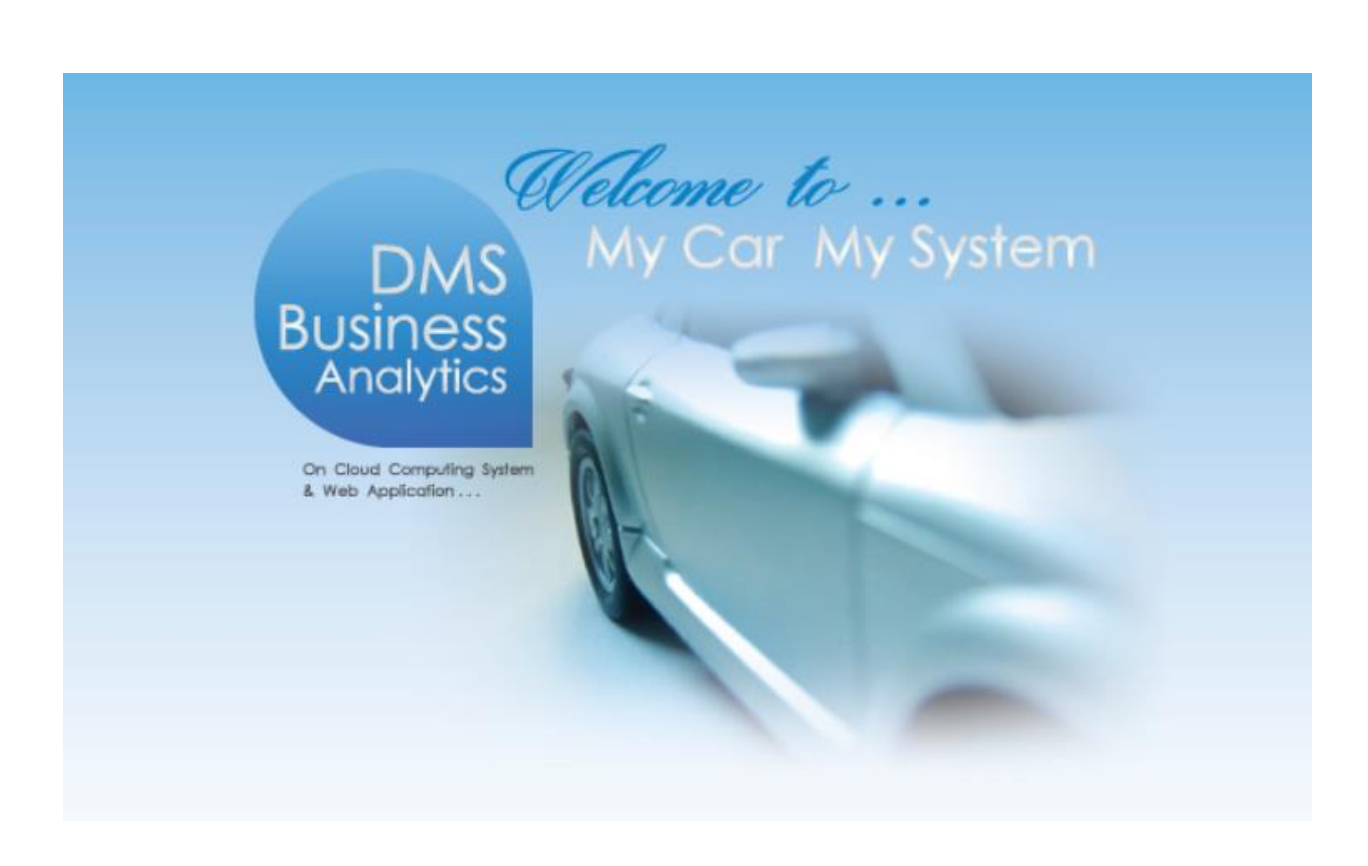

ระบบอะไหล่(Spare Parts)

| Doc. No.       | Page |
|----------------|------|
| MYCAR-20180307 | 2/29 |

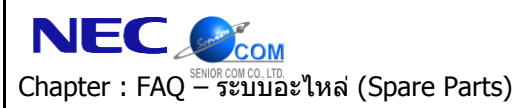

#### คำนำ

เอกสาร**ระบบอะไหล่ (Spare Parts)** ฉบับนี้ เป็นส่วนหนึ่งของคำถามพบบ่อย (FAQ) ที่ทางคณะผู้จัดทำได้รวบรวมข้อมูล มาจากฝ่ายบริการลูกค้าของระบบ MYCAR ซึ่งถูกจัดทำขึ้นเพื่อสนับสนุนผู้ใช้งาน ในกรณีที่มีข้อสงสัยเกี่ยวกับระบบ จะสามารถใช้ เอกสารนี้ในการหาข้อมูลและอ้างอิงได้โดยง่าย โดยที่ไม่จำเป็นจะต้องติดต่อไปทาง NECare ทั้งนี้ เพื่อช่วยในการประหยัดเวลา

คณะผู้จัดทำหวังเป็นอย่างยิ่งว่าเอกสารฉบับนี้จะสามารถสนับสนุนผู้ใช้งานได้ในการใช้งานจริงหากมีข้อผิดพลาดประการ ใดคณะผู้จัดทำขออภัยมาณโอกาสนี้ด้วย

> ขอแสดงความนับถือ คณะผู้จัดทำ

|                                          | Doc. No.       | Page |
|------------------------------------------|----------------|------|
| Chapter : FAQ – ระบบอะไหล่ (Spare Parts) | MYCAR-20180307 | 3/29 |

#### สารบัญ

| FAQ – ระบบอะไหล่ (Spare Parts)                                                                           | 4  |
|----------------------------------------------------------------------------------------------------|----|
| 1. ในกรณีรับอะไหล่เข้าสต็อกผิด เช่น ใส่จำนวนสั่งผิดหรือใส่ราคาผิดจะแก้ไขได้อย่างไร?                      | 4  |
| 2. หากต้องการนับสต็อกสินค้าจะสามารถทำได้อย่างไร?                                                         | 8  |
| 3. หากต้องการลดหนี้ขายอะไหล่หน้าร้านโดยมีการคืนอะไหล่เข้าสต็อกจะสามารถทำได้อย่างไร?                      | 10 |
| 4. กรณีจ่ายสินค้าให้ศูนย์บริการและออกใบกำกับภาษีแล้วหากต้องการรับคืนอะไห่ลจะสามารถทำได้อย่างไร?          | 15 |
| 5. ต้องการอ้างอิงใบมัดจำอะไหล่ต้องทำอย่างไร?                                                             | 19 |
| 6. ฝ่ายอะไหล่ต้องการเบิกอะไหล่ให้กับลูกค้าเพิ่มเติม จะมีวิธีใดที่จะไม่ต้องยกเลิกใบกำกับภาษีขายรถได้บ้าง? | 21 |
| 7. ในกรณีที่ฝ่ายขายมีการเบิกของแถมให้ลูกค้าจะต้องทำอย่างไร?                                              | 24 |
| 8. วิธีการทำการรับอะไหล่เข้าสต็อกแบบ SSPS จะต้องทำอย่างไร?                                               | 28 |

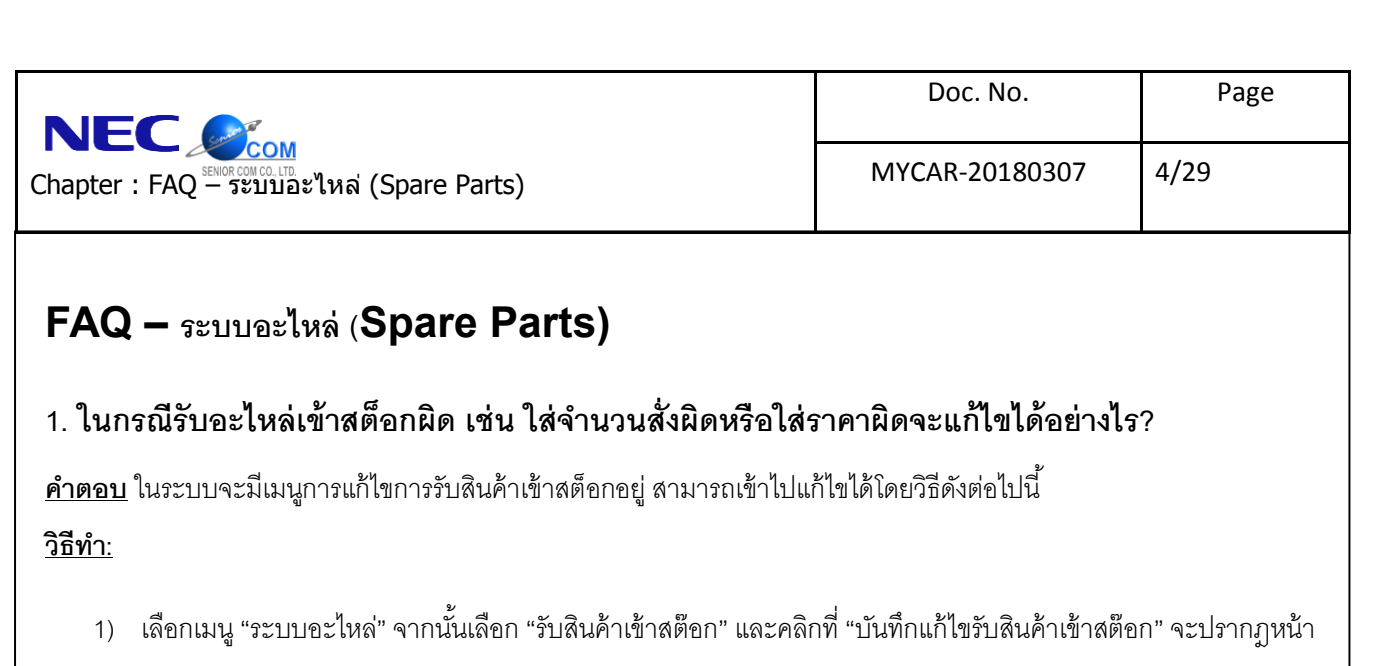

"บันทึกแก้ไขรับสินค้าเข้าสต๊อก (SCR070-091)"ดังรูปด้านล่าง

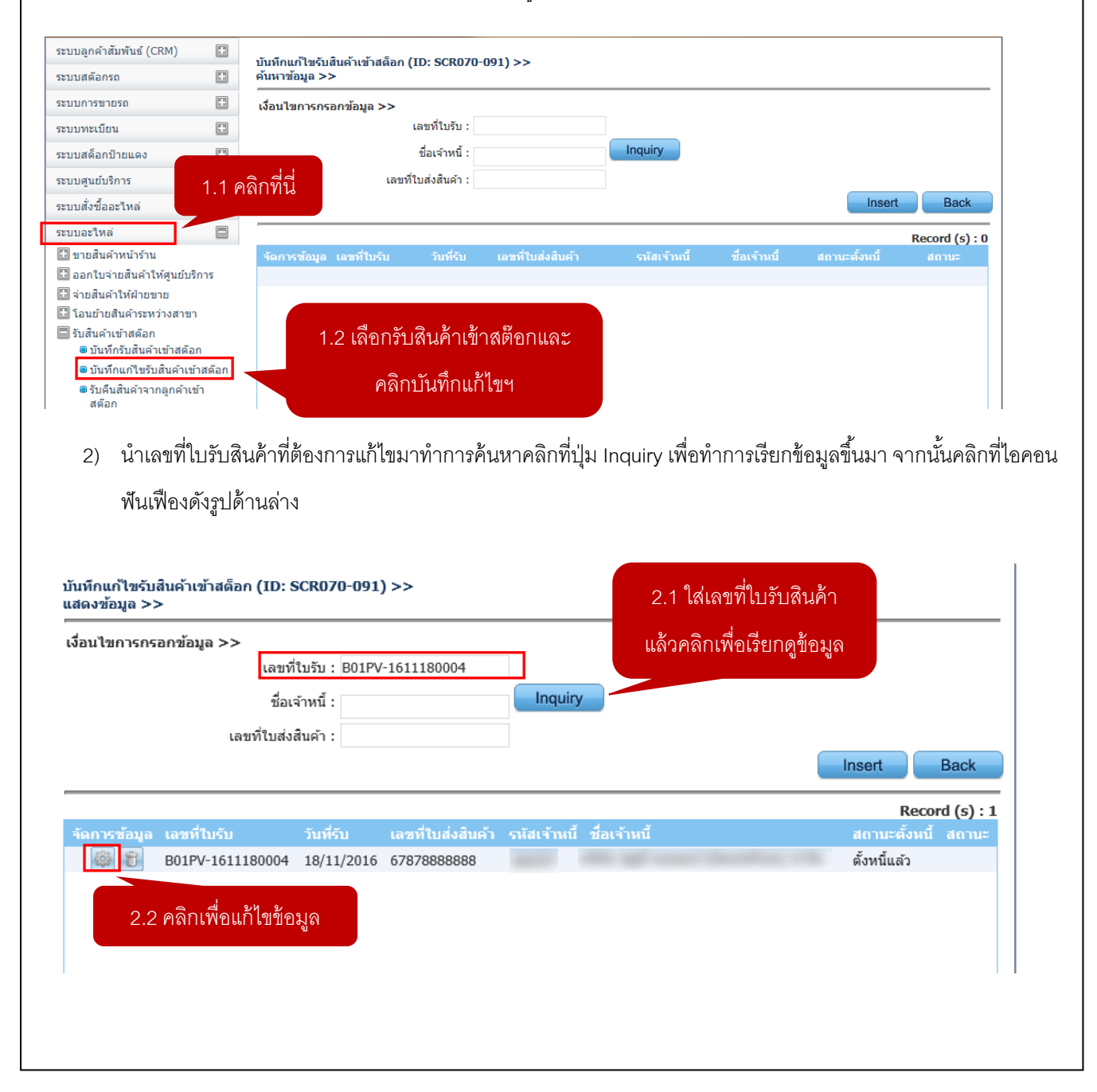

| EC                                                                                                    | Doc. No.                                                                                                    | Fag                                                                                                    |
|----------------------------------------------------------------------------------------------------|----------------------------------------------------------------------------------------------------|----------------------------------------------------------------------------------------------------|
| oter : FAQ – ระบบอะไหล่ (Spare Parts)                                                                                                    | MYCAR-20180307                                                                                                    | 5/29                                                                                                    |
| <ol> <li>ระบบจะแสดงข้อมูลสินค้าที่ผู้ใช้ต้องการแก้ไขขึ้นมา ให้ผู้ใช้เ<br/>จะปรากฏหน้าจอสำหรับกรอกรายการอะไหล่ ให้ทำการกรอ<br/>มีมทีกแก้ไขรับสินคับเข้าสด็อก (ID: SCR070-091) &gt;&gt;</li> </ol>                                                                                                    | พิ่มอะไหล่เข้าไปเป็นรายการใหม่ โดยค<br>กใหม่ให้ถูกต้องจากนั้นคลิก Save แล้ว                                                                                                    | ลิกที่ปุ่ม Inseri<br>OK เพื่อยืนยัน                                                                                                    |
| สดงข้อมูล >>                                                                                                    | เลขที่ใบรับ : B01PV-1611                                                                                                    | 180004                                                                                                    |
| * รหัสเจ้าหนี้ :                                                                                                    | วันที่รับสินค้า : 18/11/2016                                                                                                    |                                                                                                    |
| *พนักงานรับสินค้า :                                                                                                    | * ภาษีมูลค่าเพิ่ม(%) :                                                                                                    | 7.00                                                                                                    |
| * เลขที่ส่งสินค้า : 67878888888                                                                                                    | วันที่ส่งสินค้า : 18/11/2016                                                                                                    |                                                                                                    |
| เลขที่ใบกำกับภาษี:                                                                                                    | วันที่ใบกำกับภาษี:                                                                                                    |                                                                                                    |
| วามเครดด : 90                                                                                                    | วนครบกาหนดจาย : 16/02/2017                                                                                                    |                                                                                                    |
| หมายเหตุ:                                                                                                    | $\bigcirc$                                                                                                    |                                                                                                    |
| Preview                                                                                                    | Save                                                                                                    | rch Back                                                                                                    |
| Insert                                                                                                    |                                                                                                    | Record (s) :                                                                                                    |
| จัอการข้อมูล อำดับที่ รหัสสินค้า ชื่อสินค้า เลชที่ PO                                                                                                    | SMT Order No หน่วยนับ จำนวนสั่ง จำนวนรั                                                                                                    | บ ราคาทุน/หน่วย                                                                                                    |
| 3.1 คลิกเพื่อแก้ไขข้อมูล                                                                                                    |                                                                                                    |                                                                                                    |
| 3.1 คลิกเพื่อแก้ไขข้อมูล<br><<br>มูลค่าสินค้า : 1,092.00 ภาษีมูลค่าเพิ่ม :                                                                                                    | 76.44 มูลค่าสินค้ารวมภาษี :                                                                                                    | 1,168.4<br>Save Tax                                                                                                    |
| 3.1 คลิกเพื่อแก้ไขข้อมูล<br>มูลค่าสินค้า : 1,092.00 ภาษีมูลค่าเพิ่ม :<br>Insert<br>จั∎ารชอมล อำคัญที่ รนัสสินค้า ชื่อสินค้า เลชที่ PO                                                                                                    | 76.44 มูลค่าสินค้ารวมภาษี :<br>SMT Order No หน่วยกับ ร้านวนสั่ง ร้านวนรั                                                                                                    | ک<br>1,168.4<br>Save Tax<br>Record (s) :<br>۲۰۹۰۰۰۰۰۰۰۰۰۰۰۰۰۰۰۰۰۰۰۰۰۰۰۰۰۰۰۰۰۰۰۰۰۰۰                                                                                                    |
| 3.1 คลิกเพื่อแก้ไขข้อมูล<br><<br>มูลค่าสินค้า : 1,092.00 ภาษีมูลค่าเพิ่ม :<br>Insert<br>จัเกรช้อมูล อำคับที่ รหัสอินค้า ชื่อสินค้า เลขที่ PO<br>1 01550-0612A-000 โบล์ท B01PO-1611180013                                                                                                    | 76.44 มูลคำสินค้ารวมภาษี :<br>5MT Order No หน่วยบับ จำนวนสั่ง จำนวนรี<br>160091 ชิ้น 60.00 60.0                                                                                                    | געניין<br>געניין<br>געניין<br>געניין<br>געניין<br>געניין<br>געניין<br>געניין<br>געניין<br>געניין<br>געניין<br>געניין<br>געניין<br>געניין<br>געניין<br>געניין<br>געניין<br>געניין<br>געניין<br>געניין                                                                                                    |
| 3.1 คลิกเพื่อแก้ไขข้อมูล<br>มูลค่าสินค้า : 1,092.00 ภาษีมูลค่าเพิ่ม :<br>Insert<br>จัเกรช้อมูล อำคับที่ รหัสอินค้า ชื่อสินค้า เลขที่ PO<br>จีเ 1 01550-0612A-000 โบล์ท B01PO-1611180013                                                                                                    | 76.44 มูลค่าสินค้ารวมภาษี :<br>SMT Order No หน่วยบับ จำนวนสั่ง จำนวนรั<br>160091 ขึ้น 60.00 60.0                                                                                                    | )<br>1,168.4<br>Save Tax<br>Record (s) :<br>ม ราคาทุน/หน่วย<br>0 26.00                                                                                                    |
| 3.1 คลิกเพื่อแก้ไขข้อมูล<br>มูลค่าสินค้า : 1,092.00 ภาษีมูลค่าเพิ่ม :<br>Insert<br>จักรซ้อมูล อำคับที่ รหัสสินค้า ชื่อสินค้า เลขที่ PO<br>จักรซ้อมูล อำคับที่ รหัสสินค้า ชื่อสินค้า เลขที่ PO<br>จักรซ้อมูล อำคับที่ รหัสสินค้า ชื่อสินค้า เลขที่ PO<br>จักรซ้อมูล อำคับที่ รหัสสินค้า ชื่อสินค้า เลขที่ PO<br>จักรซ้อมูล อำคับที่ รหัสสินค้า ชื่อสินค้า เลขที่ PO<br>จักรซ้อมูล อำคับที่ รหัสสินค้า ชื่อสินค้า เลขที่ PO<br>จักรซ้อมูล อำคับที่ รหัสสินค้า ชื่อสินค้า เลขที่ PO<br>จักรซ้อมูล อำคับที่ รหัสสินค้า ชื่อสินค้า เลขที่ PO<br>จักรซ้อมูล อำคับที่ รหัสสินค้า ชื่อสินค้า เลขที่ PO<br>จักรซ้อมูล อำคับที่ รหัสสินค้า ชื่อสินค้า เลขที่ PO<br>จักรซ้อมูล อำคับที่ รหัสสินค้า ชื่อสินค้า เลขที่ PO<br>จักรซ้อมูล อำคับที่ รหัสสินค้า ชื่อสินค้า เลขที่ PO<br>จักรซ้อมูล อำคับที่ รหัสสินค้า ชื่อสินค้า เลขที่ PO                                                                                | 76.44       มูลค่าสินค้ารวมภาษี :         SMT Order No       หน่วยบับ จำนวนสั่ง จำนวนร์         160091       ขึ้น       60.00       60.0         3.3 กรอกข้อมูลอะ ใหล่ให้ถูกต้อง                                                                                                    | ג,168.4<br>Save Tax<br>Record (s) :<br>ע גרפראןעראולספ<br>0 26.00                                                                                                    |
| 3.1 คลิกเพื่อแก้ไขข้อมูล<br>มุลค่าสินค้า : 1,092.00 ภาษีมูลค่าเพิ่ม :<br>Insert<br>1 ระช้อมูล อำดับที่ ระัสสินค้า ชื่อสินค้า เลขหี PO<br>1 01550-0612A-000 โบล์ท B01PO-1611180013<br>3.2 คลิกเพื่อเพิ่มรายการ<br>อะไหล่เข้าไปเป็นรายการใหม่                                                                                                    | 76.44       มูลคำสินค้ารวมภาษี :         SMT Order No       หน่วยกับ         รักปี Order No       หน่วยกับ         160091       ชิ้น         60.00       60.00         3.3 กรอกข้อมูลอะ ใหล่ให้ถูกต้อง         ราคาทน, จำนวนสั่ง ฯลฯ                                                                                                    | )<br>1,168.4<br>Save Tax<br>Record (s) :<br>บ ราคาทุน/หน่วย<br>0 26.00                                                                                                    |
| 3.1 คลิกเพื่อแก้ไขข้อมูล<br>มูลค่าสินค้า : 1,092.00 ภาษีมูลค่าเพิ่ม :<br>Insert<br>1 ารช้อมูล อำคับที่ รหัสสินค้า ชื่อสินค้า เลขที PO<br>1 01550-0612A-000 โบล์ท B01PO-1611180013<br>3.2 คลิกเพื่อเพิ่มรายการ<br>อะไหล่เข้าไปเป็นรายการใหม่<br>มูลศาลนศ 1. 1,092.00 ภาษีมูลค่าเพิ่ม :                                                                                                    | 76.44     มูลค่าสินค้ารวมภาษี :       SMT Order No     หน่วยกับ จำนวนสั่ง จำนวนรีง       160091     ชิ้น     60.00     60.00       3.3 กรอกข้อมูลอะ ไหล่ให้ถูกต้อง     รากาทุน, จำนวนสั่ง ฯลฯ       มูลค่าสินค้ารวมภาษี :                                                                                                    | 1,168.4         Save Tax         Record (s) :         บ ราคาหุน/หม่วย         0         26.00         )         1,168.4                                                                                                    |
| 3.1 คลิกเพื่อแก้ไขข้อมูล<br>มูลค่าสินค้า : 1,092.00 ภาษีมูลค่าเพิ่ม :<br>Insert<br>1 รรร้อมูล อำคับที่ รหัสสินค้า ชื่อสินค้า เลขที PO<br>1 01550-0612A-000 โบล้ท B01PO-1611180013<br>3.2 คลิกเพื่อเพิ่มรายการ<br>อะไหล่เข้าไปเป็นรายการใหม่<br>มูลคาดนคา. 1,092.00 ภาษีมูลค่าเพิ่ม :                                                                                                    | 76.44       มูลค่าสินค้ารวมภาษี :         SMT Order No       หน่วยกับ รำนวนสั่ง รำนวนร้ง         160091       ชิ้น       60.00       60.00         3.3 กรอกข้อมูลอะ ใหล่ให้ถูกต้อง       ราคาทุน, จำนวนสั่ง ฯลฯ       มูลค่าสินค้ารวมภาษี :         * ราคาทุน/หน่วย :       * ราคาทุน/หน่วย :                                                                                                    | 1,168.4         Save Tax         Record (s) :         บ ราคาทุน/หน่วย         0         26.00         1,168.4         25.00                                                                                                    |
| 3.1 คลิกเพื่อแก้ไขข้อมูล<br>มุลศาสินค้า : 1,092.00 ภาษีมูลค่าเพิ่ม :<br>Insert<br>รักรช้อมูล สำคับที่ รมัสสันค้า ชื่อสินค้า เลขที PO<br>รัฐ 1 01550-0612A-000 โบล์ท B01PO-1611180013<br>3.2 คลิกเพื่อเพิ่มรายการ<br>อะไหล่เข้าไปเป็นรายการใหม่<br>มุลศาลนคา. 1,052.00 ภาษีมูลค่าเพิ่ม :<br>รภัสสินค้า : 01550-0612A-000 🔍 โบล์ท 🏶<br>เลข PO :                                                                                                    | 76.44       มูลค่าสินค้ารวมภาษี :         SMT Order No       หน่วยกับ จำนวนสั่ง จำนวนรัง         160091       ชั้น       60.00       60.0         3.3 กรอกข้อมูลอะไหล่ให้ถูกต้อง       ราคาทุน, จำนวนสั่ง ฯลฯ       มูลค่าสินค้ารวมภาษี :         * ราคาทุน/หน่วย :       รวมเงิน :                                                                                                    | גער אין אין אין אין אין אין אין אין אין אין                                                                                                    |
| 3.1 คลิกเพื่อแก้ไขข้อมูล<br>มุลค่าสินค้า : 1,092.00 ภาษีมูลค่าเพิ่ม :<br>Insert<br>1 01550-0612A-000 โมล์ท B01PO-1611180013<br>3.2 คลิกเพื่อเพิ่มรายการ<br>อะไหล่เข้าไปเป็นรายการใหม่<br>มุลศาสนค่า : 01550-0612A-000 โมล์ท ฒิมุลค่าเพิ่ม :<br>รหัสสินค้า : 01550-0612A-000 โบล์ท ฒิมูลค่าเพิ่ม :                                                                                                    | 76.44       บูลด่าสินค้ารวมภาษี :         SMT Order No       หน่วยบับ จำนวนสั่ง จำนวนรี่         160091       ขึ้น       60.00       60.00         3.3 กรอกข้อมูลอะ ไหล่ให้ถูกต้อง       ราคาทุน, จำนวนสั่ง ฯลฯ       มูลด่าสินคำรวมภาษี :         * ราคาทุน/ทน่วย :       รวมเงิน :       รวมเงิน :         * ส่วนลด (%) :       * ส่วนลด (%) :       * ส่วนลด (%) :                                                                                                    | ><br>1,168.4<br>Save Tax<br>Record (s) :<br>u 51911/11/11<br>0 26.00<br>26.00<br>1,168.4<br>25.00<br>1,250.00<br>30.00                                                                                                    |
| 3.1 คลิกเพื่อแก้ไขข้อมูล<br>มูลค่าสินค้า : 1,092.00 ภาษีมูลค่าเพิ่ม :<br>Insert<br>1 รรัสอมูล สำคับที่ รมัสสินค้า ชื่อสินค้า เลขที PO<br>1 01550-0612A-000 โบล์ท B01PO-1611180013<br>3.2 คลิกเพื่อเพิ่มรายการ<br>อะไหล่เข้าไปเป็นรายการใหม่<br>มูลศาลนศา. 1,092.00 ภาษีมูลค่าเพิ่ม :<br>• รหัสสินค้า : 01550-0612A-000 โบล์ท *<br>เลข PO :<br>รหัสสินค้า : 01550-0612A-000 โบล์ท *<br>เลข PO :<br>รหัสสินค้า : 01550-0612A-000 โบล์ท *<br>เลข PO :<br>รหัสสินค้า : 01550-0612A-000 โบล์ท *<br>เลข PO :<br>รหัสสินค้า : 01550-0612A-000 โบล์ท *<br>เลข PO :<br>รหัสสินค้า : 01550-0612A-000 โบล์ท *<br>เลข PO :<br>รหัสหน่วยนับ : PIECE ชิ้ม                                                                                                    | 76.44       มูลค่าสินค้ารวมภาษี :         SMT Order No       หน่วยกับ         รักบานสั่ง       จำนวนสั่ง         3.3 กรอกข้อมูลอะ ใหล่ให้ถูกต้อง         ราคาทุน,       งำนวนสั่ง         ราคาทุน,       งำนวนสั่ง         * ราคาทุน/หน่วย :         รวมเงิน :         * ส่วนลด (%) :         ส่วนลด (บาท) :                                                                                                    | געניין<br>געניין<br>געניי<br>געניין<br>געניין<br>געניין<br>געניין<br>געניין<br>געניין<br>געניין<br>געניין<br>געניין<br>געניין<br>געניין<br>געניין<br>געניין<br>געניין<br>געניין<br>געניין<br>געניין<br>געניין<br>געניין<br>געניין<br>געניין<br>געניין<br>געניין<br>געניין<br>געניין<br>געניין<br>געני<br>געני<br>געניי<br>געני<br>געני<br>געני<br>געני<br>גענ |
| 3.1 คลิกเพื่อแก้ไขข้อมูล         มูลค่าสินค้า :       1,092.00       ภาษีมูลค่าเพิ่ม :         Insert       มาร์ข้อมูล อำคับที่ รมัสสินค้า ชื่อสินค้า เลขที่ PO         จักรข้อมูล อำคับที่ รมัสสินค้า ชื่อสินค้า เลขที่ PO         จักรข้อมูล อำคับที่ รมัสสินค้า ชื่อสินค้า เลขที่ PO         จักรข้อมูล อำคับที่ รมัสสินค้า ชื่อสินค้า เลขที่ PO         จักรข้อมูล อำคับที่ รมัสสินค้า ชื่อสินค้า เลขที่ PO         จักรข้อมูล อำคับที่ รมัสสินค้า ชื่อสินค้า เลขที่ PO         จักรบ้าไปเป็นรายการใหม่         มูลศาสนคา :       1,0550-0612A-000         มูลศาสนคา :       1,0550-0612A-000         จำหัสสินค้า :       01550-0612A-000         เลข PO :       เมส์ท         จำหัวเลี้นค้า :       50         * จำนวนรับ :       50                                                                                                    | 76.44       บูลด่าสินค้ารวมภาษี :         SMT Order No       หน่วยบับ จำนวนสั่ง จำนวนรีง         160091       ชิ้น       60.00       60.00         3.3 กรอกข้อมูลอะ ใหล่ให้ถูกต้อง       ราคาทุน, จำนวนสั่ง ฯลฯ       ราคาทุน, จำนวนสั่ง ฯลฯ         งส4       บูลดำสินค้ารวมภาษี :       *         * ราคาทุน/ทน่วย :       รวมเงิน :       *         ช่วนลด (%) :       ส่วนลด (บาท) :       ราคาสุทธิ :                                                                                                    | ><br>1,168.4<br>Save Tax<br>Record (s) :<br>0 5161141111<br>0 26.00<br>1,168.4<br>25.00<br>1,250.00<br>30.00<br>375.00<br>875.00                                                                                                    |
| 3.1 คลิกเพื่อแก้ไขข้อมูล           มูลค่าสินค้า :         1,092.00         ภาษีมูลค่าเพิ่ม :           Insert         มารรร้อมูล อำคัมที่ รมัสสินค้า นี่ออินค้า และที่ PO           มารรร้อมูล อำคัมที่ รมัสสินค้า นี่ออินค้า และที่ PO           มารรร้อมูล อำคัมที่ รมัสสินค้า นี่ออินค้า และที่ PO           มารรร้อมูล อำคัมที่ รมัสสินค้า นี่ออินค้า และที่ PO           มารรร้อมูล อำคัมที่ รมัสสินค้า นี่ออินค้า และที่ PO           มารรร้อมูล อำคัมที่ รมัสสินค้า มี อาร์ร้องออก เป็นส์ท           3.2 คลิกเพื่อเพิ่มรายการ           อะไหล่เข้าไปเป็นรายการใหม่           มายาง           มายาง | 76.44       มูลค่าสินค้ารวมภาษี :         SMT Order No       หน่วยมัน         รับ       60.00         3.3 กรอกข้อมูลอะไหล่ให้ถูกต้อง         ราคาทุน, จำนวนสั่ง ฯลฯ         มุลค่าสินค้ารวมภาษี :         * ราคาทุน/หน่วย :         รวมเงิน :         * ส่วนลค (%) :         ส่วนลค (บาท) :         ราคาสุทธิ :         3.4 คลิกเพื่อบันทึกข้อมูล                                                                                                    | ۲٫۱68.4<br>۲٫۱68.4<br><b>Save Tax</b><br><b>Record (s) :</b><br>۲٫۵۵۰<br>۲٫۵۵۰<br>۲٫168.4<br>۲٫168.4<br>۲٫25.00<br>۲٫25.00<br>۲٫250.00<br>۲٫250.00                                                          |
| 3.1 คลิกเพื่อแก้ไขข้อมูล         มูลค่าสินค้า :       1,092.00       ภาษีมูลค่าเพิ่ม :         Insert       มือบค้า เอาที PO         ราชช่อมูล       อำเภิมที่ ระหัสสินค้า ชื่อสินค้า เอาที PO         1       01550-0612A-000 โบล์ท       B01PO-1611180013         3.2 คลิกเพื่อเพิ่มรายการ       อะใหล่เข้าไปเป็นรายการใหม่         มูลศาสนศา       1,092.00       ภาษีมูลค่าเพิ่ม :         • สงสัสโนค้า :       01550-0612A-000       โบส์ท         ขายาง       1,092.00       ภาษีมูลค่าเพิ่ม :         • สงสัสโนค้า :       01550-0612A-000       โบส์ท         ขายาง       1,092.00       ภาษีมูลค่าเพิ่ม :         • สงสัสโนค้า :       01550-0612A-000       โบส์ท         เลข PO :       โบส์ท       1,092.00         สามานสั่ง :       50       50         • สำนวนชั่ง :       50       50                                                                                                    | 76.44       บูลด่าสินค้ารวมภาษี :         SMT Order No       หน่วยบับ ร้านวนสั่ง รำนวนรี่ง         160091       ชั้น       60.00       60.00         3.3 กรอกข้อมูลอะ ใหล่ให้ถูกต้อง       50.00       60.00         3.3 กรอกข้อมูลอะ ใหล่ให้ถูกต้อง       510.00       60.00         ราคาทุน, จำนวนสั่ง ฯลฯ       มูลด่าสินคำรวมภาษี :       510.00         * ราคาทุน/ทน่วย :       รวมเงิน :       *         * ส่วนลด (%) :       ส่วนลด (บาท) :       510.00         ส่วนลด (บาท) :       ราคาสุทธิ :       510.00         3.4 คลิกเพื่อบันทึกข้อมูล       3.4 คลิกเพื่อบันทึกข้อมูล | 1,168.4         Save Tax         Record (s) :         u ราคาทุน/หม่วย         0       26.00         1,168.4         25.00         1,250.00         30.00         375.00         875.00         Save         Save Tax                                                                                                    |

| NFC 💉                                    | Doc. No.       | Page |
|------------------------------------------|----------------|------|
| Chapter : FAQ – ระบบอะไหล่ (Spare Parts) | MYCAR-20180307 | 6/29 |

| าดการขอมูด   | สำดับที   | รหัสสินค้า       | ชื่อสินค้า | เลขที่ PO          | SMT Order No |          | จำนวนสั่ง   |       | ราคาทุน/หน่วย |
|--------------|-----------|------------------|------------|--------------------|--------------|----------|-------------|-------|---------------|
|              | 1         | 01550-0612A-000  | โบล์ท      | B01PO-1611180013   | 160091       | ชิ้น     | 60.00       | 60.00 | 26.00         |
|              | 2         | 01550-0612A-000  | โบล์ท      |                    |              | ชิ้น     | 50.00       | 50.00 | 25.00         |
| -            |           |                  |            |                    |              |          |             |       |               |
| 1            | บันทึกแก่ | ไขรับสินค้าเข้าส | เต็อก (Il  | D: SCR070-091)     |              |          |             |       | >             |
| มูลค่าสินค่  | R         | บันทึกข้อมูลเรีย | ยบร้อยแล้  | วุลค่าเพิ่ม :      | 137.59       | มูลค่าสำ | เค้ารวมภาษี | :     | 2,104.69      |
| * รหัสสินค   |           |                  |            |                    |              | * ราคา   | ทุน/หน่วย : |       |               |
| เลข F        |           |                  |            |                    | Ok           |          | รวมเงิน :   |       |               |
| รหัสหน่วยนับ | :         |                  |            |                    |              | * ส่ว    | นลด (%) :   |       | 0.00          |
| * จำนวนสั่ง  | :         |                  |            |                    |              | ส่วนส    | งด (บาท):   |       |               |
| * จ่านวนรับ  | :         |                  | 3.5 (      | าลึก OK เพื่อยืนย้ | ัน           |          | ราคาสุทธิ:  |       |               |
|              |           |                  |            |                    |              |          |             |       |               |
|              |           |                  |            |                    |              |          |             |       | 0             |
|              |           |                  |            |                    |              |          |             |       | Save          |

 จากนั้น ให้ผู้ใช้ทำการลบอะไหล่เก่าซึ่งทำผิดทิ้ง โดยคลิกที่ไอคอนรูปถังขยะ ระบบจะสอบถามเพื่อยืนยันว่าจะทำการลบ หรือไม่ ให้คลิก Yes

| 88 8           | 1      | 01550-06124-000 | โบล์ท      | B01PO-1611180013 | 160091           | ส้น       | 60.00       | 60.00 | 26.00    |
|----------------|--------|-----------------|------------|------------------|------------------|-----------|-------------|-------|----------|
|                | 2      | 01550-06124-000 | โบล์ท      | 50110 1011100015 | 100051           | ส้น       | 50.00       | 50.00 | 25.00    |
|                | -      | 01000 00127 000 |            |                  |                  | 2.4       | 00100       | 00100 | 20100    |
|                |        |                 |            |                  |                  |           |             |       |          |
| C              | v a i  |                 | 5 (m       |                  |                  |           |             |       |          |
| <u>۱</u>       | เนทกแก | ไขรบสนคาเขาส    | ัตอก (II   | D: SCR070-091)   |                  |           |             |       | >        |
|                |        |                 |            |                  |                  |           |             |       |          |
| มูลค่าสินเ     | -7     | คุณต้องการลบ    | ข้อมูลใช่เ | เรือไม่?         | 137.59           | มูลค่าสีเ | เค้ารวมภาษี | :     | 2,104.6  |
| * รหัสสินเ     | ĕ      |                 |            |                  |                  | * ราคา    | ทุน/หน่วย : |       |          |
| เลข F 🗆        |        |                 |            | Yes              | No               |           | รวมเงิน :   |       |          |
| รหัสหน่วยนับ : | :      |                 | _          |                  |                  | * ส่ว     | นลด (%) :   |       | 0.00     |
| * จำนวนสั่ง :  | :      |                 |            |                  |                  | ส่วนส     | งด (บาท):   |       |          |
| * จำนวนรับ :   | :      |                 |            | 4 2 คลิก         | Yee เพื่อยื่าเย้ | ,<br>9 J  | ราคาสุทธิ : |       |          |
|                |        |                 |            | 7.2 / 16111      |                  | ľ         |             |       |          |
|                |        |                 |            |                  |                  |           |             |       | Save     |
|                |        |                 |            |                  |                  |           |             |       |          |
|                |        |                 |            |                  |                  |           |             |       | Save Tax |
|                |        |                 |            |                  |                  |           |             |       | Jave Tax |
|                |        |                 |            |                  |                  |           |             |       |          |
|                |        |                 |            |                  |                  |           |             |       |          |

|                                          | Doc. No.       | Page |
|------------------------------------------|----------------|------|
| Chapter : FAQ – ระบบอะไหล่ (Spare Parts) | MYCAR-20180307 | 7/29 |

5) เมื่อยืนยันการลบแล้ว ระบบจะแสดงข้อมูลรายการรับอะไหล่ดังรูปด้านล่าง จะเห็นว่าจะเกิดรายการที่ 3 ขึ้นเป็นการหักล้าง กับรายการที่ 1 ซึ่งผู้ใช้ต้องการแก้ไข ส่วนรายการที่ 2 คือรายการที่ผู้ใช้ได้เพิ่มเข้าไปเพื่อแก้ไขให้ถูกต้องในกรณีที่ผู้ใช้ต้อง การทำการแก้ไขหลายรายการ ก็ให้ทำการแก้ไขแบบนี้กันนี้ในรายการอื่นๆไปจนหมด

|                  |          |          |                 |            |                  |          |          |                    |          | Record (s): 3 |
|------------------|----------|----------|-----------------|------------|------------------|----------|----------|--------------------|----------|---------------|
| 5.1 รายการทผด    |          | สำดับที่ | รหัสสินค้า      | ชื่อสินค้า | เลขที่ PO        | SMT Orde | r No หน่ | วยนับ จำนวนสั่ง    | จำนวนรับ | ราคาทุน/หน่วย |
|                  |          | 1        | 01550-0612A-000 | โบล์ท      | B01PO-1611180013 | 160091   | ชิ้น     | 60.00              | 60.00    | 26.00         |
|                  |          | 2        | 01550-0612A-000 | โบล์ท      |                  |          | ชั้น     | 50.00              | 50.00    | 25.00         |
| \$83             |          | 3        | 01550-0612A-000 | โบล์ท      | B01PO-1611180013 | 160091   | ชิ้น     | -60.00             | -60.00   | -26.00 -      |
|                  |          |          |                 |            |                  |          |          |                    |          |               |
| 5.2 รายการที่    |          |          |                 |            |                  |          |          |                    |          |               |
|                  |          |          |                 |            |                  |          |          |                    |          |               |
| เพิ่มไปใหม่เพื่อ |          | 5.3      | รายการหักล้างข  | าเกิดจาก   | ר 🔤              |          |          |                    |          | >             |
|                  | เด้า :   |          |                 | -l-        | แพื่ม :          | 6        | 1.25     | เลค่าสืบค้ารวบภาพี |          | 936.25        |
| แก้ไขรายการที่   |          |          | การลบรายการ     | ที่ผิด     |                  |          |          |                    |          |               |
|                  | เค้า :   | <u></u>  |                 |            |                  |          | -        | ราคาทุน/หน่วย :    |          |               |
| ทำผิด            | PO:      |          | Q               |            |                  |          |          | รวมเงิน :          |          |               |
|                  | ยนับ :   |          |                 |            |                  |          |          | * ส่วนลด (%) :     |          | 0.00          |
| * จำนว           | วนสั่ง : |          |                 |            |                  |          |          | ส่วนลด (บาท) :     |          |               |
| * จำนว           | วนรับ :  |          |                 |            |                  |          |          | ราคาสุทธิ :        |          |               |
|                  |          |          |                 |            |                  |          |          |                    |          |               |
|                  |          |          |                 |            |                  |          |          |                    |          |               |
|                  |          |          |                 |            |                  |          |          |                    |          | Save          |
|                  |          |          |                 |            |                  |          |          |                    |          |               |

### <u>สรุปขั้นตอนได้ดังนี้:</u>

1) เลือกเมนู "ระบบอะไหล่" จากนั้นเลือก "รับสินค้าเข้าสต๊อก" และคลิกที่ "บันทึกแก้ไขรับสินค้าเข้าสต๊อก" จะ ปรากฎหน้า "บันทึกแก้ไขรับสินค้าเข้าสต๊อก (SCR070-091)"

2) นำเลขที่ใบรับสินค้าที่ต้องการแก้ไขมาทำการค้นหาคลิกที่ปุ่ม Inquiry เพื่อทำการเรียกข้อมูลขึ้นมา จากนั้นคลิกที่ ไอคอนพันเฟือง

 ระบบจะแสดงข้อมูลสินค้าที่ผู้ใช้ต้องการแก้ไขขึ้นมา ให้ผู้ใช้เพิ่มอะไหล่เข้าไปเป็นรายการใหม่ โดยคลิกที่ปุ่ม Insert จากนั้นจะปรากฏหน้าจอสำหรับกรอกรายการอะไหล่ ให้ทำการกรอกใหม่ให้ถูกต้องจากนั้นคลิก Saveแล้ว OK เพื่อยืนยัน

4) ทำการลบอะไหล่เก่าซึ่งทำผิดทิ้ง โดยคลิกที่ไอคอนรูปถังขยะ ระบบจะสอบถามเพื่อยืนยันว่าจะทำการลบหรือไม่ ให้คลิกYes

5) จะเห็นว่าจะเกิดรายการที่ 3 ขึ้นเพื่อเป็นการหักล้างกับรายการที่ 1 ซึ่งผู้ใช้ต้องการแก้ไข ส่วนรายการที่ 2 คือ รายการที่ผู้ใช้ได้เพิ่มเข้าไปเพื่อแก้ไขให้ถูกต้องในกรณีที่ผู้ใช้ต้องการทำการแก้ไขหลายรายการ ก็ให้ทำการแก้ไข แบบนี้กันนี้ในรายการอื่นๆไปจนหมด

Save Tax

|                                          | Doc. No.       | Page |
|------------------------------------------|----------------|------|
| Chapter : FAQ – ระบบอะไหล่ (Spare Parts) | MYCAR-20180307 | 8/29 |

## 2. หากต้องการนับสต็อกสินค้าจะสามารถทำได้อย่างไร?

<u>คำตอบ</u>ในระบบจะมีเมนูชื่อExport Data เพื่อใช้เช็คสต็อก สามารถ ใช้เมนูนี้ เพื่อพิมพ์รายการสินค้าออกมาและนำไปเช็คสต๊อกสินค้า ได้

<u>วิธีทำ:</u>

 คลิกเมนู"ระบบอะไหล่" เข้าไปที่ "รายการปรับปรุงสินค้า" แล้วเลือก Export Data เพื่อเช็คสต๊อกสินค้า" จะปรากฎหน้า "Export Data เพื่อเช็คสต๊อก (SCR070-160)" ขึ้นดังรูปด้านล่างให้คลิกไอคอนแว่นขยายเพื่อระบุพนักงานที่รับผิดชอบ จากนันคลิก Save เพื่อบันทึกข้อมูลแล้วคลิก OK เพื่อสั่ง Export (สังเกตว่าจะได้เลขที่ใบ Exportมา) ดังรูปด้านล่าง

| ระบบสดอก                                                           | รถ                                                                                                    | E U                                                                                                    | เมข่อมูล >>                                                                                                    |                                                                                                    |                                                                   |                                                                                                    |                                                                                  |                                            |                                                                                  |
|--------------------------------------------------------------------|----------------------------------------------------------------------------------------------------|----------------------------------------------------------------------------------------------------|----------------------------------------------------------------------------------------------------|----------------------------------------------------------------------------------------------------|-------------------------------------------------------------------|----------------------------------------------------------------------------------------------------|----------------------------------------------------------------------------------|--------------------------------------------|----------------------------------------------------------------------------------|
| ระบบการข                                                           | เยรถ                                                                                                    |                                                                                                    |                                                                                                    |                                                                                                    | 1.3 คลิกเพี                                                       | อระบุพนัก                                                                                                    | างาน                                                                             |                                            |                                                                                  |
| CRAMMENT.                                                          |                                                                                                    | (FT)                                                                                                    | สาขา:ออ                                                                                                    | มหา่ม 👗                                                                                                    |                                                                   |                                                                                                    |                                                                                  | Export :                                   |                                                                                  |
| SETTINETT:                                                         |                                                                                                    |                                                                                                    | *พนักงาน :                                                                                                    | <u> </u>                                                                                                    | *<br>*                                                            |                                                                                                    | วันที่ใบ                                                                         | Export : 01/04/2016                        | *                                                                                |
| ระบบสด้อก                                                          | ป้ายแดง                                                                                                    | a 7                                                                                                    | a                                                                                                    | Export ขอมูลตาม<br>© พื่นอื่นสัมด้ว                                                                                                    | ดองการเฉพาะ                                                       | หมายเหตุ                                                                                                    |                                                                                  |                                            | h                                                                                |
| ระบบดุนย์บ                                                         | ริการ 1.1                                                                                                    | คลกท                                                                                                    | น                                                                                                    | ๑ กล่มสืบค้า                                                                                                    | © ยอด สต๊อกจ่ายได้ >0                                             |                                                                                                    |                                                                                  |                                            |                                                                                  |
| ระบบสั่งซื้อ                                                       | อะไหล่                                                                                                    |                                                                                                    |                                                                                                    | 🔘 รหัสสินค้า                                                                                                    | © ยอด สต๊อกจ่ายได้ =0                                             |                                                                                                    |                                                                                  |                                            |                                                                                  |
| ระบบอะไห                                                           | a                                                                                                    |                                                                                                    |                                                                                                    |                                                                                                    | © ยอด สต๊อกจ่ายได้ <0                                             |                                                                                                    |                                                                                  |                                            |                                                                                  |
| 💷 ขายสิน                                                           | จ้าหน้าร้ <b>า</b> น                                                                                                    | _                                                                                                    | ที่เก็บสินค้า :                                                                                                    |                                                                                                    |                                                                   |                                                                                                    |                                                                                  |                                            |                                                                                  |
| 🖽 ออกใบ                                                            | ง่ายสินค้าให้ศูนย์บริกา                                                                                                    | 5                                                                                                    |                                                                                                    |                                                                                                    |                                                                   | Save                                                                                                    | Inse                                                                             | rt Search                                  | Bac                                                                              |
| 🛄 จ่ายสิน                                                          | จ้าให้ฝ่ายขาย                                                                                                    |                                                                                                    |                                                                                                    |                                                                                                    |                                                                   |                                                                                                    |                                                                                  |                                            |                                                                                  |
| 🔛 โอนย้าย                                                          | มสินคำระหว่างสาขา<br>                                                                                                    |                                                                                                    | 1.0.10000000000000000000000000000000000                                                                                                    | ະພາດສີ່ຂໍ້ດາເຊັ                                                                                                    | 201000                                                            | หน่วยนับ                                                                                                    |                                                                                  | 1                                          | าขาย/หเ                                                                          |
| 🔲 รบสนค<br>🖾 ส่งสินดั                                              | แขาสตอก<br>กลืมผู้จำหน่าย                                                                                                    |                                                                                                    | 1.2 เพียกรายการบร                                                                                                    | ากกรังพุฒาแห                                                                                                    | ۸, <b>۱</b> ۳ ۳۸, ۵۱ ۲۱                                           |                                                                                                    | 1.4 คร                                                                           | ลิก Save                                   |                                                                                  |
| 🔲 รายการ                                                           | ปรับปรงสินค้า                                                                                                    |                                                                                                    |                                                                                                    | <u> </u>                                                                                                    |                                                                   |                                                                                                    |                                                                                  |                                            |                                                                                  |
| —<br>อ ปรับ                                                        | ปรุงปริมาณสินค้า                                                                                                    |                                                                                                    | Export Data                                                                                                    | เพอเบคสตอ                                                                                                    | n                                                                 |                                                                                                    |                                                                                  |                                            |                                                                                  |
| 🛢 ปรับ                                                             | ปรุงมูลค่าสินค้า                                                                                                    |                                                                                                    |                                                                                                    |                                                                                                    |                                                                   |                                                                                                    |                                                                                  |                                            |                                                                                  |
| Exp                                                                | ort Data เพื่อเช็คสต๊อ                                                                                                    | ก                                                                                                    |                                                                                                    |                                                                                                    |                                                                   |                                                                                                    |                                                                                  |                                            |                                                                                  |
| Export D<br>เสดงข้อม                                               | ata เพื่อเช็คสตัว<br>ja >>                                                                                                    | อก (ID:5                                                                                                    | SCR070-160) >>                                                                                                    | ณ จุดโ                                                                                                    | มระบบจะ <i>เห</i> ิเลขท                                           | เป Expor                                                                                                    | T มา                                                                             | B01ZP-1612080                              | 001                                                                              |
| Export E<br>เสดงข้อว                                               | vata เพื่อเช็คสดัง<br>ja >>                                                                                                    | อ <b>ก (ID:</b> s<br>สาขา<br>รัพนักงาน                                                                                                    | ско70-160) >><br>: е́ацця[♥]<br>: ADMIN Mvi                                                                                                    | ณ จุดโ<br>Car Administrato                                                                                                    | เระบบจะ เหิเลขท                                                   | เป Expor<br>เลขที่ใบ<br>*วันที่ใบ                                                                                                    | Export :                                                                         | B01ZP-1612080<br>08/12/2016                | 001                                                                              |
| Export E<br>เสดงข้อม                                               | vata เพื่อเช็คสตัว<br>ja >><br>Expor                                                                                                    | an (ID:s<br>สาขา<br>ไพนักงาน<br>t Data                                                                                                    | SCR070-160) >><br>: อ่อนนุซ[♥]<br>: ADMIN Mvi                                                                                                    | ณ จุดโ<br>Car Administrato<br>R070-160)                                                                                                    | เระบบจะ เหิเลขท<br>                                               | เป Expor<br>เลขที่ใบ<br>*วันที่ใบ                                                                                                    | Export :                                                                         | B01ZP-1612080<br>08/12/2016                | 001                                                                              |
| Export D<br>เสดงข้อม                                               | vata เพื่อเช็คสตัอ<br>ja >><br><u>Expor</u>                                                                                                    | an (ID:s<br>สาขา<br>"พนักงาน<br>t Data                                                                                                    | SCR070-160) >><br>: อ่อนนุช[∨]<br>: ADMIN Myu<br>เพื่อเช็คสต๊อก (ID:SCI                                                                                                    | ณ จุดนิ<br>Car Administrato<br>R070-160)                                                                                                    | เระบบจะ เหิเลขท<br>                                               | เป Expor<br>เลขที่ใบ<br>∗วันที่ใบ<br>เตุ                                                                                                    | Export :<br>Export :                                                             | B01ZP-1612080<br>08/12/2016                | 001                                                                              |
| Export E<br>เสดงข้อว                                               | vata เพื่อเช็คสตัอ<br>ja >><br>Expor                                                                                                    | an (ID:5<br>สาขา<br>วิพนักงาน<br>t Data                                                                                                    | scR070-160) >><br>: อ่อบบุซ[♥]<br>: ADMIN My1<br>เพื่อเช็คสต๊อก (ID:SCI                                                                                                    | ณ จุดนิ<br>Car Administrato<br>R070-160)                                                                                                    | เระบบจะ เหิเลขท<br>rมายเห                                         | เป Expor<br>เลขที่ใบ<br>*วันที่ใบ                                                                                                    | Export :<br>Export :                                                             | B01ZP-1612080<br>08/12/2016                | 001                                                                              |
| Export E<br>เสดงข้อว                                               | vata เพื่อเช็คสตัว<br>ja >><br>Expor                                                                                                    | an (ID:s<br>สาขา<br>วิพนักงาน<br>t Data                                                                                                    | <ul> <li>ระสอบนุขเ⊻</li> <li>: อ่อบนุขเ⊻</li> <li>: ADMIN Mvi</li> <li>เพื่อเช็คสต๊อก (ID:SCI</li> <li>บันทึกข้อมูลเรียบร้อยแล้ว</li> </ul>                                                                                                    | ณ จุดนิ<br>Car Administrato<br>R070-160)                                                                                                    | เระบบจะ เหิเลขท<br>มายเง<br>กลเส >0                               | เปExpor<br>เลขที่ใบ<br>*วันที่ใบ                                                                                                    | Export :<br>Export :                                                             | B01ZP-1612080<br>08/12/2016                | 001                                                                              |
| Export E<br>เสดงข้อว                                               | vata เพื่อเช็คสตัม<br>ja >><br>Expor                                                                                                    | an (ID:s<br>สาขา<br>เพน้องาน<br>t Data                                                                                                    | SCR070-160) >><br>: อ่อบนุข[♥<br>: ADMIN Mvi<br>เพื่อเช็คสต๊อก (ID:SCI                                                                                                    | ณ จุดนิ<br>Car Administrato<br>R070-160)<br>O gan ตศักก                                                                                                    | เระบบจะ เหิเลขท<br>ามายเข<br>คอเส >0<br>คอเส =0                   | เป Expor<br>เลขที่ใบ<br>*วันที่ใบ<br>เดุ                                                                                                    | Export :<br>Export :                                                             | B01ZP-1612080<br>08/12/2016                | 001                                                                              |
| Export D<br>เสดงข้อว                                               | vata เพื่อเช็คสตัว<br>ia >><br>Expor                                                                                                    | an (ID:s<br>สาขา<br>รัพนักงาน<br>t Data                                                                                                    | SCR070-160) >><br>: อ่อบบุช[♥]<br>: ADMIN Mvi<br>เพื่อเช็คสต๊อก (ID:SCI<br>บันทึกข้อมูลเรียบร้อยแล้ว                                                                                                    | ณ จุดนิ<br>Car Administrato<br>R070-160)                                                                                                    | เระบบจะ เหิเลขท<br>เมายเง<br>กอได้ >0<br>กอได้ <0                 | เป Expor<br>เลขที่ใบ<br>*วันที่ใบ<br>เด                                                                                                    | Export :                                                                         | B012P-1612080<br>08/12/2016                | 001                                                                              |
| Export D<br>เสดงข้อม                                               | vata เพื่อเช็คสตัว<br>ja >><br>Expor                                                                                                    | an (ID:s<br>สาขา<br>เหนืดงาน<br>t Data                                                                                                    | SCR070-160) >><br>: อ่อนนุซ[♥]<br>: ADMIN Mvi<br>เพื่อเช็คสต๊อก (ID:SCI<br>บันทึกข้อมูลเรียบร้อยแล้ว                                                                                                    | ณ จุดนิ<br>Car Administrato<br>R070-160)                                                                                                    | เระบบจะ เหิเดขท<br>ทอเส >0<br>กอเส <0<br>Ok                       | เปExpor                                                                                                    | Export :                                                                         | B01ZP-1612080<br>08/12/2016                | 001                                                                              |
| Export D<br>เสดงข้อม<br>Previe                                     | vata เพื่อเช็คสตัม<br>ja >><br>Expor                                                                                                    | an (ID:s<br>สาขา<br>รัพนัดงาน<br>t Data                                                                                                    | SCR070-160) >><br>: อ่อนนุซ[♥<br>: ADMIN Mvr<br>เพื่อเข็คสต๊อก (ID:SCI<br>บันทึกข้อมูลเรียบร้อยแล้ว                                                                                                    | ณ จุดนิ<br>Car Administrato<br>R070-160)                                                                                                    | เระบบจะ เหิเลขท<br>r<br>nata >0<br>nata <0<br>Ok                  | เป Expor                                                                                                    | Export :<br>Export :                                                             | B01ZP-1612080<br>08/12/2016                | 001<br>Back                                                                      |
| Export D<br>เสดงข้อม<br>Previe                                     | vata เพื่อเช็คสตัว<br>ja >><br>Expor                                                                                                    | an (ID:s<br>สาขา<br>เพนักงาน<br>t Data                                                                                                    | SCR070-160) >> : อ่อนนุข ♥ : ADMIN Myd เพื่อเช็คสต๊อก (ID:SCI บันทึกข้อมูลเรียบร้อยแล้ว                                                                                                    | ณ จุดโ<br>Gar Administrato<br>R070-160)                                                                                                    | เระบบจะ เหิเลขท<br>หลเส >0<br>nataf =0<br>nataf <0<br>Ok          | เป Expor                                                                                                    | Export :<br>Export :                                                             | B01ZP-1612080<br>08/12/2016                | Back                                                                             |
| Export D<br>เสดงข้อม<br>Previe<br>สำคับที่                         | yata เพื่อเช็คสตัว<br>ja >><br>Expor                                                                                                    | an (ID:s<br>สาขา<br>รัพนักงาน<br>t Data                                                                                                    | <ul> <li>รัติเการ์ (10) &gt;&gt;</li> <li>ส่อนนุช ♥</li> <li>ส่อที่เพื่อเช็คสต์อก (ID:SCI</li> <li>มันทึกข้อมูลเรียบร้อยแล้ว</li> <li>ชื่อสินคัา</li> <li>เลอนกระบบรอยแล้ว</li> </ul>                                                                                                    | ณ จุดนี<br>Car Administrato<br>R070-160)                                                                                                    | มระบบจะ เหิเลขท<br>มายเง<br>คลเส >0<br>คลเส <0<br>Ok              | เป Expor<br>เลขที่ใบ<br>*วันที่ใบ<br>เดฺ<br>                                                                                                    | Export :<br>Export :                                                             | B01ZP-1612080<br>08/12/2016<br>Search      | 001<br>Back                                                                      |
| Export D<br>เสดงข้อม<br>Previe<br>สำคับที่<br>1<br>ว               | vata เพื่อเช็คสตัว<br>ja >><br>Expor                                                                                                    | an (ID:s<br>anun<br>wuñaanu<br>t Data                                                                                                    | SCR070-160) >> : อ่อบนุข์ ♥<br>: ADMIN Myi<br>เพื่อเช็คสต้อก (ID:SCI<br>บันทึกข้อมูลเรียบร้อยแล้ว<br>บันทึกข้อมูลเรียบร้อยแล้ว ชื่อสินค้า<br>GARNISH,I/P SIDE,L(BLAG                                                                                                    | ณ จุดนี<br>Gar Administrato<br>R070-160)<br>()<br>()<br>()<br>()<br>()<br>()<br>()<br>()<br>()<br>()<br>()<br>()<br>()                                                                                                    | มระบบจะ เหิเลขท<br>มายเง<br>กลเส ≥0<br>                           | เป Expor<br>เฉขที่ใน<br>*วันที่ใบ<br>เค<br>Inst                                                                                                    | Export :<br>Export :                                                             | B01ZP-1612080<br>08/12/2016<br>Search      | 001<br>Back                                                                      |
| Export D<br>เสดงข้อม<br>Previe<br>สำคัญที่<br>1<br>2               | vata เพื่อเช็คสตัว<br>ja >><br>Expor<br>51iaâuคัา<br>73872-68L00-5<br>73800-71LA1-0                                                                                                | an (ID:s<br>สาขา<br>รัพน้องาน<br>t Data<br>1<br>มี<br>มี<br>มี<br>มี<br>มี<br>มี<br>มี<br>มี<br>มี<br>มี<br>มี<br>มี<br>มี                                                                                                    | <ul> <li>รัติเรียบร้อยแล้ว</li> <li>ชื่อมนุขเ♥</li> <li>: ADMIN Mvi</li> <li>เพื่อเช็คสต้อก (ID:SCI</li> <li>มันทึกข้อมูลเรียบร้อยแล้ว</li> <li>ชื่อสินค้า</li> <li>GARNISH,I/P SIDE,L(BLAG<br/>ฝาครอบคอนโซล</li> </ul>                                                                               | ณ จุดนิ<br>Car Administrato<br>R070-160)<br>O dae a fana<br>O dae a fana<br>O dae a fana<br>O dae a fana<br>O dae a fana<br>O dae a fana<br>O dae a fana                                                                                                    | มระบบจะ เหิเลขท<br>กอเส >0<br>กอเส <0<br>0k<br>5 คลิก OK เพื่อ Ex | เป Expor<br>เลขที่ใน<br>*วันที่ใบ<br>™วันที่ใบ<br>เดฺ<br>Inse<br><port dat<="" td=""><td>Export :<br/>Export :</td><td>B01ZP-1612080<br/>08/12/2016<br/>Search</td><td>Back</td></port> | Export :<br>Export :                                                             | B01ZP-1612080<br>08/12/2016<br>Search      | Back                                                                             |
| Export D<br>เสดงข้อม<br>Previe<br>สำคับที่<br>1<br>2<br>3          | vata เพื่อเช็คสตัม<br>ja >>           Export           Export           600           73872-68L00-5           73800-71LA1-0           72440-58M00                                  | an (ID:s<br>สาขา<br>รัพน้องาน<br>t Data<br>1<br>มี<br>มี<br>มี<br>มี<br>มี<br>มี<br>มี<br>มี<br>มี<br>มี<br>มี<br>มี<br>มี                                                                                                    | SCR070-160) >> : อ่อนนุขเ♥<br>: ADMIN Mvi<br>เพื่อเช็คสต๊อก (ID:SCI<br>บันทึกข้อมูลเรียบร้อยแล้ว<br>บันทึกข้อมูลเรียบร้อยแล้ว ชื่ออินค้า GARNISH,I/P SIDE,L(BLAC<br>ฝาครอบคอนโซล<br>แผ่นกันความร้อนฝากระโปรง                                                                                          | ณ จุดนิ<br>Car Administrato<br>R070-160)<br>O dae de an<br>O dae de an<br>O dae de an<br>CK) 1.5                                                                                                    | มระบบจะ เหิเลขท<br>ามายเข<br>กอเส ≈0<br>0k<br>5 คลิก OK เพื่อ Ex  | เป Expor<br>เลขที่ใน<br>*วันที่ใบ<br>เดฺ<br>Inse<br>cport Dat                                                                                                    | ert                                                                              | B01ZP-1612080<br>08/12/2016<br>Search      | Back<br>Back<br>1,2,243.1<br>1,000.1                                             |
| Export D<br>เสดงข้อม<br>สำคัญที่<br>1<br>2<br>3<br>4<br>4          | งาสาว เพื่อเช็คสตัม<br>เล >>           Export           Export           รังเสลินคับ           73872-68L00-5           73800-71LA1-0           72440-58M00           37285-63J21-0 | an (ID:s<br>สาขา<br>รัพน้องาน<br>t Data<br>1<br>มี<br>มี<br>มี<br>มี<br>มี<br>มี<br>มี<br>มี<br>มี<br>มี<br>มี<br>มี<br>มี                                                                                                    | <ul> <li>ระตอบบุชไ∨่</li> <li>: อ่อบบุชไ∨่</li> <li>: ADMIN Mvi</li> <li>เพื่อเช็คสต๊อก (ID:SCI</li> <li>บันทึกข้อมูลเรียบร้อยแล้ว</li> <li>วันทึกข้อมูลเรียบร้อยแล้ว</li> <li>ชื่อสินค้า</li> <li>GARNISH,I/P SIDE,L(BLAC<br/>ฝาครอบคอนโซล<br/>แผ่นกันความร้อนฝากระโปรง<br/>ข่องใส่เหรียญ</li> </ul> | ณ จุดนิ<br>Car Administrato<br>R070-160)<br>O nan anan<br>O nan anan | มระบบจะ เหิเลขท<br>คยเส >0<br>คยเส <0<br>0k<br>5 คลิก OK เพื่อ Ex | เป Expor<br>เลขที่ใน<br>*วันที่ใบ<br>™<br>เด<br>Inse<br>cport Dat<br>PIECE<br>PIECE                                                                                                    | Export :<br>Export :<br>Export :<br>อ้าน<br>ขึ้น                                 | B01ZP-1612080<br>08/12/2016<br>Search      | Back<br>11/11/<br>531.1<br>2,243.1<br>1,000.1<br>185.1                           |
| Export D<br>เสดงข้อ<br>สำคัญที่<br>1<br>2<br>3<br>4<br>5           | <b>รงรัสสันค์ว</b> ั<br>73872-68L00-5<br>73800-71LA1-0<br>72440-58M00-<br>37285-63J21-0<br>71761-79P10-5                                                                           | ลก (ID:s<br>สาขา<br>รัพน้องาน<br>t Data<br>1<br>มี<br>มี<br>มี<br>มี<br>มี<br>มี<br>มี<br>มี<br>มี<br>มี<br>มี<br>มี<br>มี                                                                                                    | SCR070-160) >> : อ่อนนุช ♥ : ADMIN Mvi เพื่อเช็คสต๊อก (ID:SCI บันทึกข้อมูลเรียบร้อยแล้ว บันทึกข้อมูลเรียบร้อยแล้ว ชื่อสินค้า GARNISH,I/P SIDE,L(BLAG ฝาครอบคอนโซล แผ่นกันความร้อนฝากระโปรง ช่องใส่เหรียญ กรอบไฟตัดหมอกหน้าซ้าย                                                                        | ณ จุดนิ<br>Car Administrato<br>R070-160)<br>Onae สลักร<br>Onae สลักร                                                                                                    | มระบบจะ เหิเลขท<br>คลเส >0<br>คลเส <0<br>0k<br>5 คลิก OK เพื่อ Ex | เป Expor<br>เลขที่ใน<br>*วันที่ใบ<br>เด<br>(port Dat<br>PIECE<br>PIECE<br>PIECE<br>PIECE                                                                                                | t มา<br>Export :<br>Export :<br>Export :<br>อ้าย<br>อ้าน<br>อ้าน                 | B01ZP-1612080<br>08/12/2016<br>ໂ<br>Search | Back<br>11/11<br>531.1<br>2,243.1<br>1,000.1<br>185.1<br>130.1                   |
| Export D<br>เสดงข้อ<br>สำคับที่<br>1<br>2<br>3<br>4<br>5<br>5<br>6 | <b>รมัสลันด้า</b><br>73872-68L00-5<br>73800-71LA1-0<br>72440-58M00-<br>37285-63J21-0<br>71751-58M00-                                                                               | an (ID:s<br>מושר<br>שענהאוש<br>ל Data<br>לשענהאוש<br>ל Data<br>ל Data<br>(Data<br>ל Data<br>ל Data<br>(Data<br>(Data<br>(Data<br>(Data<br>(Data<br>(Data))<br>(Data)<br>(Data)<br>(Da | SCR070-160) >> : อ่อนนุช ♥ : ADMIN Myi เพื่อเช็คสต๊อก (ID:SCI บันทึกข้อมูลเรียบร้อยแล้ว บันทึกข้อมูลเรียบร้อยแล้ว ชื่อสินค้า GARNISH,I/P SIDE,L(BLAG ฝาครอบคอนโซล แผ่นกันความร้อนฝากระโปรง ช่องใส่เหรียญ กรอบไฟดัดหมอกหน้าซ้าย ด้วยอบไฟสปอร์ตไลซ์ข้างชว                                               | ณ จุดนี<br>Car Administrato<br>R070-160)<br>0 ตอด สติอาจ<br>0 ตอด สติอาจ<br>0 ตอด สติอาจ<br>0 ตอด สติอาจ<br>0 ตอด สติอาจ<br>0 ตอด สติอาจ<br>1.5<br>30111                                                                                                    | มระบบจะ เหิเลขท<br>คลเส >0<br>คลเส <0<br>0k                       | เป Expor<br>เลขที่ใน<br>*วันที่ใน<br>*วันที่ใน<br>เด<br>Inse<br>Cont Dat<br>PIECE<br>PIECE<br>PIECE<br>PIECE<br>PIECE                                                                   | t มา<br>Export :<br>Export :<br>Export :<br>อ้าย<br>อ้าน<br>อ้าน<br>อ้าน<br>อ้าน | B01ZP-1612080<br>08/12/2016<br>ໂມ້ ຈາຄາງ   | Back<br>11/11<br>531.1<br>2,243.1<br>1,000.1<br>185.1<br>130.1<br>130.1<br>120.1 |

|                                               |                                                                                                    |                                                                                                    |                                                                                                    | Doc.                                                                                                    | No.                                                                                            | Page                                     |
|-----------------------------------------------|----------------------------------------------------------------------------------------------------|----------------------------------------------------------------------------------------------------|----------------------------------------------------------------------------------------------------|----------------------------------------------------------------------------------------------------|------------------------------------------------------------------------------------------------|------------------------------------------|
| er :                                          | : FAQ – ระบบอะไห                                                                                                    | าล่ (Spare Parts)                                                                                                    |                                                                                                    | MYCAR-20                                                                                                    | 0180307                                                                                        | 9/29                                     |
| <u>?)</u>                                     | คลิกปุ่ม Preview ระ<br>ตามรูปด้านล่าง<br>t Data เพื่อเชือสต๊อก (ID                                                                                                    | ะบบจะแสดงรายงานพิม<br>ะscro7o-160) >>                                                                                                    | พ์ใบเซ็คสต๊อก และผู้ใช้ <sup>,</sup>                                                                                           | จะสามารถ Print เ                                                                                                    | หรือ Export ข้อมู                                                                              | ุเลเป็น file P                           |
| ดงข้า                                         | อมูล >>                                                                                                    |                                                                                                    |                                                                                                    | 120100                                                                                                    | Export : D017D-16                                                                              | 12020001                                 |
|                                               | *าม<br>*พนักงา                                                                                                    | าน :<br>Export ข้อมูลตาม                                                                                                    | ต้องการเฉพาะ<br>● ทั้งหมด<br>◯ียอด สต้อกจ่ายได้ >0                                                                             | เสษทเบ<br>*วันที่ใบ<br>หมายเหตุ                                                                                                    | Export : 08/12/201                                                                             | 16                                       |
| 1 ค                                           | เลิก Previewเพื่อแสด                                                                                                    | างรายงาน <sup>โสสินค้า</sup>                                                                                                    | <ul> <li>ียอด สต๊อกจ่ายได้ =0</li> <li>ียอด สต๊อกจ่ายได้ &lt;0</li> </ul>                                                      |                                                                                                    |                                                                                                |                                          |
| Prev                                          | ที่เก็บสินคำ<br>view                                                                                                    |                                                                                                    |                                                                                                    | Ins                                                                                                    | ert Search                                                                                     | Back                                     |
|                                               | 🚽 🗠 แสดงขอด เนเค                                                                                                    | 500<br>d a x                                                                                                    |                                                                                                    |                                                                                                    |                                                                                                |                                          |
| เดบห                                          | 72872-68L00-5PK                                                                                                    | CARNISH I/P SIDE I /PI /                                                                                                    |                                                                                                    | รหสหนวย                                                                                                    | หนวยนบ ร                                                                                       | าคาขาย/หนา<br>521 -                      |
|                                               | 73800-71LA1-G1L                                                                                                    | ฝวดรอบคอบโซล                                                                                                    | (CR)                                                                                                    | PIECE                                                                                                    | จ้ำเ                                                                                           | 2 243                                    |
|                                               | 72440-58M00-000                                                                                                    | แผ่นกันความร้อมฝากระวิปร                                                                                                    | งหน้า                                                                                                    | PIECE                                                                                                    | <br>ชิ้น                                                                                       | 1,000                                    |
|                                               | 37285-63J21-000                                                                                                    | ช่องใส่เหรียญ                                                                                                    |                                                                                                    | PIECE                                                                                                    | ชิ้น                                                                                           | 185.                                     |
|                                               | 71761-79P10-5PK                                                                                                    | กรอบไฟตัดหมอกหน้าซ้าย                                                                                                    |                                                                                                    | PIECE                                                                                                    | ชิ้น                                                                                           | 130.                                     |
|                                               | 71751-58M00-5PK                                                                                                    | คิ้วขอบไฟสปอร์ตไลซ์ข้างข                                                                                                    | าวา                                                                                                    | PIECE                                                                                                    | ชิ้น                                                                                           | 120.                                     |
|                                               | 71721-60K00-5PK                                                                                                    | กระจังหน้า                                                                                                    |                                                                                                    | PIECE                                                                                                    | ขึ้น                                                                                           | 2,352,                                   |
|                                               |                                                                                                    |                                                                                                    |                                                                                                    |                                                                                                    | 2.14                                                                                           |                                          |
|                                               | 01421-1040A-000                                                                                                    | สตัทโบล์ท                                                                                                    |                                                                                                    | PIECE                                                                                                    | ชั้น                                                                                           | 34.                                      |
|                                               | 01421-1040A-000<br>36210-54G20-000                                                                                                    | สดัทโบล์ท<br>ไฟส่องสัมภาระ                                                                                                    |                                                                                                    | PIECE                                                                                                    | ขึ้น<br>ขึ้น<br>ขึ้น                                                                           | 34.ı<br>393.ı                            |
| Expo<br>พิมพ์                                 | 01421-1040A-000<br>36210-54G20-000<br>ort Data เพื่อเช็คสต๊อก (1<br>ที่ฟอร์ม >><br>Print Export                                                                                                    | สดัทโบล์ท<br>ไฟส่องสัมภาระ<br>ID:SCR070-160) >>                                                                                                    |                                                                                                    | PIECE                                                                                                    | ขึ้น<br>ขึ้น                                                                                   | 34.)<br>393.)<br>Back                    |
| Expo<br>ສົມໜີ<br>F                            | 01421-1040A-000<br>36210-54G20-000<br>ort Data เหื่อเช็คสต๊อก (1<br>ที่ฟอร์ม >><br>Print Export                                                                                                    | สด้ทโบล์ท<br>ไฟส่องสัมภาระ<br>ID:SCR070-160) >>                                                                                                    | of 75 🕨                                                                                                    | PIECE<br>PIECE                                                                                                    | ขึ้น<br>ขึ้น                                                                                   | 34.)<br>393.)<br>Back<br>Find   Next     |
| Expo<br>พิมพ์<br>เว็น<br>เป็                  | 01421-1040A-000<br>36210-54G20-000<br>ort Data เพื่อเช็คสต๊อก (1<br>ที่ฟอร์ม >><br>Print Export<br>ลือก Print เอกสาวหรื<br>ป็น excel file ตามตัช<br>นักงาน Export MyCar Admin<br>นักงานตรวจนับ                                                                                                    | สดัทโบล์ท<br>ไฟส่องสัมภาระ<br>ID:SCR070-160) >><br>I@ export<br>องการ<br>istrator<br>นับครั้งที                                                                                                    | of 75<br>▶<br>าอร์ (ประเทศไทย) จำกัด<br>งานพิมพใบเช็คสต๊อก                                                                     | PIECE<br>PIECE<br>PIECE                                                                                                    | ขึ้น<br>ขึ้น<br>801ZP-1612080001<br>08/12/2016<br>Page 1 of 7                                  | 34.)<br>393.)<br>Back<br>Find   Next (   |
| Expo<br>พิมพ์<br>เว็น<br>พน่<br>ฉัน           | 01421-1040A-000<br>36210-54G20-000<br>ort Data เพื่อเช็คสต๊อก (1<br>โฟอร์ม >><br>Print Export<br>ลีอก Print เอกสาวหรื<br>ป็น excel file ตามตั้ง<br>มักงาน Export MyCar Admin<br>มักงานตรวจนับ<br>เทีตรวจนับ                                                                                                    | สด้ทโบล์ท<br>ไฟส่องสัมภาระ<br>ID:SCR070-160) >><br>III                                                                                                    | of 75 🕨<br>าอร์ (ประเทศไทย) จำกัด<br>งานพิมพใบเช็ดสต๊อก<br>ตำแหน่งขึ้นวาง กลุ่มสินส์                                           | PIECE<br>PIECE<br>PIECE<br>มี<br>เลขที่ Export<br>วันที่                                                                                                    | ขึ้น<br>ขึ้น<br>ขึ้น<br>8012P-1612080001<br>08/12/2016<br>Page 1 of 7<br>ยอดทีตรวจนับได้       | 34.0<br>393.0<br>Back<br>Find   Next     |
| Expo<br>พิมพ์<br>.2 เล็<br>เป็<br>พบ่<br>วัน  | 01421-1040A-000<br>36210-54G20-000<br>ort Data เพื่อเช็คสต๊อก (1<br>ที่ฟอร์ม >><br>Print Export<br>อี๊อก Print เอกสารหรื<br>ป็น excel file ตามตั้ง<br>นักงาน Export MyCar Admin<br>นักงาน Export MyCar Admin<br>นักงาน export MyCar Admin<br>นักงาน Export 1 1 1614-58M00-000                                                                                                    | สดัทโบล์ท<br>ไฟส่องสัมภาระ<br>ID:SCR070-160) >><br>III 1<br>1<br>1<br>1<br>1<br>1<br>1<br>1<br>1<br>1<br>1<br>1<br>1<br>1<br>1<br>1<br>1<br>1                                                                                                    | of 75<br><b>โอร์ (ประเทศไทย) จำกัด</b><br>มานพิมพ์ใบเช็คสต์อก<br>ศาแหน่งชั้นวาง กลุ่มสินค์<br>1                                | PIECE<br>PIECE<br>PIECE<br>มี<br>เลขที่ Export<br>วันที่<br>1.00                                                                                                    | ขึ้น<br>ขึ้น<br>ขึ้น<br>B01ZP-1612080001<br>08/12/2016<br>Page 1 of 7<br>ยอดที่ตรวจนับได้      | 34.0<br>393.0<br>Back<br>Find   Next (   |
| Expo<br>พิมพ์<br>.2 เนื่<br>เป็<br>พบ่<br>วัน | 01421-1040A-000<br>36210-54G20-000<br>ort Data เพื่อเช็คสต๊อก (1<br>ที่ฟอร์ม >><br>Print Export<br>อี๊อก Print เอกสารหรื<br>ป็น excel file ตามตั้ง<br>มักงาน Export MyCar Admin<br>มักงานตรวจนับ<br>มที่ตรวจนับ<br>กลับที่ รหัสสินค้า<br>1 16141-58M00-000<br>2 16118B69LB0N000                                                                                                    | สด้ทโบล์ท<br>ไฟส่องสัมภาระ<br>ID:SCR070-160) >><br>III ( 1 1<br>ชื่อ export<br>2งการ<br>เริ่ยสายค้า<br>ชื่อสินค้า<br>ชิลเพลาข้อเหรี่ยง<br>โอริงปิมน้ำมันเครื่อง                                                                                                    | of 75<br>เอร์ (ประเทศไทย) จำกัด<br>ภานพิมพ์ใบเช็คสต๊อก<br>ศาแหน่งชั้นวาง กลุ่มสินค่<br>1<br>1                                  | PIECE           PIECE           PIECE           Image: State State | ขึ้น<br>ขึ้น<br>ขึ้น<br>B01ZP-1612080001<br>08/12/2016<br>Page 1 of 7<br>ยอดที่ตรวจนับได้      | 34.)<br>393.)<br>Back<br>Find   Next (   |
| Expo<br>พิมพ์<br>เว็ เป็<br>พบ่<br>วัน        | 01421-1040A-000<br>36210-54G20-000<br>ort Data เพื่อเช็คสต๊อก (1<br>โฟอร์ม >><br>Print Export<br>ดีอก Print เอกสารหรี<br>ป็น excel file ตามตั้ง<br>มักงาน Export MyCar Admin<br>มักงานตรวจนับ<br>มที่ตรวจนับ<br>าลับที รหัสสินค้า<br>1 16141-58M00-000<br>2 16118869LB0N000<br>3 16118-58M00-000                                                                                                    | สด้ทโบล์ท<br>ไฟส่องสัมภาระ<br>ID:SCR070-160) >><br>II ( 1 1<br>ชื่อ export<br>ชัญชูกิมอเต<br>รายง<br>รายง<br>รายง<br>รายง<br>รายง<br>รายง<br>รายง<br>รายง                                                                                                    | of 75<br><b>) อร์ (ประเทศไทย) จำกัด</b><br>ภานพิมพใบเช็คสต้อก                                                                  | PIECE           PIECE           PIECE           อัก           เลอร์ที่ Export           วันที่           อัก           ยอดในเครื่อง           1.00           0.00           1.00                                                                                                    | ขึ้น<br>ขึ้น<br>ขึ้น<br>B01ZP-1612080001<br>08/12/2016<br>Page 1 of 7<br>ยอดทีตรวจนับได้       | 34.,<br>393.,<br>Back<br>Find   Next (   |
| Expo<br>พิมพ์<br>เป็<br>เป็<br>พบ่<br>วัน     | 01421-1040A-000<br>36210-54G20-000<br>ort Data เพื่อเช็คสต์อก (1<br>ที่ปอร์ม >><br>Print Export<br>อี๊อก Print เอกสารหรี<br>ป็น excel file ตามตั้ง<br>บ้างาน Export MyCar Admin<br>นักงานตรวจนับ<br>มที่ตรวจนับ<br>าลับที รนัสสินค้า<br>1 16141-58M00-000<br>2 16118B69LB0N000<br>3 16118-58M00-000<br>4 15910C83000B000                                                                                                    | สดัทโบล์ท<br>ไฟส่องสัมภาระ<br>ID:SCR070-160) >><br>I@ export<br>ชัญก็มอเด<br>รายง<br>รายง<br>รายง<br>รายง<br>รายง<br>รายง<br>รายง<br>รายง                                                                                                    | of 75<br><b>) กอร์ (ประเทศไทย) จำกัด</b><br>ภานพิมพ์ใบเช็คสต้อก                                                                | PIECE         PIECE         PIECE         เลชท์ Export         วันที่         เออโนเครื่อง         เกิด         0.00         1.00         0.00         0.00                                                                                                    | ขึ้น<br>ขึ้น<br>อิ้าน<br>B01ZP-1612080001<br>08/12/2016<br>Page 1 of 7<br>ยอดที่ตรวจนับได้     | 34.,<br>393.,<br>Back<br>Find   Next (   |
| Expo<br>พิมพ์<br>เป็<br>เป็<br>มัน            | 01421-1040A-000<br>36210-54G20-000<br>ort Data เพื่อเช็คสต๊อก (1<br>ที่ขอร์ม >><br>Print Export<br>ถึงอก Print เอกสาวหรื<br>ป็น excel file ตามตัช<br>นักงาน Export MyCar Admin<br>นักงาน Export MyCar Admin<br>นักงาน Export MyCar Admin<br>นักงาน อรวจนับ<br>มที่ตรวจนับ<br>กลับที รารัสสินด้า<br>1 16141-58M00-000<br>2 16118E69LB0N000<br>3 16118-58M00-000<br>4 15910C83000B000<br>5 15910C80C10B000                                                                                                    | สดัทโบล์ท<br>ไฟส่องสัมภาระ<br>ID:SCR070-160) >><br>Id 1<br>1<br>ชิช export<br>องการ<br>istrator<br><u>นับครั้งที</u><br><u>ชื่อสินด์า</u><br>ชิลเพลาข้อเหรื่อง<br>โอริงปัณ้ามันเครื่อง<br>สายคันเร่ง<br>สายคันเร่ง                                                                                                    | of 75<br><b>) อร์ (ประเทศไทย) จำกัด</b><br>มานพิมพใบเช็คสต้อก                                                                  | PIECE           PIECE           PIECE           Image: State State | ขึ้น<br>ขึ้น<br>ขึ้น<br>B01ZP-1612080001<br>08/12/2016<br>Page 1 of 7<br>ยอดที่ตรวจนับได้      | 34.i<br>393.i<br>Back<br>Find   Next (   |
| Expo<br>พิมพ์<br>เว็น<br>ที่มี<br>มีก         | 01421-1040A-000<br>36210-54G20-000<br>ort Data เพื่อเร็คสต๊อก (1<br>ที่ปอร์ม >><br>Print Export<br>ลือก Print เอกสาวหรื<br>ป็น excel file ตามตั้ง<br>มีน excel file ตามตั้ง<br>มีน excel file ตามตั้ง<br>ที่ externa excel<br>มีน excel file ตามตั้ง<br>อายามตั้ง<br>อายามตั้ง<br>อายามต์ externa excel<br>อายามต์ externa excel<br>อายามต์ | สดัทโบล์ท<br>ไฟส่องสัมภาระ<br>ID:SCR070-160) >><br>Id 1 1<br>ชื่อ export<br>องการ<br>istrator<br><u>นับครั้งที</u><br><u>ชื่อสินค้า</u><br>ชื่อสินค้า<br>ชื่อสินค้า<br>ชื่อเพลาข้อเหรื่อง<br>โอริงปัญน้ำมันเครื่อง<br>สายคันเร่ง<br>สายคันเร่ง                                                                                                    | of 75<br><b>าอร์ (ประเทศไทย) จำกัด</b><br>มานพิมพ์ใบเช็ดสต์อก<br>1<br>1<br>1<br>1<br>1<br>1<br>1<br>1<br>1<br>1<br>1<br>1<br>1 | PIECE         PIECE         PIECE         Image: Stress stress stresstres                                                           | ขึ้น<br>ขึ้น<br>ขึ้น<br>B01ZP-1612080001<br>08/12/2016<br>Page 1 of 7<br>ยอดที่ตรวจนับได้      | 34.i<br>393.i<br>Back<br>Find   Next (1) |
| Expo<br>พิมพ์<br>เว็<br>พน<br>อัน             | 01421-1040A-000<br>36210-54G20-000<br>ort Data เพื่อเร็คสต๊อก (1<br>ที่ฟอร์ม >><br>Print Export<br>ลือก Print เอกสาวหรื<br>ป็น excel file ตามตั้ง<br>มี้นงาน Export MyCar Admin<br>นักงาน Export MyCar Admin<br>นักงาน Export MyCar Admin<br>นักงาน Export 16118 ตามตั้ง<br>มี่คราจนับ<br>มี่คราจนับ<br>1 16141-58M00-000<br>2 16118869L80N000<br>3 16118-58M00-000<br>4 15910C830008000<br>5 15910C830008000<br>5 15910C830018000<br>6 15910C578028000<br>7 15910-83010-000                                                                                                    | สดัทโบล์ท<br>ไฟส่องสัมภาระ<br>ID:SCR070-160) >><br>Id 1 1<br>ชื่อ export<br>องการ<br>เรียสงา<br>นับครั้งที่<br>ชื่อสินค้า<br>ชื่อสินค้า<br>ชื่อสินค้า<br>ชื่อเพลาข้อเหรี่อง<br>โอริงปันน้ำมันเครื่อง<br>สายคันเร่ง<br>สายคันเร่ง<br>สายคันเร่ง                                                                                                    | of 75<br><b>)<br/>าอร์ (ประเทศไทย) จำกัด</b><br>มานพิมพ์ใบเช็ดสต์อก                                                            | PIECE         PIECE         PIECE         PIECE         Image: State State                                   | ขึ้น<br>ขึ้น<br>ขึ้น<br>8012P-1612080001<br>08/12/2016<br>Page 1 of 7<br>ยอดที่ตรวจนับได้      | 34.i<br>393.i<br>Back<br>Find   Next ()  |
| Expo<br>พิมพ์<br>เวีย<br>เป็<br>มัน           | 01421-1040A-000<br>36210-54G20-000<br>ort Data เพื่อเร็คสต๊อก (1<br>ที่ฟอร์ม >><br>Print Export<br>ลือก Print เอกสารหรื<br>ป็น excel file ตามตั้ง<br>ป็น excel file ตามตั้ง<br>ปี 1611-58M00-000<br>2 16118B69LB0N000<br>3 16118-58M00-000<br>4 15910C830008000<br>5 15910C80C108000<br>6 15910C87B02B000<br>7 15910-83010-000<br>8 15910-82X51-000                                                                                                    | สดัทโบล์ท<br>ไฟส่องสัมภาระ<br>ID:SCR070-160) >><br>Id 1 1<br>ชื่าย export<br>องการ<br>เช่าอสินค้า<br>ชื่อสินค้า<br>ชื่อสินค้า<br>ชื่อสินค้า<br>ชื่อสินค้า<br>ชื่อสินค้า<br>ชื่อเพลาข้อเหรี่อง<br>โอริงปั้นน้ำมันเครื่อง<br>ลายคันเร่ง<br>ลายคันเร่ง<br>ลายคันเร่ง                                                                                                    | of 75<br><b>โอร์ (ประเทศไทย) จำกัด</b><br>ภานพิมพ์ใบเช็ดสต์อก                                                                  | PIECE         PIECE         PIECE         PIECE         Interview         มันที่         มอดในเครื่อง         รับที่         มอดในเครื่อง         1.00         0.00         0.00         0.00         0.00         0.00         0.00         0.00         0.00         0.00         0.00         0.00         0.00         0.00                                                                                                    | รัน<br>รับ<br>อีบ<br>B01ZP-1612080001<br>08/12/2016<br>Page 1 of 7<br>ยอดทีดรวจนับได้          | 34.i<br>393.i                            |
| Expo<br>พิมพ์<br>เป็<br>พบ<br>วัน             | 01421-1040A-000<br>36210-54G20-000<br>ort Data เพื่อเร้คสต์อก (1<br>ที่ฟอร์ม >><br>Print Export<br>ลือก Print เอกสาวหรื<br>มีปน excel file ตามตั้ง<br>นักงาน Export MyCar Admin<br>นักงาน Export MyCar Admin<br>นักงาน Export MyCar Admin<br>นักงาน Export MyCar Admin<br>นักงาน 5งรัสสินค้า<br>1 16141-58M00-000<br>2 16118869L80N000<br>3 16118-58M00-000<br>4 15910C830008000<br>5 15910C830008000<br>6 15910C57B028000<br>7 15910-83010-000<br>8 15910-82X51-000<br>9 15910-8264V-000                                                                                                    | สด้ทโบล์ท<br>ไฟส่องสัมภาระ<br>ID:SCR070-160) >><br>III I 1<br>ข้อ export<br>องการ<br>เรียสนด้า<br>ชื่อสินด้า<br>ชื่อสินด้า<br>ชื่อสินด้า<br>ชื่อสินด้า<br>ชื่อสินด้า<br>ชื่อสินด้า<br>ชื่อสินด้า<br>ชื่อเพลาข้อเหรี่ยง<br>โอริงปันน้ำมันเครื่อง<br>สายคันเร่ง<br>สายคันเร่ง<br>สายคันเร่ง<br>สายคันเร่ง<br>สายคันเร่ง<br>สายคันเร่ง                                                                                                    | of 75<br><b>โอร์ (ประเทศไทย) จำกัด</b><br>มานพิมพ์ใบเช็คสต์อิก                                                                 | PIECE         PIECE         PIECE         PIECE         PIECE         PIECE         Interview         Sin         Bankunstan         Sin         Bankunstan         Sin         Bankunstan         Sin         Bankunstan         Sin         Bankunstan         Sin         Bankunstan         Sin         Bankunstan         Sin         Bankunstan         Sin         Bankunstan         Sin         Bankunstan         Sin         Bankunstan         Sin         Bankunstan         Sin         Bankunstan         Sin         Bankunstan         Bankunstan         Bankunstan         Sin         Bankunstan         Bankunstan         Bankunstan         Bankunstan         Bankunstan         Bankunstan         Bankunstan         Bankunstan         Bankunstan         Bankunstan                                                                                                    | รัน<br>รั้น<br>ขึ้น<br>801ZP-1612080001<br>08/12/2016<br>Page 1 of 7<br>ยอดทีดรวจนับได้        | 34.i<br>393.i                            |
| Expo<br>พิมพ์<br>เป็<br>พน่<br>วัน            | 01421-1040A-000<br>36210-54G20-000<br>ort Data เพื่อเร้คสต์อก (1<br>Maร์ม >><br>Print Export<br>อี้ปน excel file ตามตัด<br>ป็น excel file ตามตัด<br>ป็น excel file ตามตัด<br>ป็น excel file ตามตัด<br>ป็น excel file ตามตัด<br>ป็น excel file ตามตัด<br>ปี excel file ตามตัด<br>ปี excel file ตามตัด<br>ปี excel file ตามตัด<br>ปี excel file ตามตัด<br>ปี excel file ตามตัด<br>ปี excel file ตามตัด<br>ปี excel file ตามตัด<br>ปี excel file ตามตัด<br>ปี excel file ตามตัด<br>ปี excel file ตามตัด<br>ปี excel file ตามตัด<br>ปี excel file ตามตัด<br>กัด<br>ปี file excel file ตามตัด<br>ปี excel file ตามตัด<br>กัด<br>ปี file excel file ตามตัด<br>กัด<br>ปี file excel file ตามตัด<br>กัด<br>ปี file excel file ตามตัด<br>กัด<br>ปี file excel file ตามตัด<br>กัด<br>ปี file excel file ตามตัด<br>กัด<br>กัด<br>ปี file excel file ตามตัด<br>กัด<br>กัด<br>กัด<br>กัด<br>กัด<br>กัด<br>กัด<br>กัด<br>กัด<br>ก                                                                                                    | สด้ทโบล์ท<br>ไฟส่องสัมภาระ<br>ID:SCR070-160) >><br>ID:SCR070-160) >><br>III I I I<br>III I I<br>III I I<br>III I I<br>III I I<br>III I I<br>IIII I I<br>IIII I<br>IIII I<br>IIII I<br>IIIIII                                                                                                    | of 75<br><b>โอร์ (ประเทศไทย) จำกัด</b><br>มานพิมพ์ไบเช็คสต์อก                                                                  | PIECE         PIECE         PIECE         PIECE         PIECE         Interview         Sin         Interview         Sin         Interview         Interview         Sin         Interview         Sin         Interview         Interview                                                                                                    | รัน<br>รับ<br>5บัน<br>5บัน<br>801ZP-1612080001<br>08/12/2016<br>Page 1 of 7<br>ยอดท์ตรวจบับได้ | 34.i<br>393.i                            |
| Expa<br>พิมพ์<br>.2 เส้<br>เป็                | 01421-1040A-000<br>36210-54G20-000<br>ort Data เพื่อเร็มสดตัลก (1<br>ที่ฟอร์ม >><br>Print Export<br>มี่ป่ง excel file ตามตั้ง<br>มี่ป่ง excel file ตามตั้ง<br>มี่ป่ง excel file ตามตั้ง<br>มี่ป่ง excel file ตามตั้ง<br>มี่บงาน Export MyCar Admin<br>มักงานตรวจนับ<br>มที่ตรวจนับ<br>กลับที่ รงัสสินด้า<br>1 16141-58M00-000<br>2 16118B69LB0N000<br>3 16118-58M00-000<br>4 15910C83000B000<br>5 15910C83000B000<br>6 15910-57B02B000<br>7 15910-83010-000<br>8 15910-82540-000<br>10 15910-82640-000<br>11 15910-80C10-000                                                                                                    | สด้ทโบล์ท<br>ไฟส่องสัมภาระ<br>ID:SCR070-160) >><br>ID:SCR070-160) >><br>III I I I<br>ชื่อ export<br>2011วริ<br>istrator<br>บับครึ่งที่<br>2011วริ<br>istrator<br>บับครึ่งที่<br>2011วริ<br>istrator<br>บับครึ่งที่<br>2011วริ<br>istrator<br>บับครึ่งที่<br>2011วริ<br>istrator<br>บับครึ่งที่<br>2011วริ<br>istrator<br>บับครึ่งที่<br>2011วริ<br>istrator<br>บับครึ่งที่                                                                                                    | of 75<br><b>โอร์ (ประเทศไทย) จำกัด</b><br>มานพิมพ์ใบเช็คสต์อก                                                                  | PIECE         PIECE         PIECE         PIECE         PIECE         Sin         เลชที่ Export         รัก         ยอดในเครื่อง         1.00         0.00         0.00         0.00         0.00         0.00         0.00         0.00         0.00         0.00         0.00         0.00         0.00         0.00         0.00         0.00         0.00         0.00         0.00         0.00                                                                                                    | รัน<br>รั้น<br>รั้น<br>B01ZP-1612080001<br>08/12/2016<br>Page 1 of 7<br>ยอดที่ตรวจนับได้       | 34.i<br>393.i                            |
| Expo<br>พิมพ์<br>.2 เว้<br>เป็<br>พ.<br>วัน   | 01421-1040A-000<br>36210-54G20-000<br>ort Data เพื่อเร็มสดต๊อก (1<br>iviอร์ม >><br>Print Export<br>อี๊อก Print เอกสารหรื<br>อี๊บน excel file ตามตั้ง<br>มักงาน Export MyCar Admin<br>มักงาน Export MyCar Admin<br>มีการมีการเรื่อง<br>1611858000-000<br>15910-8251000<br>15910-82640-000<br>10 15910-82640-000<br>11 15910-80010-000                                                                                                    | สด้ทโบล์ท<br>ไฟส่องสัมภาระ<br>ID:SCR070-160) >><br>ID:SCR070-160) >><br>ID:S | of 75<br><b>โอร์ (ประเทศไทย) จำกัด</b><br>ภามพิมพ์ใบเช็คสต์อิก                                                                 | PIECE         PIECE         PIECE         PIECE         PIECE         Interface         interface         interface<                                                                                                    | รัน<br>รั้น<br>มี<br>B01ZP-1612080001<br>08/12/2016<br>Page 1 of 7<br>ยอดที่ตรวจนับได้         | 34.1<br>393.1                            |

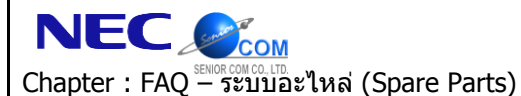

MYCAR-20180307

10/29

Page

#### <u>สรุปขั้นตอนได้ดังนี้:</u>

1) เลือกระบบอะไหล่แล้วเข้าไปที่ "รายการปรับปรุงสินค้า" แล้วเลือก Export Data เพื่อเซ็คสต๊อกสินค้า" จะปรากฏหน้า "Export Data เพื่อเซ็คสต๊อก (SCR070-160)" ขึ้นดังรูปด้านล่างให้คลิกไอคอนแว่นขยายเพื่อระบุพนักงานที่รับผิดชอบ จากนันคลิก Save เพื่อบันทึกข้อมูลแล้วคลิก OK เพื่อสั่ง export

2) คลิกปุ่ม Preview ระบบจะแสดงรายงานพิมพ์ใบเซ็คสต๊อก และผู้ใช้จะสามารถ Print หรือ Export ข้อมูลเป็น file PDF ได้ตามต้องการ

## 3. หากต้องการลดหนี้ขายอะไหล่หน้าร้านโดยมีการคืนอะไหล่เข้าสต็อกจะสามารถทำได้อย่างไร?

<u>คำตอบ</u> สามารถทำได้โดยรับคืนอะไหล่เข้าสต็อก จากนั้นให้ทำการลดหนี้ที่ระบบภาษีแล้วออกใบลดหนี้รับคืนอะไหล่เข้าสต็อก <u>วิธีทำ:</u>

 เข้าไปที่ระบบอะไหล่ คลิก "รับสินค้าเข้าสต๊อก" แล้วเลือก "รับคืนสินค้าจากลูกค้าเข้าสต๊อก"จะปรากฎหน้า "รับคืนสินค้า จากลูกค้าเข้าสต๊อก" จากนั้นให้คลิกที่ไอคอนแว่นขยายเพื่อเลือกใบกำกับภาษีที่ต้องการรับคืนโดยคลิกคำว่า Select ดังรูป

| ะบบการขายรถ                                                                                                    |                                                                                                    |                                                                                                    |               | 1.3 คลี         | ากแว่นขยาย |      |                                 |            |      |
|----------------------------------------------------------------------------------------------------|----------------------------------------------------------------------------------------------------|----------------------------------------------------------------------------------------------------|---------------|-----------------|------------|------|---------------------------------|------------|------|
|                                                                                                    |                                                                                                    | สาขาที่รับโอน : อ่อน                                                                                                    | 1195 -        |                 |            |      | เลขที่ใบคืน :                   |            |      |
| จักที่นี้ 🔤                                                                                                    |                                                                                                    | *ล้างกึ่งใบกำกับกาษี :                                                                                                    |               |                 |            |      | วับที่ดืบ :                     | 02/04/2016 | * 🚞  |
|                                                                                                    |                                                                                                    | เอตที่ในเพื่อ :                                                                                                    |               |                 |            | 62   | รันเทศน์ :<br>ฉีมออ่าเพิ่ม(%) : | 02/04/2010 |      |
| ะบบสั่งของะใหล่                                                                                                    | [73]                                                                                                    | เพียงเป็นปก.                                                                                                    |               |                 |            |      | ส่วนจอ(%) :                     |            |      |
|                                                                                                    |                                                                                                    | รทยสูกคา.                                                                                                    |               |                 |            |      | NJUNH(70).                      |            |      |
| ะบบอะเทด                                                                                                    |                                                                                                    |                                                                                                    |               |                 |            |      |                                 |            |      |
| 🔟 ขายสนคาหนาราน<br>🔟 อออริเมร่อม จึงเร้อริเม้สะ                                                                                                    | - Andreas                                                                                                    | หมายเหตุ :                                                                                                    |               |                 |            |      |                                 |            |      |
| 💷 ออกเบจายสนดาเทตุเ<br>🕄 อ่วยสินด้วให้ฝ่วยขวย                                                                                                    | 1011211.12                                                                                                    |                                                                                                    |               |                 |            | -    |                                 |            |      |
| 🔲 จายผลผ่างกลายยาย<br>🗐 โอนย้ายสินค้าระหว่างเ                                                                                                    | สาขา                                                                                                    | 8. M. 10                                                                                                    |               | 9. m            |            | Next | Insert                          | Search     | Back |
| รับสินค้าเข้าสตีอก                                                                                                    |                                                                                                    | 1.2 เข้าไปที่เ                                                                                                    | มนูรับสืนค้าเ | ข้าสต้อก        |            | HOAT | moore                           | Conten     | Dack |
| —<br>อ บันทึกรับสินคำเข้า                                                                                                    | สต้อก                                                                                                    |                                                                                                    | ସା            |                 |            |      |                                 |            |      |
| 💷 บันทึกแก้ไขรับสินเ                                                                                                    | จ้าเข้าสต <b>๊อก</b>                                                                                                    | १/ दी २/                                                                                                    | a a %         | 9/              |            |      |                                 |            |      |
| รับดืบสืบด้าจากลก                                                                                                    | ด้าเข้า                                                                                                    | แล้วเลือก ร้า                                                                                                    | าคืนสินค้าจาก | าลกค้าฯ         |            |      |                                 |            |      |
| สต๊อก                                                                                                    |                                                                                                    |                                                                                                    |               | ิข              |            |      |                                 |            |      |
| 🗖 รับดื่นสืบด้าจากต่า                                                                                                    | ย์ รออดหนี้                                                                                                    |                                                                                                    |               |                 |            |      |                                 |            |      |
|                                                                                                    |                                                                                                    |                                                                                                    |               |                 |            |      |                                 |            |      |
| สอบถามใบก่                                                                                                    | เกับภาษี >>                                                                                                    |                                                                                                    |               |                 | 11114      |      |                                 |            |      |
| ສ່ວນຄາມໃນກ່າ                                                                                                    | เกับภาษี ≻><br>เลขทึใบก่<br>ชื่อลู:                                                                                                    | ากับ:<br>คล้า:<br>Inquiry C                                                                                                    | lose          |                 |            |      |                                 |            |      |
| สอบถามใบกำ                                                                                                    | เกับภาษี >><br>เลขที่ใบก่<br>ชื่อลูเ                                                                                                    | ากับ:<br>กล้า:<br>Inquiry C                                                                                                    | ilose         | Record (5) : 1, | 281        |      |                                 |            |      |
| สอบถามใบกำ<br>Select                                                                                                    | เก็บภาษี >><br>เลขที่ไบก่<br>ชื่อลู<br>เลขที่ใบกำกับ                                                                                                    | าดับ:<br>กค้า:<br>Inquiry C<br>มีอลูกค้า                                                                                                    | close         | Record (s) : 1, | 281        |      |                                 |            |      |
| ສອນດາມໃນກ່າ<br>Select<br>Select                                                                                                    | เกับภาษี >><br>เลขที่ใบก่<br>ชื่อลูเ<br>เลขที่ใบกำกับ<br>B01VN-16112'                                                                                                    | าดับ:<br>เคร้า:<br><b>Inquiry C</b><br>ชื่ออุกคำ<br>90001                                                                                                    | ciose         | Record (s) : 1, | 281        |      |                                 |            |      |
| สอบถามใบก่า<br>Select<br>Select<br>Select                                                                                                    | เกับภาษ์ >><br>เลขที่ใบก่<br>ชื่อดูเ<br>เดขที่ใบกำกับ<br>B01VN-16112<br>B01IS-161129                                                                                                    | ากับ:<br>ที่การ์<br>โกquiry C<br>ชื่อลูกคำ<br>90001<br>90001                                                                                                    | ilose         | Record (5) : 1, | 281        |      |                                 |            |      |
| ສອນດາມໃນກ່າ<br>Select<br>Select<br>Select<br>Select                                                                                                    | เก้บภาษ์ >><br>เลขที่ใบก่<br>ชื่อดูเ<br>601VN-16112<br>801IS-161129<br>801IS-161129                                                                                                    | ากับ:<br>กล้า:<br><u>Inquiry</u> C<br>ชื่อดูกล้า<br>90001<br>0002<br>0001                                                                                                    | llose         | Record (5) : 1, | 281        |      |                                 |            |      |
| สอบถามใบก่า<br>Select<br>Select<br>Select<br>Select<br>Select                                                                                                    | เก็บภาษี >><br>เลขที่ใบก่<br>ชื่อดูเ<br>Boitvn-16112<br>Boil5-161129<br>Boil5-161129<br>Boil5-161129                                                                                                    | าดับ:<br>ทศา:<br><b>Inquiry C</b><br>ชื่อลูกค้า<br>90001<br>0002<br>0001                                                                                                    | close         | Record (5) : 1, | 281        |      |                                 |            |      |
| สอบงามใบกำ<br>Select<br>Select<br>Select<br>Select<br>Select<br>Select<br>Select                                                                                       | เก็บภาษ์ >><br>เลขที่ใบก่<br>ชื่อลู<br>BollyN-16112<br>Boll5-161129<br>Boll5-161128<br>Boll5-161118<br>Boll5-161118                                                                                                    | าดับ:<br>ทศัก:                                                                                                    | close         | Record (s) : 1, | 281        |      |                                 |            |      |
| Select<br>Select<br>Select<br>Select<br>Select<br>Select<br>Select<br>Select<br>Select                                                                                 | เลขที่ใบกำษ์ >><br>เลขที่ใบกำ<br>ชื่อลูเ<br>B01V8-16112<br>B01IS-161129<br>B01IS-161128<br>B01IS-161118<br>B01IS-161118<br>B01IS-161118                                                                                                    | กกับ:<br>ที่การ<br>1nquiry C<br>ชื่อลูกค้า<br>90001<br>90002<br>90001<br>90005<br>90006<br>90005                                                                                                    | ilose         | Record (5) : 1, | 281        |      |                                 |            |      |
| สอบถามใบกั<br>Select<br>Select<br>Select<br>Select<br>Select<br>Select<br>Select<br>Select                                                                             | เก้บภาษ์ >><br>เลขที่ในก่<br>ชื่อดู<br>6015-16112<br>80115-16112<br>80115-16112<br>80115-161118<br>80115-161118<br>80115-161118                                                                                                    | ากับ:<br>ทศ์า: <mark>Inquiry C</mark><br>ชี <b>ยอุกษ์า</b><br>90001<br>0007<br>00005<br>00005                                                                                                    | lose          | Record (5) : 1, | 281        |      |                                 |            |      |
| Select<br>Select<br>Select<br>Select<br>Select<br>Select<br>Select<br>Select<br>Select<br>Select<br>Select                                                             | เด๋ษที่ใบกำนึง<br>เลขที่ใบกำกับ<br>B01VN-16112<br>B0115-161129<br>B0115-161129<br>B0115-161118<br>B0115-161118<br>B0115-161118<br>B0115-161118                                                                                                    | າດັນ:<br><b>Inquiry C</b><br><del>ສ້ອງດາຄຳ</del><br>90001<br>90001<br>900001<br>90001<br>90001<br>90001<br>90001<br>900 | close         | Record (s) : 1, | 281        |      |                                 |            |      |
| Select<br>Select<br>Select<br>Select<br>Select<br>Select<br>Select<br>Select<br>Select<br>Select<br>Select<br>Select                                                   | เลขที่ใบก่ามี >><br>เลขที่ใบก่ากับ<br>B01VN-16112<br>B01IS-161129<br>B01IS-161118<br>B01IS-161118<br>B01IS-161118<br>B01IS-161118<br>B01IS-161118<br>B01IS-161118                                                                                                    | กดับ:<br>ทศัก:                                                                                                    |               | Record (s) : 1, | 281        |      |                                 |            |      |
| Select<br>Select<br>Select<br>Select<br>Select<br>Select<br>Select<br>Select<br>Select<br>Select<br>Select<br>Select                                                   | เลขที่ใบกำ<br>ชื่อลูเ<br>เลขที่ใบกำ<br>B01VN-16112<br>B01IS-161129<br>B01IS-161128<br>B01IS-161118<br>B01IS-161118<br>B01IS-161118<br>B01IS-161118<br>B01IS-161118                                                                                                    | กกับ:<br>ที่การ<br>1nquiry C<br>ชื่อลูกค้า<br>30001<br>0002<br>0001<br>0005<br>0006<br>0005<br>0004<br>0003<br>0001                                                                                                    | ilose         | Record (5) : 1, | 281        |      |                                 |            |      |
| Select<br>Select<br>Select<br>Select<br>Select<br>Select<br>Select<br>Select<br>Select<br>Select                                                                       | <ul> <li>เละท์ในกำกัน</li> <li>และท์ในกำกัน</li> <li>ยิงเพ-เ6112</li> <li>ยิงเพ-เ6112</li> <li>ยิงเร-เ61129</li> <li>ยิงเร-เ61129</li> <li>ยิงเร-เ61128</li> <li>ยิงเร-เ61118</li> <li>ยิงเร-เ61118</li> <li>ยิงเร-เ61118</li> <li>ยิงเร-เ61118</li> <li>ยิงเร-เ61118</li> <li>ยิงเร-เ61118</li> <li>ยิงเร-เ61118</li> <li>ยิงเร-เ61118</li> <li>นาระเดียง</li> </ul> | กกับ:<br>ที่กับ:                                                                                                    | close         | Record (s) : 1, | 281        |      |                                 |            |      |
| Select<br>Select<br>Select<br>Select<br>Select<br>Select<br>Select<br>Select<br>Select<br>Select<br>Select<br>Select<br>Select<br>Select<br>Select                     | กกับภาษี >><br>เลขที่ใบก่ากับ<br>B01VN-16112<br>B01IS-16112<br>B01IS-16112<br>B01IS-161118<br>B01IS-161118<br>B01IS-161118<br>B01IS-161118<br>B01IS-161118<br>B01IS-161118                                                                                                    | ากับ:<br>Inquiry C<br>ชื่อลูกเจ้า<br>90001<br>90001<br>90001<br>90001<br>90001<br>90005<br>90004<br>90003<br>90001<br>90001<br>90000000000                                                                        |               | Record (s) : 1, | 281        |      |                                 |            |      |
| Select<br>Select<br>Select<br>Select<br>Select<br>Select<br>Select<br>Select<br>Select<br>Select<br>Select<br>Select<br>Select<br>Select<br>Select<br>Select<br>Select | กกับภาษ์ >><br>เลขที่ใบก่ากับ<br>BoilvN-16112<br>Boils-161128<br>Boils-161128<br>Boils-16118<br>Boils-161118<br>Boils-161118<br>Boils-161118<br>Boils-161118                                                                                                    | าดับ:<br>Inquiry C<br>ชื่อลูกเร็ว<br>50001<br>50002<br>50006<br>50005<br>50006<br>50005<br>50006<br>50005<br>50006<br>50001<br>50001<br>50000000000                                                                        |               | Record (s) : 1, | 281        |      |                                 |            |      |

|                                          | Doc. No.       | Page  |
|------------------------------------------|----------------|-------|
| Chapter : FAQ – ระบบอะไหล่ (Spare Parts) | MYCAR-20180307 | 11/29 |

 จากนั้นให้ระบุสาเหตุของการรับคืนในช่องหมายเหตุและคลิกปุ่ม Next จะปรากฎหน้าต่างสำหรับเพิ่มรายการ ให้คลิกปุ่ม Insert แล้วคลิกไอคอนแว่นขยายเพิ่มเลือกรหัสสินค้าที่ต้องการรับคืน

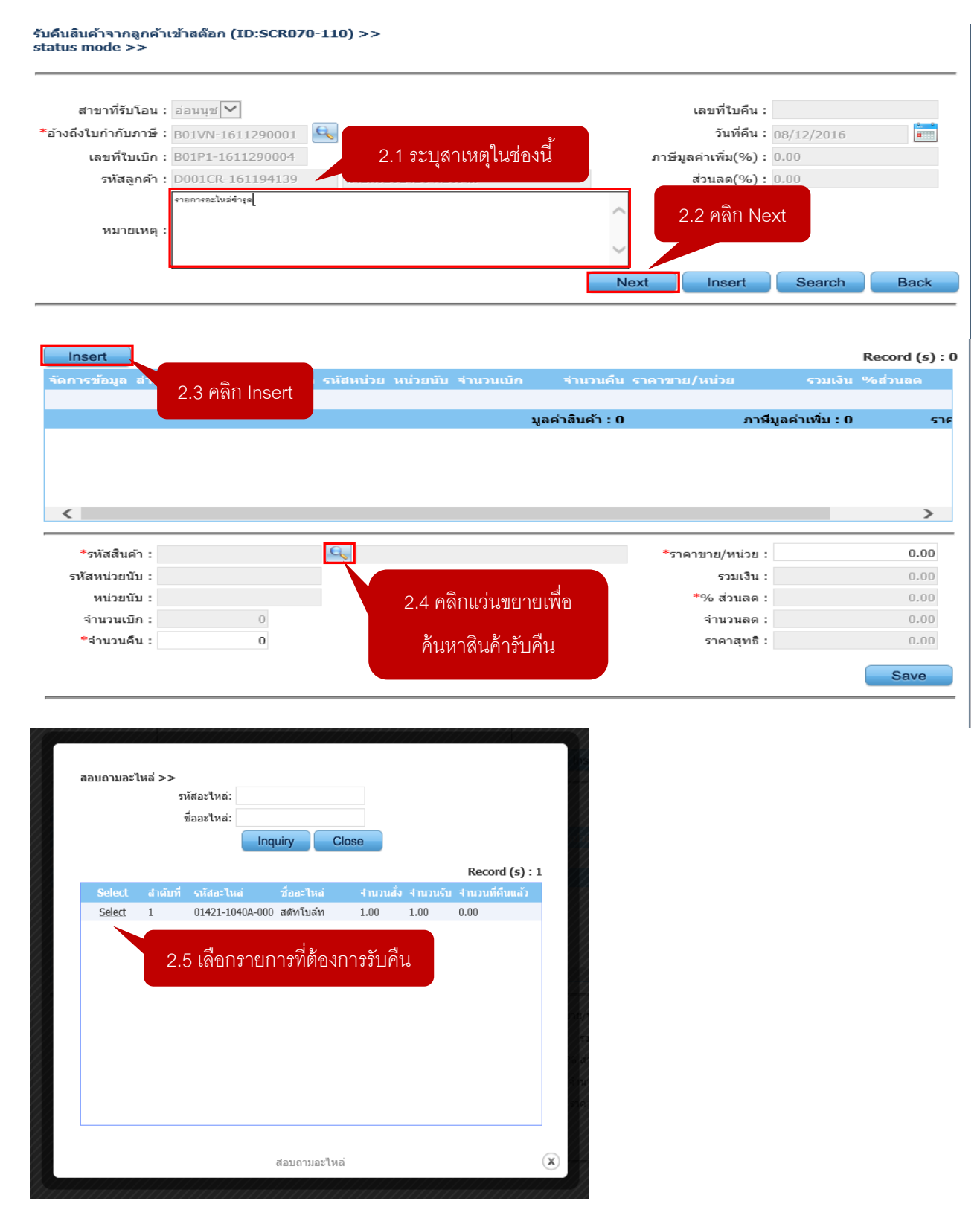

|                                          | Doc. No.       | Page  |
|------------------------------------------|----------------|-------|
| Chapter : FAQ – ระบบอะไหล่ (Spare Parts) | MYCAR-20180307 | 12/29 |

ระบบจะแสดงรายละเอียดของรายการอะไหล่ที่ถูกเบิกและออกใบกำกับภาษีไป ให้ผู้ใช้ตรวจสอบจำนวนที่ต้องการรับคืน,
 ราคาขายต่อหน่วย ให้เรียบร้อย จากนั้นคลิกปุ่ม Saveระบบจะแสดงข้อความว่าได้บันทึกข้อมูลเรียบร้อยแล้ว ให้คลิก OK
 แล้วคลิกปุ่ม Confirmเพื่อทำการยืนยันการรับคืนไม่เช่นนั้นรายการอะไหล่ก็จะยังไม่กลับเข้าสู่สต๊อก

| *                  |                 |                      |                        |                            | 2 000 00          |
|--------------------|-----------------|----------------------|------------------------|----------------------------|-------------------|
| *รหสสนคา : 014     | 21-1040A-000    | 📉 สตัทใบล่ท          |                        | ~ราคาขาย/หนวย:             | 2,000.00          |
| รหัสหน่วยนับ : PIE | CE              |                      |                        | รวมเงิน :                  | 2,000.00          |
| หน่วยนับ : ชิ้น    |                 |                      |                        | *% ส่วนลด :                | 0.00              |
| จำนวนเบิก :        | 1               |                      |                        | จำนวนลด :                  | 0.00              |
| *จำนวนคืน :        | 1               |                      |                        | ราคาสุทธิ :                | 2,000.00          |
|                    | 3.1             | หลังจากตรวจสอง       | บและแก้ไขข้อมูลเรียบร้ | อยแล้วให้คลิก Save         | Save              |
| Insert             |                 |                      |                        |                            | Record (s) : 1    |
| จัดการข้อมูล สำดับ | ที่ รหัสสินค้า  | ชื่อสินค้า รหัสหน่วย | เหน่วยนับ ≉ำนวนเบิก    | รำนวนคืน ราคาขาย/หน่วย     |                   |
| 💱 📅 1              | 01421-1040A-000 | สตัทโบล์ท PIECE      | ชิ้น 1.00              | 1.00 2000.00               |                   |
|                    |                 |                      | 100                    | ่∽สินค้า : 2,000.00        | ภาษีมูลค่าเพิ่ม : |
| <                  | บันทึกข้อ       | มมูลเรียบร้อยแล้ว    |                        |                            | >                 |
| *รหัสสินค้า        |                 |                      | Ok                     | *ราคาขาย/หน่วย :           | 0.00              |
| รหัสหน่วยนับ :     |                 |                      |                        | รวมเงิน :                  | 0.00              |
| หน่วยนับ :         |                 |                      |                        | *% ส่วนลด :                | 0.00              |
| จำนวนเบิก :        | 0               |                      | 3.2 คลิก OK            | จำนวนลด :                  | 0.00              |
| *จำนวนคืน :        | 0               |                      |                        | ราคาสุทธิ :                | 0.00              |
|                    |                 |                      | 3.                     | 3 คลิก Confirm เพื่อยืนยัน | Save              |

 เมื่อทำการรับคืนอะไหล่จากลูกค้าเข้าสต็อกเสร็จแล้ว ให้ไปทำการลดหนี้รับคืนอะไหล่เข้าสต็อก โดยเข้าไปที่เมนู "ระบบ ภาษี" คลิกลดหนี้เพิ่มหนี้ภาษีขายแล้วเลือก บันทึกออกใบลดหนี้ฯ จะปรากฎหน้า "บันทึกออกใบลดหนี้รับคืนอะไหล่เข้าส ต๊อก (SCR100-070)" ให้คลิกที่ปุ่ม Inquiry จะมีใบรับคืนที่รอออกใบลดหนี้แสดงขึ้นมาจากนั้นให้ทำการลดหนี้

| ระบบลูกคำสัมพันธ์ (CRM)                                                                                                    |                         | าบันทึกลอกในออนนี้รับเดินสินด้าเข้าสด็อก (ID : SCR100-070) >>                                |
|----------------------------------------------------------------------------------------------------|-------------------------|----------------------------------------------------------------------------------------------|
| ระบบสต๊อกรถ                                                                                                    |                         | ค้นหาข้อมูล >>                                                                               |
| ระบบการขายรถ                                                                                                    |                         | เงื่อนไขการกรองข้อมูล >>                                                                     |
| ระบบทะเบียน                                                                                                    |                         | สาขา: อ่อนนุช 💌                                                                              |
| ระบบสต้อกป้ายแดง                                                                                                    |                         | โบรับคืนที่รอออกใบลดหนี้     Inquiry     Inquiry                                             |
| ระบบศูนย์บริการ                                                                                                    |                         | © ใบรับคินที่ออกใบลดหนิแล้ว                                                                  |
| ระบบสั่งซื้ออะไหล่                                                                                                    |                         | 4.3 คลิก Inquiry                                                                             |
| ระบบอะไหล่                                                                                                    |                         | Record (s) :                                                                                 |
| ระบบการเงิน<br>ระบบเจ้าหนี้<br>ระบบลูกหนี้                                                                                                    |                         | 4.1 คลิกระบบภาษี                                                                             |
| <ul> <li>ระบบภาษ</li> <li>มันทึกรับใบกำกับภาษีชื่อ</li> <li>ลดหนี/เพิ่มหนี้ ภาษีชื่อ</li> <li>ลดหนี/เพิ่มหนี้ ภาษีขาย</li> <li>ลดหนี/เพิ่มหนี้ ภาษีขาย</li> <li>ลดหนี/เพิ่มหนี้ ภาษีขาย</li> <li>จำบวนเงิน</li> <li>มันทึกออกใบลดหนี้รบเ</li> <li>อะใหล่เข้าสตีอก</li> <li>ออกใบลดหนี้ภาษีขายะ</li> </ul> | ยเฉพาะ<br>คืน<br>รถทั้ง | 4.2 เข้าไปที่เมนูลดหนี้/เพิ่มหนี้ ภาษีขาย แล้วคลิก<br>บันทึกออกใบลดหนี้รับคืนอะไหล่เข้าสต๊อก |

|                                          | Doc. No.       | Page  |
|------------------------------------------|----------------|-------|
| Chapter : FAQ – ระบบอะไหล่ (Spare Parts) | MYCAR-20180307 | 13/29 |

5) คลิกที่ปุ่มพันเฟืองหน้าใบรับคืนที่ต้องการออกใบลดหนี้ จะปรากฏหน้าต่างให้ผู้ใช้เลือกสาเหตุของการลดหนี้ โดยคลิกที่ ไอคอนแว่นขยายจะปรากฏหน้าต่างให้เลือก ให้ผู้ใช้เลือกข้อ 04ดังรูปด้านล่าง แล้วคลิก Save เพื่อบันทึกข้อมูลเป็นอันเสร็จ สิ้นการรับคืนสิ้นค้าจากลูกค้าเข้าสต๊อกสมบูรณ์

| เงือนไขการกรองข้อมู<br>สาคร                                                                                                    | a>>                                                                                                    |                                                                                                    |                                                                                                    |                                                            |                              |                                   |                                   |                              |                                 |
|----------------------------------------------------------------------------------------------------|----------------------------------------------------------------------------------------------------|----------------------------------------------------------------------------------------------------|----------------------------------------------------------------------------------------------------|------------------------------------------------------------|------------------------------|-----------------------------------|-----------------------------------|------------------------------|---------------------------------|
| สาขา                                                                                                    | <ul> <li>● 3 = 5 = 5 = 5</li> <li>● 3 = 5 = 5 = 5</li> </ul>                                                                                          | ที่รอออกรินอาร                                                                                                    |                                                                                                    | V                                                          |                              |                                   |                                   |                              |                                 |
|                                                                                                    | ปราบดีน<br>ใบรับดีน                                                                                                    | ท่รอออกเบลดหนึ่                                                                                                    | ้แล้ว                                                                                                    | y                                                          |                              |                                   |                                   |                              |                                 |
| 1 คลิกปุ่มพันเฟือง                                                                                                    | 1                                                                                                    |                                                                                                    |                                                                                                    |                                                            |                              |                                   |                                   |                              | Back                            |
|                                                                                                    |                                                                                                    |                                                                                                    |                                                                                                    |                                                            |                              |                                   |                                   |                              | Record (c) :                    |
| จัดการข้อมูล เลขที่ใ                                                                                                    | บรับคืน                                                                                                    | วันที่รับคืน                                                                                                    | รหัสลูกค้ำ                                                                                                   | ชื่อลูกค                                                   | จ้า                          | เลขที่ใบลด                        | าหนี้ มูลค่าสิน                   | ด้า ภาษีรว                   | มยอดภาษี ผู้ย                   |
| 601Z2                                                                                                    | -1612080001                                                                                                    | 08/12/2016                                                                                                    | D001CR-16119                                                                                                 | 94139                                                      |                              |                                   | 2,000.                            | 00.00                        | 2,000.00                        |
| B01Z2                                                                                                    | -1611170001                                                                                                    | 17/11/2016                                                                                                    | D001CR-16119                                                                                                 | 94120                                                      |                              |                                   | 640.                              | .00 44.80                    | 684.80                          |
| B01Z2                                                                                                    | -1312180003                                                                                                    | 18/12/2013                                                                                                    | B01CR-131218                                                                                                 | 30001                                                      |                              |                                   | 230.                              | .00 16.10                    | 246.10                          |
| บันทึกออกใบลดหนี้รั<br>เพิ่มข้อมล >>                                                                                                    | ับคืนสินค้าเข้า                                                                                                    | สต็อก (ID : S                                                                                                    | CR100-070)                                                                                                   | >>                                                         |                              |                                   |                                   |                              |                                 |
|                                                                                                    |                                                                                                    |                                                                                                    |                                                                                                    |                                                            |                              |                                   |                                   |                              |                                 |
| สาขา                                                                                                    | า : อ่อนนุช 🗸                                                                                                    |                                                                                                    |                                                                                                    | h                                                          |                              | a l                               | เลขที่ใบลดหนี้<br>อันส่ว          |                              | <u>0</u>                        |
| เลขที่ไปรับคืา                                                                                                    | . B01Z2-161                                                                                                    | 2080001                                                                                                    | <u>5.2</u> คลิกเข                                                                                            | พื่อเลือกสาเ                                               | หตุการลดหา                   | l and                             | วนทเบลดหนี<br>บอค่าเพิ่ม(%)       | 08/12/2016                   | 0.00                            |
| วันที่เบิง                                                                                                    | n: 08/12/2010                                                                                                    | 5                                                                                                    |                                                                                                    |                                                            |                              |                                   | มูลคาเเคม(70)                     | •                            | 0.00                            |
| *สาเหตุของการลดหเ                                                                                                    | I :                                                                                                    | 9                                                                                                    |                                                                                                    |                                                            |                              |                                   |                                   |                              |                                 |
|                                                                                                    |                                                                                                    |                                                                                                    |                                                                                                    |                                                            |                              |                                   | Save                              | Search                       | Back                            |
|                                                                                                    |                                                                                                    |                                                                                                    |                                                                                                    |                                                            |                              |                                   |                                   |                              | Record (s) :                    |
|                                                                                                    |                                                                                                    |                                                                                                    |                                                                                                    |                                                            |                              |                                   |                                   |                              |                                 |
| สำดับที่ รหัสสินค้<br>1 01421-1(                                                                                                    | 040A-000                                                                                                    | ชื่อสินค้า<br>สตัทโบล์ท                                                                                                    | รหัสหน่วย<br>PIECE                                                                                           | หน่วยนับ<br>ชิ้น                                           | ิสำนวนเบิก<br>1.00           | ี่จำนวนคื<br>1.0                  | uNET a<br>00                      | ส่วนลด(%)<br>0.00            | ราคารวมภา)<br>2000.0            |
| สำคับที่ รนัสสินดั<br>1 01421-1(                                                                                                    | )40A-000                                                                                                    | ชื่อสืบค้า<br>สตัทโบล์ท                                                                                                    | รหัสหน่วย<br>PIECE                                                                                           | หน่วยนับ<br>ชิ้น                                           | ี่ *ำนวนเบิก<br>1.00         | ี่จำนวนคื<br>1.0                  | uNET a                            | ส่วนอด(%)<br>0.00            | נרתונכזרארס<br>2000.0           |
| สำคับที่ รนัสสินคั<br>1 01421-1(                                                                                                    | n<br>040A-000                                                                                                    | ชื่อสินค้า<br>สตัทโบล์ท                                                                                                    | รหัสหม่วย<br>PIECE                                                                                           | หน่วยนับ<br>ขึ้น                                           | ี่ <b>จำนวนเบ็ก</b><br>1.00  | ี่จำนวนคื<br>1.0                  | 11 NET 1                          | ส่วนลด(%)<br>0.00            | ະາຄາະວາມານ<br>2000.0            |
| สำดับที่ รนัสสินคุ้<br>1 01421-1(<br>มูลค่าสินค้า                                                                                                    | n<br>040A-000                                                                                                    | ชื่อสินคัา<br>สตัทโบล์ท<br>2,000.00                                                                                                    | รหัสหน่วย<br>PIECE<br>ภาษีบูลค่                                                                              | หม่วยกับ<br>ชิ้น                                           | <del>ຈຳນວນເນີດ</del><br>1.00 | <del>จำนวนคื</del><br>1.0<br>0.00 | <u>ม NET</u> เ<br>0 0<br>ราคารวมภ | (*)<br>0.00<br>0.00          | יו מענכדפרי<br>2000.0<br>2,000. |
| สำคัญที่ รุงมัสสินคั<br>1 01421-10<br>มูลค่าสินค้า                                                                                                    | 5<br>040A-000                                                                                                    | ขึ้อสินคัา<br>สต์ทโบล์ท<br>2,000.00                                                                                                    | รงรัสหม่วย<br>PIECE<br>ภาษีบูลค่                                                                             | หม่วยบับ<br>ชิ้น                                           | ານວນເນີດ<br>1.00             | <del>ຈຳນວນຄົ</del><br>1.0<br>0.00 | น NET 6<br>0 0<br>ราคารวมภ        | ร่านลด(%)<br>0.00            | בתענכצרפרפ<br>2000.0<br>2,000.  |
| สำอับที่ รงไสสัมดั<br>1 01421-1(<br>มูลค่าสินด้า<br>สอบถามข้อมูลเหตุผ<br>ร<br><u>Select รงไส</u><br><u>Select รงไส</u>                                                                                                    | ั<br>1)<br>140A-000<br>140A-000<br>140A-000<br>1400<br>1400<br>1400<br>1400<br>1400<br>1400<br>1400                                                   | ี่มื่อสินดัา<br>สต้ทาโบล์ท<br>2,000.000<br>><br>ณี่เ<br>นี่:<br>นี่:<br>นี่เ<br>แตุผลที่ลρ/เท็มส<br>ลลหน็เพื่อออกใบกำก์<br>ดิดราคาเก็น (ลตหป็                                                                                                    | รงัสษม่วย<br>PIECE<br>ภาษีมูลค่<br>ภาษีมูลค่<br>เป็นขายรถทั้งคัน                                             | หม่วยบับ<br>ชิ้น<br>ถ่าเพิ่ม :<br>Record (s) : 9           | 1.00                         | <u>จำนวนดี</u><br>1.0<br>0.00     | <u>ม NET</u><br>0 0<br>ราดารวมภ   | <del>กษ</del> ี :            | 2,000.                          |
| สำคัญที่ รุงไสสัมดุ<br>1 01421-10<br>มูลค่าสินค้า<br>สอบถามข้อมูลเหตุผ<br>รูง<br>Select รุงไส<br><u>Select รุงไส</u><br><u>Select 101</u><br><u>Select 02</u>                                                                                                    | ั∩<br>040A-000<br>:<br>ลลดหนี/เพิ่มหนึ่>:<br>หัสเหตุผลที่ลด/เพิ่มห<br>เหตุผลที่ลด/เพิ่มห<br>เหตุผลที่ลด/เพิ่มหน้                                      | นี่ออินดัา<br>สต้าาโบล์ท           2,000.00           2,000.00           ้น่:           เน่:           เน่:           เน่:           เมื่า           เมื่า           เมื่า           เมื่า           เมื่า           เล่ะ           เมื่า           เมื่า           เม็ม           เม็ม           เม็ม           เม็ม           เม็ม           เม็ม           เม็ม           เม็ม           เม็ม           เม็ม           เม็ม           เม็ม      <                                                                                                    | รงรัสษม่วย<br>PIECE<br>ภาษีมูลค่<br>มี<br>ในขายรถทั้งคัน                                                     | <u>หม่วยบับ</u><br>ชั้น<br>ถ่าเพิ่ม :<br>Record (s) : 9    | 1.00                         | <u>จำนวนดี</u><br>1.0<br>0.00     | ม NET 6<br>0 0<br>ราคารวมภ        | <del>กษี</del> :             | 2000.0                          |
| <ul> <li>สำคับที่ ระนัสสินดี</li> <li>1</li> <li>01421-10</li> <li>มูลด่าสินด้า</li> <li>มูลด่าสินด้า</li> <li>สอบถาบข้อมูลเหตุผ</li> <li>ระ</li> <li>ระ</li></ul> | ั∩<br>040A-000<br>:<br>:<br>สิสเทดุผลที่ลด/เพิ่มหนึ่ >:<br>หัสเทดุผลที่ลด/เพิ่มห<br>เหตุผลที่ลด/เพิ่มห<br>เหตุผลที่ลด/เพิ่มหป์                        | <ul> <li>นี้อลินดัา<br/>สต้าาโบล์ท</li> <li>2,000.00</li> <li>2,000.00</li> <li>2,000.00</li> <li>3,000.00</li> <li>3,000.00</li> <li>3,000.00</li> <li>3,000.00</li> <li>4,000.00</li> <li>4,000.00</li></ul> | รงรัสหม่วย<br>PIECE<br>ภาษีมูลค่<br>มายีมูลค่<br>มายรถทั้งคัน<br>()<br>)<br>เบ (ลลหปี)<br>(คลมปี)            | หม่วยบับ<br>ชิ้น ชิ้น ล่าเพิ่ม : Record (s) : 9            | 1.00                         | <u>จำนวนดี</u><br>1.0<br>0.00     | <u>ม NET</u><br>0 0<br>ราคารวมภ   | <del>กับเลด(%)</del><br>0.00 | 2,000.                          |
| <ul> <li>สำคับที่ ระนัสสินดั</li> <li>1 01421-10</li> <li>มูลค่าสินด้า</li> <li>มูลค่าสินด้า</li> <li>สอบถามข้อมูลเหตุผ</li> <li>ระlect ระเลี้ย</li> <li>Select 01</li> <li>Select 02</li> <li>Select 02</li> <li>Select 04</li> <li>Select 05</li> </ul>                                                                                                    | ั∩<br>040A-000<br>:<br>:<br>:<br>:<br>:<br>:<br>:<br>:<br>:<br>:<br>:<br>:<br>:<br>:<br>:<br>:<br>:<br>:                                              | รมื่อสินคัา<br>สตัทโบล์ท 2,000.00 2,000.00 2,000.00 3 นี่เ นี่เ นี่เ นี่เ ดับลายเกินส์กล์ (เท็มหลังสินค์) ดังสินค์ไห้สออกใบสำหรังสินค์ไห้สำหรังสินค์ไห้สำหรังสานค์สำหรังสินค์ไห้สำหรังสินค์ไห้สำหรังสินค์ไห้สำหรังสินค์ไห้สำหรังสานค์ไห้สำหรังสานค์ไห้สำหรังสานค์ไห้สำหรังสานค์ไห้สำหรังสานค์ไห้สำหรังสานค์ไห้สำหรังสานค์ไห้สำหรังสานค์ไห้สำหรังสานค์ไห้สำหรังสานค์ไห้สำหรังสานค์ไห้สำหรังสานค์ไห้สำหรังสานค์ไห้สำหรังสานค์ไห้สำหรังสานค์ไห้สำหรังสานค์ไห้สำหรังสานค์ไห้สำหรังสานค์ไห้สำหรังสานค์ไห้สำหรังสานค์ไห้สำหรังสานค์ไห้สานค์ไห้สำหรังสานค์ไห้สำหรังสานค์ไห้สานค์ไห้สานค์ไหล้าานค์ไห้สานค์ไห้สานค์ไหล้าาไล้ สานค์ไหล้าาลานค์ไหล้าาลาลากค์ไหล้าาลาลาลาลาลากลาลาลาลาลาลาลาลาลาลาลาลาล                                                                                                    | รงรัสหม่วย<br>PIECE<br>ภาษีมูลค่<br>มาษีมูลค่<br>เป็นขายรถทั้งคัน<br>()<br>(เลตหนี)                          | หม่วยบับ<br>ชิ้น ชิ้น ถ้าเพิ่ม : Record (s) : 9            | 1.00                         | <u>จำนวนดี</u><br>1.0<br>0.00     | <u>ม NET</u><br>0 0<br>ราคารวมภา  | <del>กับเลด(%)</del><br>0.00 | 2,000.                          |
| สำคัญที่ รุงไสสินดั<br>1 01421-10<br>มูลค่าสินค้า<br>สอบถามข้อมูลเหตุผ<br>รา<br><u>Select ราสส</u><br><u>Select 00</u><br><u>Select 01</u><br><u>Select 02</u><br><u>Select 03</u><br><u>Select 04</u><br><u>Select 05</u><br><u>Select 05</u>                                                                                                    | ั<br>240A-000<br>:<br>:<br>:<br>:<br>:<br>:<br>:<br>:<br>:<br>:<br>:<br>:<br>:<br>:<br>:<br>:<br>:<br>:                                               | รมื่อสินดัา<br>สตัทโบล์ท 2,000.00 2,000.00 นี่:<br>นี่:<br>นี่:<br>นี่:<br>นูนiry Close เหลุยอภัลด/เข้ามา<br>ลิดราดาบด (เท็นหรี) ลิดราดาบด (เท็นหรี) สิ่งเริ่มสินด้าโห่สูงทางบลิตล์ รับเงินสินด้าโห่สูงทางบลิตล์                                                                                                    | รรรัสสรมม่วย<br>PIECE<br>ภาษีมูลค่<br>มายรถรังคัน<br>()<br>((ลดหนี)<br>((ลดหนี)                              | หม่วยกับ<br>ชิ้น สิ้น ถ้าเพิ่ม : Record (s) : 9            |                              | <u>จำนวนดี</u><br>1.0<br>0.00     | <u>ม NET</u><br>0 0<br>ราคารวมภา  | <del>กับเลด(%)</del><br>0.00 | 2,000.                          |
| <ul> <li>สำคัญที่ รุงไสสินดั<br/>1 01421-10</li> <li>มูลค่าสินด้า</li> <li>มูลค่าสินด้า</li> <li>สอบถามข้อมูลเหตุผ<br/>รา</li> <li>รelect จาลีส<br/>Select 00</li> <li>select 00</li> <li>select 01</li> <li>select 02</li> <li>select 03</li> <li>select 04</li> <li>select 05</li> <li>select 05</li> <li>select 06</li> <li>select 07</li> <li>select 07</li> <li>select 07</li> <li>select 07</li> <li>select 01</li> <li>select 00</li> <li>select 07</li> <li>select 07</li> <li>select 07</li> <li>select 07</li> <li>select 07</li> <li>select 07</li> <li>select 07</li> <li>select 07</li> <li>select 07</li> <li>select 07</li> <li>select 07</li> <li>select 07</li> </ul>                                                                                                    | ั<br>⊇40A-000<br>:<br>:<br>ааамиї/เพิ่มหนึ่ ><br>หัสเทดุผลที่ลด/เพิ่มพ<br>เทดุผลที่ลด/เพิ่มพ<br>โทด<br>เมดุผลที่ลด/เพิ่มหนึ่<br>เมดุผลที่ลด/เพิ่มหนึ่ | มื่อสินดัา<br>สต้ทาโบล์ท 2,000.00 2,000.00 2,000.00 4นี้: นี้: นี้: นี้: นี้: 6 6 6 6 6 6 6 6 7 6 10 7 7 10 10 <td>รงรัสษมร่วย<br/>PIECE<br/>ภาษีมูลศ<br/>ภาษีมูลศ<br/>เบษายรถทั้งคัน<br/>(ลดหปี)<br/>(ลดหปี)<br/>แล้สินค้าจากสุ</td> <td>หม่วยนับ<br/>ชิ้น<br/>ถ้าเพิ่ม :<br/>Record (s) : 9<br/>ลูกค้า</td> <td></td> <td><u>จำนวนดี</u><br/>1.0<br/>0.00</td> <td><u>ม NET</u><br/>0 0<br/>ราคารวมเภ</td> <td><del>กษ</del>ี :</td> <td>2,000.</td>                                                                                                    | รงรัสษมร่วย<br>PIECE<br>ภาษีมูลศ<br>ภาษีมูลศ<br>เบษายรถทั้งคัน<br>(ลดหปี)<br>(ลดหปี)<br>แล้สินค้าจากสุ       | หม่วยนับ<br>ชิ้น<br>ถ้าเพิ่ม :<br>Record (s) : 9<br>ลูกค้า |                              | <u>จำนวนดี</u><br>1.0<br>0.00     | <u>ม NET</u><br>0 0<br>ราคารวมเภ  | <del>กษ</del> ี :            | 2,000.                          |
| สำคัญที่ รุงไสสัมดั<br>1 01421-14<br>มูลค่าสินด้า<br>สอบถามข้อมูลเหตุผ<br>รู<br>รู <u>elect</u> จา<br>ร <u>elect</u> จา<br><u>Select</u> จา<br><u>Select</u> จา<br><u>Select</u> จ5<br><u>Select</u> จ5<br><u>Select</u> จ5                                                                                                    | <ul> <li>วิ40A-000</li> <li>สลดหนี/เพิ่มหนี &gt;:</li> <li>สลดหนี/เพิ่มหนี &gt;:</li> <li>เหตุผลที่ลด/เพิ่มห<br/>เหตุผลที่ลด/เพิ่มหนี</li> </ul>      | มื่อสินคัา<br>สต้าาโบล์ท 2,000.00 2,000.00 2,000.00 นี้เ นี้เ นี้เ นี้เ นี้เ นี้เ นี้เ นี้เ นี้เ นี้เ นี้เ นี้เ นี้เ นี้เ นี้เ นี้เ นี้เ นี้เ นี้เ นี้เ นี้เ นี้เ นี้เ นี้เ นี้เ นี้เ นี้เ นี้เ นี้เ นี้เ นี้เ นี้เ นี้เ นี้เ นี้เ นี้เ นี้เ นี้เ นี้เ นี้เ นี้เ นี้เ นี้เ นี้เ                                                                                                    | รงรัสษมร่วย<br>PIECE<br>ภาษีมูลค่<br>มี<br>เป็นขายรถทั้งคัน<br>()<br>(เลตหนี)<br>((ลดหนี)<br>เป็นสินค้าจากลู | หม่วยบับ<br>ชั้น<br>ถ่าเพื่ม :<br>Record (s) : 9<br>ลูกค้า |                              | <u>จำนวนดี</u><br>1.0<br>0.00     | <u>ม NET</u><br>0 0<br>ราคารวมภ   | <del>กษ์ :</del>             | 2,000.                          |

|                                                                                             |                                         |                                                                                                    | C                              | Doc. No.                                   | Page                                             |
|---------------------------------------------------------------------------------------------|-----------------------------------------|----------------------------------------------------------------------------------------------------|--------------------------------|--------------------------------------------|--------------------------------------------------|
| cer : FAQ -                                                                                 | หล่ (Spare Par                          | rts)                                                                                                  | MYCA                           | AR-20180307                                | 14/29                                            |
| บันทึกออกใบลดหนี้รับคืนสินค่<br>เพิ่มข้อมูล >>                                              | ้ำเข้าสต็อก (ID : SC                    | CR100-070) >>                                                                                         |                                |                                            |                                                  |
| สาขา : อ่อนนุ<br>เลขที่ใบรับคืน : B0122                                                     | <b>1</b><br>-1612080001                 | 5.4 คลิกปุ่ม Saveเพื่อบัน                                                                             | พึก <sub>วัา</sub>             | ยที่ใบลดหนี้ :<br>แท้ใบลดหนี้ : 08/12/2016 |                                                  |
| รหัสลกค้า : D0010                                                                           | R-161104130                             |                                                                                                    | y ภาษีมล                       | งค่าเพิ่ม(%):                              | 0.00                                             |
|                                                                                             | 31 10115 1155                           | ע מוויש ע                                                                                             |                                |                                            |                                                  |
| วันที่เบิก : 08/12<br>*สาเหตุของการลดหนี้ : 04                                              | /2016                                   | ข้อมลที่ได้ทำการลดหา้<br>รับคืนสินค้าจากลูกค้า (ลดหนี้)                                               |                                |                                            |                                                  |
| วันท <sup>ี</sup> ่เบิก : 08/12<br>*สาเหตุของการลดหนี้ : 04                                 | /2016<br>¥                              | ข้อมุลที่ได้ทำการุลดหรั<br>รับคืนสินคำจากลูกค้า (ลุดหนึ่)                                             |                                | Save Search                                | Back                                             |
| วันที่เบิก : 08/12<br>*สาเหตุของการลดหนี้ : 04<br>สำคับที่ รหัสสินค้า                       | 10115 1155<br>(2016<br>ชื่ออินด้า       | ข้อมุลที่ได้ทำการลดหรั<br>รับคืนสินคำจากลูกค้า (ลดหนี้)<br>รหัสหน่วย หน่วยนับ จำนวนเ                  |                                | Save Search<br>NET ส่วนลด(%)               | Back<br>Record (s) : 1<br>ราคารวมภาษ์            |
| วันที่เบิก : 08/12<br>*สาเหตุของการลดหนี้ : 04<br>สำคับที่ รหัสสินค้า<br>1 01421-1040A-000  | /2016<br>¥                              | ข้อมลที่ได้ทำการลดหร้<br>รับคืนสินค้าจากลูกค้า (ลดหนึ่)<br>รหัสหน่วย หน่วยบับ ⊀านวนเ<br>PIECE ชิ้น 1  | นึก ⊀านวนคืน<br>00 1.00        | Save Search<br>NET ส่วนลด(%)<br>0 0.00     | Back<br>Record (s) : 1<br>ราคารวมภาษ์<br>2000.00 |
| วันที่เบิก : 08/12<br>*สาเหตุของการลดหนี้ : 04<br>สำคับที่ รมัสสินค้า<br>1 01421-1040A-000  | /2016<br>¥                              | ข้อมุลที่ได้ทำการลดหรั<br>รับคืนสินค้าจากลูกค้า (ลดหนี้)<br>รหัสหน่วย หน่วยบับ จำนวนเ<br>PIECE ชิ้น 1 | นิก <b>⊀านวนคืน</b><br>00 1.00 | Save Search<br>NET ส่วนลด(%)<br>0 0.00     | Back<br>Record (s) : 1<br>ราคารวมมานั<br>2000.00 |
| วันที่เบิก : 08/12<br>*สาเหตุของการลดหนี้ : 04<br>สำคับที่ รางัสสินค้า<br>1 01421-1040A-000 | /2016<br>* 🥰<br>ชื่ออินดัว<br>สตัทโบล์ท | ข้อมลที่ได้ทำการลดหรั<br>รับคืนสินคัวจากลูกคัว (ลดหนี้)<br>รหัสหน่วย หน่วยกับ จำนวนเ<br>PIECE ชิ้น 1  | <u>มิก</u> จำนวนคืน<br>00 1.00 | Save Search<br>NET ส่วนลด(%)<br>0 0.00     | Back<br>Record (s) : 1<br>ราคารวมภาษี<br>2000.00 |

## <u>สรุปขั้นตอนได้ดังนี้:</u>

 เข้าไปที่ระบบอะไหล่ คลิก "รับสินค้าเข้าสต๊อก" แล้วเลือก "รับคืนสินค้าจากลูกค้าเข้าสต๊อก" จะปรากฏหน้า
 "รับคืนสินค้าจากลูกค้าเข้าสต๊อก" จากนั้นให้คลิกที่ไอคอนแว่นขยายเพื่อเลือกใบกำกับภาษีที่ต้องการรับคืนโดย คลิกลิงค์คำว่า Select

2) จากนั้นให้ระบุสาเหตุของการรับคืนในช่องหมายเหตุและคลิกปุ่ม Next จะปรากฏหน้าต่างสำหรับเพิ่มรายการ ให้คลิกปุ่มInsert แล้วคลิกไอคอนแว่นขยายเพิ่มเลือกรหัสสินค้าที่ต้องการรับคืน

3) ระบบจะแสดงรายละเอียดของรายการอะไหล่ที่ถูกเบิกและออกใบกำกับภาษีไป ให้ผู้ใช้ตรวจสอบจำนวนที่ ต้องการรับคืน, ราคาขายต่อหน่วย ให้เรียบร้อย จากนั้นคลิกปุ่ม Save ระบบจะแสดงข้อความว่าได้บันทึกข้อมูล เรียบร้อยแล้ว ให้คลิก OK แล้วคลิกปุ่ม Confirm เพื่อทำการยืนยันการรับคืน ไม่เช่นนั้นรายการอะไหล่ก็จะยังไม่ กลับเข้าสู่สต๊อก

4) เมื่อทำการรับคืนอะไหล่จากลูกค้าเข้าสต็อกเสร็จแล้ว ให้ไปทำการลดหนี้รับคืนอะไหล่เข้าสต็อก โดยเข้าไปที่ เมนู "ระบบภาษี" คลิก ลดหนี้เพิ่มหนี้ภาษีขายแล้วเลือก บันทึกออกใบลดหนี้ฯ จะปรากฎหน้า "บันทึกออกใบลด หนี้รับคืนอะไหล่เข้าสต๊อก (SCR100-070)" ให้คลิกที่ปุ่ม Inquiry จะมีใบรับคืนที่รอออกใบลดหนี้แสดงขึ้นมา จากนั้นให้ทำการลดหนี้

5) คลิกที่ปุ่มพ้นเฟืองหน้าใบรับคืนที่ต้องการออกใบลดหนี้ จะปรากฎหน้าต่างให้ผู้ใช้เลือกสาเหตุของการลดหนี้ โดยคลิกที่ไอคอนแว่นขยาย จะปรากฎหน้าต่างให้เลือก ให้ผู้ใช้เลือกข้อ 04 ดังรูปด้านล่าง แล้วคลิก Save เพื่อ บันทึกข้อมูล เป็นอันเสร็จสิ้น การรับคืนสิ้นค้าจากลูกค้าเข้าสต๊อกสมบูรณ์

|                                          | Doc. No.       | Page  |
|------------------------------------------|----------------|-------|
| Chapter : FAQ – ระบบอะไหล่ (Spare Parts) | MYCAR-20180307 | 15/29 |

## กรณีจ่ายสินค้าให้ศูนย์บริการและออกใบกำกับภาษีแล้วหากต้องการรับคืนอะไห่ลจะสามารถทำได้ อย่างไร?

<u>คำตอบ</u>ให้ผู้ใช้ทำการบันทึกรับคืนสินค้าจากศูนย์บริการ รอลดหนี้ ที่ระบบอะไหล่ก่อน จากนั้นให้ไปทำการลดหนี้ศูนย์บริการ ซึ่งผู้มี สิทธิ์มักเป็นพนักงานฝ่ายบัญชีของดีลเลอร์นั้นๆ

#### <u>วิธีทำ:</u>

 ให้ผู้ใช้เข้าไปที่เมนู "ระบบอะไหล่" คลิกที่ "รับสินค้าเข้าสต๊อก" และเลือก "รับคืนสินค้าจากศูนย์รอลดหนี้" ระบบจะแสดง หน้า "รับคืนสินค้าจากขายศูนย์เข้าสต๊อก (SCR070-115)"แล้วคลิกไอคอนแว่นขยายเพื่อเลือกเอกสารที่ได้ออกใบกำกับภาษี ไป

|                                            | n ess An a<br>Dn Cloud Computi<br>& Web Applicatio                     | R<br>lytics<br>ing System                               |                     |                      |              | Versions : SC20161107 Build 1800RC DB : SU2VLQ_DB_TRU<br>Dealer Code : บริษัท ชูชูก็มอเตอร์ (ประเทศใหย) จำกัด (D001) Branch Code : อ่อนนุย์ (BG<br>? User Name : MyCar Administrator (Adm<br>Sign Out   TH → →<br>System Info: 8/11/2016 11:27<br>Unk to Portal Ste |
|--------------------------------------------|------------------------------------------------------------------------|---------------------------------------------------------|---------------------|----------------------|--------------|----------------------------------------------------------------------------------------------------|
| ะบบลูกคำสัมพันธ์ (                         | (CRM)                                                                  | ຮັນຄົນສຳ                                                | แด้วจากขายสมย์เข้   | ้าสต็อด รอออกใเ      | แอดหนี้ (ID: | SCR070-115) >>                                                                                                    |
| ะบบสต๊อกรถ                                 |                                                                        | เพิ่มข้อมู                                              | ia >>               | 100000 3000110       | павиа (пр.   | 56670 1157 ->                                                                                                    |
| บบการขายรถ                                 | E                                                                      |                                                         |                     |                      |              |                                                                                                    |
| บบทะเบียน                                  |                                                                        | 3                                                       | สาขา : อ่อ          | านนุช 🗸              |              | เลขที่ใบคืน :                                                                                                    |
| บบสต้อกป้ายแดง                             |                                                                        | *อ้างส์                                                 | อิงใบก่ากับภาษี :   |                      | Q -          | นที่คืน : 08/11/2016 💼                                                                                                    |
| าบเสบย์บริการ                              |                                                                        |                                                         | 1 . 2 . 4 4         |                      |              | 1.3 คลิกไอคอนแว่นขยาย <sup>ะเบียน :</sup>                                                                                                    |
| ามมรู้แม้มาการ                             | (m                                                                     |                                                         | า คลกทน             |                      |              | ວຄັ້งรถ :                                                                                                    |
| บบสงขออะเทล                                |                                                                        |                                                         | .สูญหาเพม(%): 7.0   | 0                    |              |                                                                                                    |
| บบอะเหล                                    | E                                                                      |                                                         | รหัสลูกค้า :        |                      |              |                                                                                                    |
| ]ขายสนคำหน้ารำ<br>1 จ่ จิ                  | 11<br>8- X-1-1-X-1-1-1-1-1-1-1-1-1-1-1-1-1-1-1-                        |                                                         | *พนักงานขาย : AD    | MIN                  | MyCar Ad     | ministrator                                                                                                    |
| ] ออกเบจายสนคา<br>  ร่วยสินค้าให้ฝ่าย      | แหตุนยบรการ                                                            |                                                         |                     |                      |              | ^                                                                                                    |
| โอนย้ายสินค้าระเ                           | หว่างสาขา                                                              |                                                         | หมายเหตุ :          |                      |              | ~                                                                                                    |
| สตัลก<br>ש รับศึนสินคำจ<br>สอบถามใน<br>1.4 | ากศูนย์ รอลคหร้<br>มขอเบิกจากศูนย์<br>เลขที่ใบ<br>เลขที่ใน<br>เลขที่ใน | ร้>><br>ว่ากับภาษี<br>มแจ้งซ่อม<br>ชื่อลูกคำ<br>กเอกสาร | Close               |                      |              | ^                                                                                                    |
|                                            |                                                                        |                                                         |                     | Record (s            | s): 5,001    |                                                                                                    |
| Seler                                      | เขที่ใบกำกับภาษ <b>ี</b>                                               | วันที่ใบกำกับภาษ์                                       | ษี เลขที่ใบแจ้งช่อม | อัตราภาษีมูลค่าเพิ่ม | เ ชื่อลูกค้า |                                                                                                    |
| Select BC                                  | 015S-1611070002                                                        | 07/11/2016                                              | B01SV-1611070002    | 7.00                 |              |                                                                                                    |
| Select BC                                  | 0155-1611040004                                                        | 04/11/2016                                              | B015V-1010310001    | 7.00                 |              |                                                                                                    |
| Select BC                                  | 01SS-1611040006                                                        | 04/11/2016                                              | B01SV-1611040013    | 7.00                 |              |                                                                                                    |
| Select BC                                  | D1SS-1611040004                                                        | 04/11/2016                                              | B01SV-1611040009    | 7.00                 |              |                                                                                                    |
| Select BO                                  | 01SS-1611040002                                                        | 04/11/2016                                              | B01SV-1611040006    | 7.00                 |              |                                                                                                    |
| Select BO                                  | 01SS-1611040001                                                        | 04/11/2016                                              | B01SV-1611040007    | 7.00                 |              |                                                                                                    |
| Select BC                                  | 01SS-1611030001                                                        | 03/11/2016                                              | B01SV-1610310002    | 7.00                 |              |                                                                                                    |
| Select BC                                  | 01SS-1609280005                                                        | 28/09/2016                                              | B01SV-1609280002    | 7.00                 |              |                                                                                                    |
|                                            |                                                                        |                                                         |                     |                      |              |                                                                                                    |
| Select BC                                  | 01SS-1609280004                                                        | 28/09/2016                                              | B01SV-1609280003    | 7.00                 |              | ~                                                                                                    |

|                                          | Doc. No.       | Page  |
|------------------------------------------|----------------|-------|
| Chapter : FAQ – ระบบอะไหล่ (Spare Parts) | MYCAR-20180307 | 16/29 |

2) ให้ผู้ใช้ทำการระบุสาเหตุในการรับคืน (ระบบไม่บังคับแต่ควรระบุ) จากนั้นให้คลิก Save เพื่อบันทึกข้อมูล แล้วคลิก Insert จะปรากฏหน้าต่างให้เพิ่มรายการ ให้คลิก Insert อีกครั้ง แล้วคลิกไอคอนแว่นขยายเพื่อเลือกรายการอะไหล่ที่ต้องการรับ คืน จากนั้นคลิก Save จากนั้นให้คลิกที่ปุ่ม Confirm เพื่อยืนยันการรับคืนสินค้าเข้าสต๊อก (หากยังไม่คลิกที่ปุ่ม Confirm ระบบจะแค่ทำการบันทึกไว้แต่ยังไม่นำอะไหล่เข้าสู่สต๊อก)

| สาขา                                                                                                    | อ่อนนุช 🗸                                                                  |                                                                |                                                                                           |                                                        |                                                   | เลขที่ใบคืน                                                |                                                             |                    |                                                                                  |
|----------------------------------------------------------------------------------------------------|----------------------------------------------------------------------------|----------------------------------------------------------------|-------------------------------------------------------------------------------------------|--------------------------------------------------------|---------------------------------------------------|------------------------------------------------------------|-------------------------------------------------------------|--------------------|----------------------------------------------------------------------------------|
| *อ้างอิงใบก่ากับภาษี                                                                                     | : B01SS-161107000                                                          | )2                                                             |                                                                                           |                                                        |                                                   | *วันที่คืน                                                 | 08/11/2016                                                  | <u>.</u>           | •                                                                                |
| วันที่ใบกำกับภาษี                                                                                        | 07/11/2016                                                                 |                                                                |                                                                                           |                                                        |                                                   | เลขทะเบียน                                                 |                                                             |                    |                                                                                  |
| เลขที่ JOB                                                                                               | : B01SV-161107000                                                          | )2                                                             |                                                                                           |                                                        |                                                   | ເລขตัวถังรถ                                                | MHYKZE81S0                                                  | 0999906            |                                                                                  |
| ภาษีมูลค่าเพิ่ม(%)                                                                                       | 7.00                                                                       |                                                                |                                                                                           |                                                        |                                                   |                                                            |                                                             |                    |                                                                                  |
| รหัสลูกค้า                                                                                               | D001CR-1610940                                                             | 97                                                             | <b>.</b>                                                                                  | र च                                                    |                                                   |                                                            |                                                             |                    |                                                                                  |
| *พนักงานขาย                                                                                              | SA0001                                                                     | 2.15                                                           | ะะบุสาเหตุ เนก                                                                            | ารรบคน                                                 |                                                   |                                                            |                                                             |                    |                                                                                  |
| หมายเหตุ                                                                                                 | เบ็กอะไหล่มีดรายการ<br>:                                                   |                                                                |                                                                                           |                                                        |                                                   | 2.2                                                        | ะจากนั้นคลิก<br>แล้วคลิก Ins                                | 1 Save<br>sert     |                                                                                  |
|                                                                                                    |                                                                            | 44                                                             |                                                                                           |                                                        | Save                                              |                                                            | ert Sear                                                    | rch                | Back                                                                             |
|                                                                                                    | 210 / 1011 / 110                                                           |                                                                |                                                                                           |                                                        |                                                   |                                                            |                                                             |                    |                                                                                  |
| Insert<br>จัดการข้อมูล ส                                                                                 | จำดับที่ รหัสสินค                                                          | ำ ชื่อสินค้า                                                   | รหัสหน่วยบับ                                                                              | หน่วยมับ 🤫                                             | จำนวนรับ                                          | ี่ จำนวนคืบ N                                              | et ราคาขาย                                                  | Recon<br>เ/หน่วย ร | d (s)<br>าคาส                                                                    |
| Insert<br>จัดการข้อมูล                                                                                   | ม่าดับที่ รหัสสินค                                                         | <u>กั ชื่อสินค้า</u><br>2.4                                    | <del>รหัสหม่วยกับ</del><br>4 คลิกไอคอนแ                                                   | <u>หน่วยเบ็บ</u><br>เว่นขยายเพื่า                      | จำนวนรับ                                          | ี่≂ำนวนคืน N                                               | et ราคาชาย                                                  | Recon              | d (s)<br>าคาะ                                                                    |
| Insert<br>จัดการช้อมูล<br>มูลค่าสินค้า :                                                                 | มำดับที่ รหัสสินค                                                          | <u>กั ชื่อสินค้า</u><br>2.4<br>0.00                            | ร <del>งเัสหบ่วยงับ</del><br>4 คลิกไอคอนแ<br>เลือกอะไหล่ขี                                | หน่วยบับ<br>เว่นขยายเพื่า<br>กี่จะรับคืน               | <del>จำนวนรับ</del><br>2<br>0.00                  | <u>จำนวนคืบ</u> №<br>ราคาขายร                              | et ราคาขาย<br>วมภาษี:                                       | Record             | d (s)                                                                            |
| Insert<br>จัดการข้อมูล<br>มูลค่าสินค้า :<br>*รหัสสินค้า :                                                | ม่าดับที่ รหัสสันค<br>16510-61300-000                                      | กั ชื่อสินค้า<br>2.4<br>0.00                                   | ร <del>หัสหบ่วยบับ</del><br>4 คลิกไอคอนแ<br>เลือกอะไหล่ที<br>เส้กรองบ้ามันเครื่อง         | <del>หน่วยเบิบ ร</del><br>เว่นขยายเพื่า<br>กี่จะรับคืน | <b>≼ำนวนรับ</b><br>2<br>0.00                      | <del>จ้านวนคืน №</del><br>ราคาขายร<br>ราคาขาย/ห            | et ราคาชาย<br>ววมภาษี:                                      | Record             | d (s)                                                                            |
| Insert<br>จัดการข้อมูล<br>มูลค่าสินค้า :<br>*รหัสสินค้า :<br>รหัสหน่วยนับ :                              | มำดับที่ รหัสสินค<br>16510-61300-000<br>PIECE                              | <ul> <li>ทั่า ชื่อสินค้า</li> <li>2.4</li> <li>0.00</li> </ul> | ร <del>นัสหบ่วยกับ</del><br>4 คลิกไอคอนแ<br>เลือกอะไหล่ที<br>เส้กรองบ้ามันเครื่อง         | หน่วยบับ<br>เว่นขยายเพื่า<br>กี่จะรับคืน               | <ul><li>จำนวนรับ</li><li>2</li><li>0.00</li></ul> | รำนวนคืบ №<br>ราคาขายร<br>ราคาขาย/ห<br>รวยาชาย/ห<br>รวย    | et ราคาขาย<br>วมภาษี:<br>น่วย:<br>มเงิน:                    | Record             | d (s)                                                                            |
| Insert<br>จัดการข้อมูล<br>มูลค่าสินค้า :<br>รหัสสินค้า :<br>รหัสหน่วยนับ :<br>หน่วยนับ :                 | มำดับที่ รนัสสินค<br>16510-61J00-000<br>PIECE<br>ชั้น                      | กั ชื่อสินค้า<br>2.4<br>0.00                                   | ร <del>นัสหบ่วยกับ</del><br>4 คลิกไอคอนแ<br>เลือกอะไหล่ <i>ที</i><br>เส้กรองน้ำมันเครื่อง | หน่วยมับ<br>เว่นขยายเพื่า<br>กี่จะรับคืน               | <del>จำนวนรับ</del><br>2<br>0.00                  | รำนวนคืน №<br>ราคาขายร<br>ราคาขาย/พ<br>รวม<br>ส่ว          | et ราคาชาย<br>วมภาษี:<br>น่วย:<br>มเงิน:<br>มลด:            | Record             | d (s)<br>ואראר<br>80.0<br>80.0                                                   |
| Insert<br>จัดการข้อมูล<br>มูลค่าสินด้า :<br>*รหัสสินด้า :<br>รหัสหน่วยนับ :<br>หน่วยนับ :<br>จำนวนเบ็ก : | <mark>สำดับที่ รหัสสินค</mark><br>16510-61300-000<br>PIECE<br>ชั้น<br>1.00 | กั ชื่อสินค้า<br>2.4<br>0.00                                   | ร <b>มัสหบ่วยบับ</b><br>4 คลิกไอคอนเ<br>เลือกอะไหล่ที<br>เส้กรองน้ำมันเครื่อง             | หน่วยบับ<br>เว่นขยายเพื่า<br>กี่จะรับคืน               | <del>ຈຳນວນຈັນ</del><br>ຄ<br>0,00                  | รำนวนดื่น №<br>ราดาขายร<br>ราดาขาย/พ<br>รวม<br>ส่ว<br>ราคา | et ราคาชาย<br>าวมภาษี:<br>น่วย:<br>มเงิน:<br>นลด:<br>สุทธิ: | Record             | d (s)<br>וארי<br>80.0<br>80.0<br>80.0<br>80.0                                    |
| Insert<br>จัดการข้อมูล<br>มูลค่าสินด้า :<br>รหัสสินด้า :<br>รหัสหน่วยนับ :<br>หน่วยนับ :<br>จำนวนเบ็ก :  | มำดับที่ รนัสสินค<br>16510-61300-000<br>PIECE<br>ชั้น<br>1.00<br>1.00      | <u>กั ชื่อสินค้า</u><br>2.4<br>0.00                            | ร <del>นัสหบ่วยกับ</del><br>4 คลิกไอคอนแ<br>เลือกอะไหล่ <i>ที</i><br>เส้กรองน้ำมันเครื่อง | หน่วยมับ<br>เว่นขยายเพื่า<br>กี่จะรับคืน               | ຈຳນວນຈັນ                                          | รำนวนคืน №<br>ราคาขายร<br>ราคาขาย/พ<br>รวม<br>ส่ว<br>ราคา  | et ราคาชาย<br>วมภาษี:<br>น่วย:<br>มเงิน:<br>มุลุทธิ:        |                    | d (s)<br>1916<br>(<br>80.0<br>80.0<br>80.0<br>80.0<br>80.0<br>80.0<br>80.0<br>80 |

| N    | FC                                       | was Br   |                 |                      |              |         |            | Doc. No             | ).        |          | Page       |
|------|------------------------------------------|----------|-----------------|----------------------|--------------|---------|------------|---------------------|-----------|----------|------------|
| Chap | Chapter : FAQ – ระบบอะไหล่ (Spare Parts) |          |                 |                      |              |         |            | MYCAR-20180307      |           |          | 9          |
|      | Insert                                   |          |                 |                      |              |         |            |                     |           | Reco     | rd (s) : 1 |
|      | จัดการข้อมูล                             | สำดับที่ | รหัสสินค้า      | ชื่อสินค้า           | รหัสหน่วยนับ | หน่วยนั | บ จำนวนรับ | จำนวนคืน            | Net ราคาข | าย/หน่วย | ราคาสุทธิ  |
|      |                                          | 1        | 16510-61J00-000 | ไส้กรองน้ำมันเครื่อง | PIECE        | ชิ้น    | 1.00       | 1.00                | Ν         | 180.00   | 180.00     |
|      |                                          |          |                 |                      |              |         |            |                     |           |          |            |
|      | มูลค่าสิน                                | ค้า :    | 180.00          | ภาษีมูลค่าเพิ่ม      | u :          |         | 12.60      | .6 คลิกเ <i>ท</i> ิ | ้อยื่นยัน |          | 192.60     |

3) จากนั้นให้ไปทำการลดหนี้ศูนย์บริการที่เมนู "ระบบศูนย์บริการ" คลิก"ออกใบกำกับภาษี" เลือก"ออกใบลดหนี้ศูนย์บริการ" จะปรากฏหน้า "ออกใบเพิ่มหนี/ลดหนี้ (SCR050-260)"ให้ผู้ใช้ระบุเป็นลดหนี้รับคืนอะไหล่เข้าสต๊อก จากนั้นคลิกที่ไอคอน แว่นขยายเพื่อค้นหาใบกำกับภาษีเมื่อค้นหาเลขที่ใบกำกับที่ต้องการลดหนี้เจอแล้ว ให้คลิกที่ปุ่ม Save เพื่อบันทึกข้อมูล การลดหนี้รับคืนอะไหล่เข้าสต๊อกของศูนย์บริการเป็นอันเสร็จสิ้นการคืนอะไหล่

| ระบบลูกคำสัมพันธ์ (CRM)                  |        | ออกใบเพิ่มหนี้/อดหนี้ (ID : SCR050-260) >>      |                |                                       |
|------------------------------------------|--------|-------------------------------------------------|----------------|---------------------------------------|
| ระบบสต๊อกรถ                              | ÷      | เพิ่มข้อมูล >>                                  | d              |                                       |
| 1 คลิกที่นี่                             |        | ◯ เพิ่มหนี้เฉพาะจำนวน                           | 3.3 เลือกอา    | อกใบลดหนีศูนย์บริการ                  |
|                                          |        | รูปแบบการเพิ่มหนึ้/ลดหนี้ : 🔿 ลดหนี้เฉพาะจำนวนเ | งิน            |                                       |
| บบสต็อกป้ายแดง                           |        | 🖲 ลดหนี้รับคืนอะไหล่เว                          | ข้าสตีอก       |                                       |
| ระบบศนย์บริการ                           |        | สาขา : อ่อนนุช 🗸                                |                | ลขที่ใบเพิ่มหนี้/ลดหนี้ :             |
| -<br>แผนกต้อนรับ                         | _      | *อ้างอิงใบกำกับภาษี :                           | 3.4 คลิกที่นี่ | วันที่ใบเพิ่มหนี้/ลดหนี้ : 08/11/2016 |
| —<br>🗄 แผนกศูนย์บริการ                   |        | รหัสลูกค้า :                                    |                | ทะเบียนรถ :                           |
| 🗄 สอบถาม                                 |        | เลขประจำด้วผ้เสียภาษี :                         |                |                                       |
| 🖽 งานเคลม                                |        |                                                 |                |                                       |
| 🗏 ออกใบกำกับภาษี                         |        |                                                 |                |                                       |
| ออกใบก่ากับภาษีศูนย์บ                    | มริการ |                                                 |                | เลขที่ตัวถังรถ :                      |
| ออกไบลดหนศูนยบรกา<br>อิงันเรื่อส่งของของ | 15     | 3.2 เลขกขยก เบลดหนดูนเ                          | 3712,1112,     | ภาษีมูลค่าเพิ่ม (%) :                 |
| มากมหลงทรกรถ                             |        | ประเภท Shop :                                   |                |                                       |
| 🖬 รายงาน<br>🖸 งับเชื้อแฟ้นหลัด           |        |                                                 | ^              |                                       |
| 🖸 ปรับประพ้อบล                           |        | หมายเหตุ :                                      | ~              |                                       |
| ระบบสั่งช้ออะไหล่                        |        |                                                 |                |                                       |
| ระบบอะไหล่                               |        |                                                 |                | Insert Search Bad                     |
| 1011110 (114                             |        |                                                 |                |                                       |

|                                          | Doc. No.       | Page  |
|------------------------------------------|----------------|-------|
| Chapter : FAQ – ระบบอะไหล่ (Spare Parts) | MYCAR-20180307 | 18/29 |

| & Web App                           | olication          | nem                         |                              |                                 |                        | stem Info: 8/11/2<br>Link to | Portal Site             |
|-------------------------------------|--------------------|-----------------------------|------------------------------|---------------------------------|------------------------|------------------------------|-------------------------|
| บบลูกค้าสัมพันธ์ (CRM)              |                    | ออกใบเพิ่มหนี้/ลดหนี้ (II   | : SCR050-260) >>             |                                 |                        |                              |                         |
| บบสต๊อกรถ                           |                    | เพิ่มข้อมูล >>              |                              |                                 |                        |                              |                         |
| บบการขายรถ                          |                    |                             | 🔿 เพิ่มหนี้เฉพาะจ่านวนเงิน   |                                 |                        |                              |                         |
| บบทะเบียน                           |                    | รูปแบบการเพิ่มหนี้/ลดหนี้ : | 🔿 ลดหนี้เฉพาะจำนวนเงิน       |                                 |                        |                              |                         |
| บบสต็อกป้ายแดง                      |                    |                             | ◉ ลดหนี้รับคืนอะใหล่เข้าสต้อ | in                              |                        |                              |                         |
| บบศูนย์บริการ                       |                    | สาขา:                       | อ่อนนุช 🗸                    |                                 | เลขที่ใบเพิ่มหนี้/ลดห  | านี้:                        |                         |
|                                     | _                  | *อ้างอึงใบก่ากับภาษี:       | B01SS-1611070002             |                                 | *วันที่ใบเพิ่มหนี้/ลดห | ณี้: 08/11/2016              |                         |
| 🛿 แผนกศูนย์บริการ                   |                    | รหัสลูกค้า :                | D001CR-161094097             |                                 | ทะเบียน:               | sa :                         |                         |
| สอบถาม                              |                    | เลขประจำตัวผู้เสียภาษี :    | i                            | ยังไม่มี เลขประจำตัวผู้เสียภาษี |                        |                              |                         |
| งานเคลม<br>                         |                    | ประเภทลูกหนี้ :             | บุคคล                        |                                 |                        |                              |                         |
| ออกเบกากบภาษ<br>ออกใบก่ากับภาษีศนย์ | เริการ             |                             | 00101/10100000               |                                 |                        | MID//750100                  |                         |
| 🛢 ออกใบลดหนี้ศูนย์บริกา             | 15                 | เลขทเบแจงขอม :              | B015V-1611070002             |                                 | เลขทตวยง               | () .                         | 1999900                 |
| 💷 บันทึกส่งมอบรถ                    |                    | ประเอท Shon :               | สมยับริการ                   |                                 | มาษมุลคาเคม (ว         |                              | 7,00                    |
| รายงาน                              |                    | Distant Shop .              | -Gunnalina                   |                                 |                        |                              |                         |
| บันทึกแฟมหลัก                       |                    | หมายเหตุ:                   |                              | 0                               |                        |                              |                         |
| ี⊓วาบวุ่งขอมูด                      |                    |                             |                              |                                 |                        |                              |                         |
| บบสงขออะเหล                         |                    |                             |                              |                                 | Insert                 | Search                       | Back                    |
| ัดการข้อมูล สำดับที่                | ประเภา             | ารายการ รหัสรายการ          | ร ชื่อรายการ                 | จำนวน ราคา/หน่วย รว             | มจำนวนเงิน ส่วนลด      | Reco<br>ล (%) มูลค่าส        | ord (s) : :<br>ด/เพิ่มห |
| 1                                   | อะไหล่             | 16510-6130                  | 0-000 ไส้กรองน้ำมันเครื      | รื่อง 1.00 180.00               | 180.00                 | 0.00                         | 180.000                 |
|                                     |                    |                             |                              |                                 |                        |                              |                         |
| <                                   |                    |                             |                              |                                 |                        |                              | >                       |
| <                                   | 9                  |                             | 5 288 00                     |                                 | (2011)                 | 100.00                       | >                       |
| <<br>มูลค่าตาม<br>-                 | ใบกำกับ            | ເດີນ :                      | 5,388.00                     | มูลค่าสืนค้าตามใบเพิ่มหนึ่/     | /ลดหนี้ :              | 180.00                       | >                       |
| <<br>มูลค่าตาม<br>ภาษีตาม           | ใบกำกับ<br>ใบกำกับ | ເດີນ :                      | 5,388.00<br>377.16           | มูลค่าสืนค้าตามใบเพิ่มหนี้/     | /ัลดหนี้ :<br>ส่ ะ ส_ย | 180.00                       | >                       |

## <u>สรุปขั้นตอนได้ดังนี้:</u>

 ให้ผู้ใช้เข้าไปที่เมนู "ระบบอะไหล่" คลิกที่ "รับสินค้าเข้าสต๊อก" และเลือก "รับคืนสินค้าจากศูนย์รอลดหนี้" ระบบจะแสดงหน้า "รับคืนสินค้าจากขายศูนย์เข้าสต๊อก (SCR070-115)" แล้วคลิกไอคอนแว่นขยายเพื่อเลือก เอกสารที่ได้ออกใบกำกับภาษีไป

 2) ให้ผู้ใช้ทำการระบุสาเหตุในการรับคืน (ระบบไม่บังคับแต่ควรระบุ) จากนั้นให้คลิก Save เพื่อบันทึกข้อมูล แล้ว คลิก Insert จะปรากฏหน้าต่างให้เพิ่มรายการ ให้คลิก Insert อีกครั้ง แล้วคลิกไอคอนแว่นขยายเพื่อเลือกรายการ อะไหล่ที่ต้องการรับคืน จากนั้นคลิก Save จากนั้นให้คลิกที่ปุ่ม Confirm เพื่อยืนยันการรับคืนสินค้าเข้าสต๊อก
 3) จากนั้นให้ไปทำการลดหนี้ศูนย์บริการที่เมนู "ระบบศูนย์บริการ" คลิก"ออกใบกำกับภาษี" เลือก"ออกใบลดหนี้ ศูนย์บริการ" จะปรากฏหน้า "ออกใบเพิ่มหนี/ลดหนี้ (SCR050-260)" ให้ผู้ใช้ระบุเป็นลดหนี้รับคืนอะไหล่เข้าสต๊อก จากนั้นคลิกที่ไอคอนแว่นขยายเพื่อค้นหาใบกำกับภาษีเมื่อค้นหาเลขที่ใบกำกับที่ต้องการลดหนี้เจอแล้ว ให้คลิกที่ ปุ่ม Save เพื่อบันทึกข้อมูลการลดหนี้รับคืนอะไหล่เข้าสต๊อกของศูนย์บริการเป็นอันเสร็จสิ้นการคืนอะไหล่

|                                                                                                    | 1                                                                                                    |                                                                                                    |                                                                                                    | Doc. No.                                                                                                    | Page                                                                                                    |
|----------------------------------------------------------------------------------------------------|----------------------------------------------------------------------------------------------------|----------------------------------------------------------------------------------------------------|----------------------------------------------------------------------------------------------------|----------------------------------------------------------------------------------------------------|----------------------------------------------------------------------------------------------------|
| apter : FAQ =                                                                                                    |                                                                                                    | หล่ (Spare Parts)                                                                                                    |                                                                                                    | MYCAR-2018030                                                                                                    | 7 19/29                                                                                                    |
| ต้องการอ้าง                                                                                                    | เอิงใบมัด                                                                                                    | จำอะไหล่ต้องทำอย่า                                                                                                    | งไร?                                                                                                    |                                                                                                    |                                                                                                    |
| <b>เตอน</b> ยัใช้ต้องเ                                                                                                    | ้ำการสร้าง                                                                                                    | ในบัดดำนี่จะบบก่องแล้ดบ้                                                                                                    | การเกิดรับตัวจะอื่า                                                                                                    | ละอ้า เอิ ปี เบ <sub>โ</sub> ดด้าดะไหด่ไว้                                                                                                    | 2                                                                                                    |
| <u>ิทำ:</u>                                                                                                    | 1 111 19 649 1                                                                                                    | 974AN J INI9 2 TIII 10 8999 9 K                                                                                                    | 3 16TT PANILI9 TT 19 ~ 40                                                                                                    | 120 NOV 604NA 102 6N8166                                                                                                    | ~1                                                                                                    |
| 1) เข้าไปที่เ                                                                                                    | มนู "ระบบ                                                                                                    | ลูกหนี้" คลิก "เงินมัดจำ" แ                                                                                                    | ล้วเลือก "บันทึกตั้งเงิง                                                                                                    | มมัดจำจากลูกหนี้" จะปราเ                                                                                                    | กฎหน้า "บันทึกตั้งเงิน                                                                                                    |
| รับจากสุ                                                                                                    | ุกหนี้ (SCF                                                                                                    | 8090-040)" ดังภาพด้านล่า                                                                                                    | ง เลือกรหัสลูกหนี้แล้ว                                                                                                    | กดปุ่ม Save ระบบทำการ                                                                                                    | ·ตั้งหนี้สร้างใบมัดจำ                                                                                                    |
| บันทึกตั้งเงินมัด<br>เพิ่มข้อมูล >>                                                                                                    | เจ๋ารับจากลูกเ                                                                                                    | ณี้ (ID: SCR090-040) >>                                                                                                    |                                                                                                    |                                                                                                    |                                                                                                    |
|                                                                                                    | สาขา : อ่อนเ                                                                                                    | 191 V                                                                                                    | เลขที่ใบตั้งห                                                                                                    | นี้เงินมัดจำจากลูกค้า :                                                                                                    |                                                                                                    |
| *รหัสลูกค้า                                                                                                    | ที่มัดจำ : D001                                                                                                    | CR-161100013 🔍                                                                                                    |                                                                                                    | *วันที่ตั้งหนี้ : 08/11/2016                                                                                                    | , <b>1000</b>                                                                                                    |
| เลขประจำตัวผู้เล่                                                                                                    | งัยภาษี :                                                                                                    |                                                                                                    |                                                                                                    | อัตราภาษีมูลค่าเพิ่ม :                                                                                                    | 7.00                                                                                                    |
| 1                                                                                                    | lsะเภท : บุคคล                                                                                                    | G                                                                                                    |                                                                                                    | มูลค่าเงินมัดจำ :                                                                                                    | 934.58                                                                                                    |
|                                                                                                    |                                                                                                    |                                                                                                    |                                                                                                    | ภาษีเงินมัดจำ :                                                                                                    | 65.42                                                                                                    |
| ประเภทเงิ                                                                                                    | นมัดจำ: มัดจำ                                                                                                    | ขายอะใหล่/ศูนย์บริ 🔽                                                                                                    |                                                                                                    | เงินมัดจำรวมภาษี :                                                                                                    | 1,000.00                                                                                                    |
|                                                                                                    |                                                                                                    |                                                                                                    | 1                                                                                                    |                                                                                                    |                                                                                                    |
|                                                                                                    |                                                                                                    |                                                                                                    |                                                                                                    | Save                                                                                                    | Search Back                                                                                                    |
| 2) หลักจาก                                                                                                    | าทำการคลิเ                                                                                                    | าปุ่ม Save แล้วระบบจะปร                                                                                                    | ากฏเลขที่ใบตั้งหนี้เงิเ                                                                                                    | Save Insert เม้ดจำจากลูกค้า ให้ไปบัน                                                                                                    | Search Back<br>ทึกรับชำระเงินที่เมนู '                                                                                                    |
| 2) หลักจาก                                                                                                    | เทำการคลิเ                                                                                                    | าปุ่ม Save แล้วระบบจะปร                                                                                                    | rากฏเลขที่ใบตั้งหนี้เงิง                                                                                                    | Save Insert                                                                                                    | Search Back<br>ทึกรับชำระเงินที่เมนู '                                                                                                    |
| <ol> <li>หลักจาร</li> <li>การ" เงิง</li> </ol>                                                                                                    | เทำการคลิเ<br>เคลิก "รับร์                                                                                                    | าปุ่ม Save แล้วระบบจะปร<br>กระ" และเลือก "บันทึกรับ                                                                                                    | าากฎเลขที่ใบตั้งหนี้เงิง<br>ชำระตามอินวอยซ์" จ                                                                                                    | Save Insert<br>เมัดจำจากลูกค้า ให้ไปบัน<br>ะปรากฏหน้า "บันทึกรับชำ                                                                                                    | Search Back<br>ทึกรับชำระเงินที่เมนู '<br>เระตามอินวอยซ์ SCR                                                                                                    |
| <ol> <li>หลักจาก<br/>การ" เงิง<br/>010" ระ</li> </ol>                                                                                                    | เทำการคลิเ<br>เคลิก "รับร่<br>บบจะแสด•                                                                                                    | กปุ่ม Save แล้วระบบจะปร<br>กระ" และเลือก "บันทึกรับ<br>งรายละเอียดดังภาพ                                                                                                    | าากฎเลขที่ใบตั้งหนี้เงิน<br>ชำระตามอินวอยซ์" จ                                                                                                    | Save Insert เม็ดจำจากลูกค้า ให้ไปบัน<br>เม็ดจำจากลูกค้า ให้ไปบัน<br>ะปรากฏหน้า "บันทึกรับชำ                                                                                                    | Search Back<br>ทึกรับชำระเงินที่เมนู '<br>ระตามอินวอยซ์ SCR                                                                                                    |
| <ol> <li>หลักจาก<br/>การ" เงิง<br/>010" ระ</li> </ol>                                                                                                    | เทำการคลิ<br>เคลิก "รับช่<br>บบจะแสด                                                                                                    | าปุ่ม Save แล้วระบบจะปร<br>่าระ" และเลือก "บันทึกรับ<br>งรายละเอียดดังภาพ                                                                                                    | าากฎเลขที่ใบตั้งหนี้เงิง<br>ชำระตามอินวอยซ์" จ                                                                                                    | Save Insert เม็ดจำจากลูกค้า ให้ไปบัน<br>ะปรากฏหน้า "บันทึกรับชำ                                                                                                    | Search Back<br>ทึกรับชำระเงินที่เมนู '<br>เระตามอินวอยซ์ SCR                                                                                                    |
| <ol> <li>2) หลักจาก<br/>การ" เงิง<br/>010" ระ</li> </ol>                                                                                                    | เทำการคลิเ<br>เคลิก "รับร์<br>บบจะแสด<br>•                                                                                                    | าปุ่ม Save แล้วระบบจะปร<br>กระ" และเลือก "บันทึกรับ<br>งรายละเอียดดังภาพ                                                                                                    | าากฏเลขที่ใบตั้งหนี้เงิน<br>ช้าระตามอินวอยซ์" จ                                                                                                    | Save Insert<br>เมัดจำจากลูกค้า ให้ไปบัน<br>ะปรากฎหน้า "บันทึกรับชำ<br>Versions : SC20161213 Build<br>อิชท ชุชุภมอเตอร์ (ประเทศไทย) จำกัด (Di                                                                                                    | Search Back<br>ทึกรับชำระเงินที่เมนู '<br>เระตามอินวอยซ์ SCR<br>#1800RC DB : SUZUKI_OB_TRIA<br>001) Branch Code : ล่อนนช (801                                                                                                    |
| <ol> <li>หลักจาก<br/>การ" เงิน</li> <li>010" ระ</li> </ol>                                                                                                    | เท้าการคลิ<br>เคลิก "รับร์<br>บบจะแสด<br>SS Analytic<br>SApaletics                                                                                                    | กปุ่ม Save แล้วระบบจะปร<br>กระ" และเลือก "บันทึกรับ<br>งรายละเอียดดังภาพ                                                                                                    | หากฎเลขที่ใบตั้งหนี้เงิน<br>ช้าระตามอินวอยซ์" จ<br>Dealer Code : ม                                                                                                    | Save Insert<br>เมัดจำจากลูกค้า ให้ไปบัน<br>ะปรากฏหน้า "บันทึกรับซำ<br>Versions : SC20161213 Build<br>ริศัท ชูชูกิมอเลอร์ (ประเทศไทย) รำคัล (Di                                                                                                    | Search Back<br>ทึกรับชำระเงินที่เมนู '<br>กระตามอินวอยซ์ SCR<br>1800RC DB : SUZUKI_DB_TRIA<br>001) Branch Code : อ่อมนุษ (80)<br>re : MyCar Administrator (Admin<br>Signou I Imi<br>Signou I Imi                                                                                                    |
| <ol> <li>หลักจาก<br/>การ" เงิง<br/>010" ระ</li> </ol>                                                                                                    | มทำการคลิก<br>แคลิก "รับร์<br>บบจะแสด<br>รร Anglytia<br>synglytia<br>cond computing syste                                                                                                    | กปุ่ม Save แล้วระบบจะปร<br>กระ" และเลือก "บันทึกรับ<br>งรายละเอียดดังภาพ                                                                                                    | หากฏเลขที่ใบตั้งหนี้เงิน<br>ช้าระตามอินวอยซ์" จ<br>Dealer Code : ม<br>00-010) >>                                                                                                    | Save Insert มมัดจำจากลูกค้า ให้ไปบัน<br>เม้ดจำจากลูกค้า ให้ไปบัน<br>ะปรากฏหน้า "บันทึกรับชำ<br>versions : SC20161213 Build<br>รัชท ชุชุภิมอเตอร์ (ประเทศโทย) จำคัด (Di<br>งาม (ประเทศโทย) จำคัด (Di<br>งาม (ประเทศโทย) จำคัด (Di<br>งาม (ประเทศโทย) จำคัด (Di<br>งาม (ประเทศโทย) จำคัด (Di<br>งาม (ประเทศโทย) จำคัด (Di<br>งาม (ประเทศโทย) จำคัด (Di<br>งาม (ประเทศโทย) จำคัด (Di<br>งาม (ประเทศโทย) จำคัด (Di<br>งาม (Di transfer) (ประเทศโทย) จำคัด (Di<br>งาม (Di transfer) (ประเทศโทย) (Di transfer) (Di<br>งาม (Di transfer) (Di transfer) (Di tran                                                                                                    | Search Back<br>ทึกรับชำระเงินที่เมนู '<br>เระตามอินวอยซ์ SCR<br>d 1800RC DB : SUZUKI_DB_TRIA<br>001) Branch Code : อ่อนนช (80)<br>ne : MyCar Administrator (Admin<br>% Sign Out   111<br>yotal Ste<br>นี้/ ลูกหนี้                                                                                                    |
| 2) หลักจาก<br>การ" เงิน<br>010" ระ                                                                                                    | เท้าการคลิ<br>มคลิก "รับข์<br>บบจะแสด<br>รร Anglytic<br>bapeoting syste<br>bapeoting syste                                                                                                    | าปุ่ม Save แล้วระบบจะปร<br>่าระ" และเลือก "บันทึกรับ<br>งรายละเอียดดังภาพ<br>บันทักรับร่าระคามอินวอยร์ (ID: SCR13<br>แก้ไซข้อมูล >>                                                                                                    | หากฎเลขที่ใบตั้งหนี้เงิน<br>ช้าระตามอินวอยซ์" จ<br>Dealer Code : ม<br>10-010) >>                                                                                                    | Save Insert<br>เมัดจำจากลูกค้า ให้ไปบัน<br>ะปรากฏหน้า "บันทึกรับซำ<br>Versions : SC20161213 Build<br>รอท ชุชุกิมอเตอร์ (ประเทศ พย) จำกัล (Di<br>Vers Nam<br>S<br>2.3 เลือกเจ้าหรั                                                                                                    | Search     Back       ที่กรับชำระเงินที่เมนู '       ห่างรับชำระเงินที่เมนู '       ประตามอินวอยซ์ SCR       1 1800RC DB : SUZUKI_DB_TRIA       001) Branch Code : อ่องนร์ (800)       North Code : อ่องนร์ (800)       * Sign Out [11]       * Sign Out [11]       * Sign Out [11]       * Sign Out [11]       * Sign Out [11]       * Sign Out [11]       * Sign Out [11]       * Sign Out [11]       * Sign Out [11]       * Sign Out [11]       * Sign Out [11]       * Sign Out [11]                                                                                                    |
| <ol> <li>ຊ) หลักจาก<br/>การ" เงิน<br/>010" ระ</li> <li>จะ</li> <li>จะขางสุดคำสัมพันธ์ (CRA<br/>ระบบหลุดคำสัมพันธ์ (CRA<br/>ระบบหลุดคำสัมพันธ์ (CRA<br/>ระบบหลุดคาสมพันธ์ (CRA<br/>ระบบหลุดคาสมพันธ์ (CRA<br/>ระบบหลุดคาสมพันธ์ (CRA<br/>ระบบหลุดคาสมพันธ์ (CRA<br/>ระบบหลุดคาสมพันธ์ (CRA<br/>ระบบหลุดคาสมพันธ์ (CRA<br/>ระบบหลุดคาสมพันธ์ (CRA)</li> </ol>                                                                                                    | เท้าการคลิ<br>มคลิก "รับข์<br>บบจะแสด<br>รรคารเร<br>รรคารเร<br>องคระเสด<br>องคระเรา<br>เมือง<br>เม                                                                                                    | าปุ่ม Save แล้วระบบจะปร<br>่าระ" และเลือก "บันทึกรับ<br>งรายละเอียดดังภาพ<br>เป็นที่กรับช่าระตามอินวอยซ์ (ID: SCR13<br>แก้ไขข่อมูล >>                                                                                                    | หากฎเลขที่ใบตั้งหนี้เงิน<br>ช้าระตามอินวอยซ์" จ<br>Dealer Code : ม<br>20-010) >>                                                                                                    | Save Insert<br>เมัดจำจากลูกค้า ให้ไปบัน<br>ะปรากฏหน้า "บันทึกรับชำ<br>Versions : SC20161213 Build<br>รัษท ซูชูกิมอเตอร์ (ประเทศไทย) จำกัด (D<br>* User Nam<br>2.3 เลือกเจ้าหรื<br>เลขทีนแสร็จ P                                                                                                    | Search         Back           ทึกรับชำระเงินที่เมนู '           เระตามอินวอยซ์ SCR           1800RC DB : SUZUKI_DB_TRIA           001) Branch Code : อ่อนนซ์ (B01)           ne : MyCar Administrator (Admin<br>Stan Drif: 14/12/2016 14:6           X Sign Out [Tt]           Vertal Site           นี้ / ลูกหนี้                                                                                                    |
| <ol> <li>หลักจาก<br/>การ" เงิง<br/>010" ระ</li> <li>พร ยงรเกต<br/>พร ยงรเกต</li> <li>ระบบลุกคำสัมพันธ์ (CRN<br/>ระบบครายรถ<br/>ระบบทระบอน</li> </ol>                                                                                                    | เท้าการคลิก<br>แคลิก "รับร์<br>บบจะแสด<br>รร Anglytic<br>cod computing syster<br>s Anglytic<br>เร                                                                                                    | กปุ่ม Save แล้วระบบจะปร<br>่าระ" และเลือก "บันทึกรับ<br>งรายละเอียดดังภาพ<br>มันทักรับชาระคามอินวอยซ์ (ID: SCR13<br>แก้ไขข้อมูล >><br>สาขา : อ่อนนุย<br>*เจ้าหนี/ลูกหนี : D001CR-161100                                                                                                    | ทากฏเลขที่ใบตั้งหนี้เงิน<br>ช้าระตามอินวอยซ์" จ<br>Dealer Code : ม<br>10-010) >>                                                                                                    | Save Insert<br>เมัดจำจากลูกค้า ให้ไปบัน<br>ะปรากฏหน้า "บันทึกรับชำ<br>Versions : SC20161213 Build<br>ริศา รูชูกิมอเตอร์ (ประเทศไทย) จำกัด (D<br>? User Nar<br>2.3 เลือกเจ้าหรื<br>เลขท์ใบเสร็จ<br>วันที่ใบเสร็จ (                                                                                                    | Search         Back           ทึกรับชำระเงินที่เมนู '           เระตามอินวอยซ์ SCR           1 1800RC DB : SUZUKI_DB_TRIA           001) Branch Code : อ่อนนุช (B01)           re : MyCar Administrator (Admin<br>* Sign out   TH           * Sign out   TH           ystem Info: 14/12/2016 14:6           นี้ / ลูกหนี้           11080001           11/2016           Search           Back                                                                                                    |
| <ol> <li>หลักจาก<br/>การ" เงิน<br/>010" ระ</li> <li>พระ ขายรถ</li> <li>ระบบสล้อกรถ</li> <li>ระบบสล้อกรถ</li> <li>ระบบสล้อกรถ</li> <li>ระบบสล้อกรถ</li> <li>ระบบสล้อกรถ</li> <li>ระบบสล้อกรถ</li> <li>ระบบสล้อกรถ</li> <li>ระบบสล้อกรถ</li> </ol>                                                                                                    | เท้าการคลิก<br>มคลิก "รับข์<br>บบจะแสด<br>Duoจะแสด<br>Concellent<br>Standorstant<br>Standorstant<br>Sta                                                                                                    | กปุ่ม Save แล้วระบบจะปร<br>กปุ่ม Save แล้วระบบจะปร<br>รรายละเอียดดังภาพ<br>รร<br>มันทีครับชาระคามอินวอยซ์ (ID: SCR13<br>แก้ไขข้อมูล >><br>สาขา : อ่อนนุย<br>*เจ้าหนึ่/ลูกหนี : D001CR-161100<br>Preview Receipt                                                                                                    | ทากฎเลขที่ใบตั้งหนี้เงิง<br>ช้าระตามอินวอยซ์" จ<br>Dealer Code : ม<br>10-010) >>                                                                                                    | Save Insert<br>เมัดจำจากลูกค้า ให้ไปบัน<br>ะปรากฏหน้า "บันทึกรับซำ<br>versions : SC20161213 Build<br>เอ็ท ชูซูกิมอเตอร์ (ประเทศไทย) จำกัล (Di<br>* User Narr<br>2.3 เลือกเจ้าหรื<br>เอขที่ใบเสร็จ<br>วับที่ใบเสร็จ<br>เอขที่ในเสร็จ<br>เอขที่ในเสร็จ<br>เสร็จ<br>เป็นขึ้นเสร็จ<br>เอขที่ในเสร็จ<br>เอขที่ในเสร็จ<br>เอขที่โปนเสร็จ<br>เอขากิมหน้า<br>เป็นที่โปนร์<br>เป็นรูง<br>เป็นเสร็จ<br>เป็นเสร็จ<br>เป็นรูง<br>เป็นเสร็จ<br>เป็นขึ้นไป<br>เป็นรูง<br>เป็นเสร็จ<br>เป็นรูง<br>เจ้านาร์<br>เป็นเสร็จ<br>เป็นที่ไป<br>เป็นรูง<br>เป็นเสร็จ<br>เป็นรูง<br>เป็นรูง<br>เป็นเสร็จ<br>เป็นรูง<br>เป็นรูง<br>เป็นเสร็จ<br>เป็นรูง<br>เป็นรูง<br>เป็นรูง<br>เป็นรูง<br>เป็นรูง<br>เป็นรูง<br>เป็นรูง<br>เป็นรูง<br>เป็นรูง<br>เป็นรูง<br>เป็นรูง<br>เป็นเสร็ง<br>เป็นรูง<br>เป็นรูง<br>เป็นรูง<br>เป็นรูง<br>เป็นเสร็ง<br>เป็นรูง<br>เป็นรูง<br>เป็นเสร็ง<br>เป็นรูง<br>เป็นรูง<br>เป็นรูง<br>เป็นรูง<br>เป็นเร็ง<br>เป็นรูง<br>เป็นรูง<br>เป็นเร็ง<br>เป็นรูง<br>เป็นรูง<br>เป็นรูง<br>เป็นรูง<br>เป็นรูง<br>เป็นรูง<br>เป็นรูง<br>เป็นรูง<br>เป็นรูง<br>เป็นรูง<br>เป็นรูง<br>เป็นเร็ง<br>เป็นรูง<br>เป็นรูง<br>เป็น<br>เป็นรูง<br>เป็น (ป้นนลง)<br>เป็นรูง               | Search         Back           ที่กรับชำระเงินที่เมนู '           เระตามอินวอยซ์ SCR           1 1800RC DB : SUZUKI_DB_TRIA           001) Branch Code : อ่องนร์ (800)           ne : MyCar Administrator (Administrator (Administrator info: 14/12/2016           Sign Out [11]           ystem Info: 14/12/2016           1/ ลูกหนี้           1/ ลูกหนี้           1/ ลูกหนี้           1/ ลูกหนี้           1/ มองการสุดคลาม (14/12/2016           1/ ลูกหนี้           1/ ลูกหนี้                                                                                                    |
| <ol> <li>หลักจาก<br/>การ" เงิน<br/>010" ระ</li> <li>พร ยงรกร</li> <li>ระบบสุคค้าสัมพันธ์ (CRN<br/>ระบบสุคค้าสัมพันธ์ (CRN<br/>ระบบหะเบียน</li> <li>2.1 คลิกที่นี่</li> </ol>                                                                                                    | เท้าการคลิ<br>มคลิก "รับข์<br>บบจะแสด<br>รรคารเส<br>รรคารเส<br>มาระ<br>เรา<br>เรา<br>เรา<br>เรา<br>เรา<br>เรา<br>เรา<br>เรา<br>เรา<br>เรา                                                                                                    | าปุ่ม Save แล้วระบบจะปร<br>่าระ" และเลือก "บันทึกรับ<br>งรายละเอียดดังภาพ<br>เม่นทีกรับช่าระตามอินรอยซ์ (ID: SCR13<br>แก้ษซ่อมูล >><br>สาขา : อ่อนนุย<br>*เจ้าหนี/ลูกหนี : D001CR-161100<br>Preview Receipt<br>รายการในกำกับภาษี >>                                                                                                    | าากฎเลขที่ใบตั้งหนี้เงิน<br>ช้าระตามอินวอยซ์" จ<br>Dealer Code : ม<br>013                                                                                                    | Save Insert<br>เมัดจำจากลูกค้า ให้ไปบัน<br>ะปรากฏหน้า "บันทึกรับชำ<br>Versions : SC20161213 Build<br>รัษท ฐชุภมอเตอร์ (ประเทศไทย) จำกัด (D<br>* User Nam<br>2.3 เลือกเจ้าหร่<br>รับชุโบเสร็จ (<br>โลยชุโบเสร็จ (<br>โลยชุโบเสร็จ (<br>โลยชุโบเสร็จ (                                                                                                    | Search         Back           ทึกรับข้าระเงินที่เมนู '           เระตามอินวอยซ์ SCR           1800RC DB : SUZUKI_DB_TRIA           001) Branch Code : อ่อนนช (80)           ne : MyCar Administrator (Admin<br>Standard (14/12/016 14:6)           น้ / ลูกหนี           11080001           11/2016           11080001           11/2016           11080001           11/2016           11080001           11/2016           11080001           11/2016                                                                                                    |
| <ol> <li>หลักจาก<br/>การ" เงิง<br/>010" ระ</li> <li>พร ยงร์กอ<br/>ระบบลุกคำสัมพันธ์ (CRN<br/>ระบบลุกคำสัมพันธ์ (CRN<br/>ระบบกรรายรถ<br/>ระบบกรรายรถ<br/>ระบบการข้าน</li> </ol>                                                                                                    | มทำการคลิ<br>มคลิก "รับร์<br>บบจะแสด<br>รร Anglytic<br>รร Anglytic                                                                                                    | กปุ่ม Save แล้วระบบจะปร<br>กระ" และเลือก "บันทึกรับ<br>งรายละเอียดดังภาพ<br>มันทีกรับชาระคามอินวอยช์ (ID: SCR13<br>แก้ระย่างสังลุกษ์ : DoolcR-161100<br>Preview Receipt<br>รายการใบกำกับภาษ์ >>                                                                                                    | ทากฏเลขที่ใบตั้งหนี้เงิน<br>ช้าระตามอินวอยซ์" จ<br>Dealer Code : ม<br>013                                                                                                    | Save Insert<br>เมัดจำจากลูกค้า ให้ไปบัน<br>ะปรากฏหน้า "บันทึกรับชำ<br>Versions : 5C20161213 Build<br>รัช รูชูกิมอเตอร์ (ประเทศไทย) จำคัด (D<br>? User Nar<br>2.3 เลือกเจ้าหร่<br>รับชำบเสร็จ<br>เลยท์ใบเสร็จ<br>มารีบเสร็จ<br>เ                                                                                                    | Search         Back           ที่การับชำระเงินที่เมนู '           เระตามอินวอยซ์ SCR           1800RC DB : SUZUKI_DB_TRIA           001) Branch Code : อ่อนนช (B0)           ne : MyCar Administrator (Admin<br>* Sign Out   TH           Yortal Ste           น / ลูกหนี้           (11080001           11/2016           Search         Back           Record (s) : 1                                                                                                    |
| <ol> <li>หลักจาก<br/>การ" เงิน<br/>010" ระ</li> <li>พักรับเราะ<br/>ระบบสุดคำสัมพันธ์ (CRA<br/>ระบบสุดคำสัมพันธ์ (CRA<br/>ระบบสุดคำสุดคาร์ (CRA<br/>ระบบสุดคำสุดคาร์ (CRA<br/>ระบบสุดคำสุดคาร์ (CRA<br/>ระบบสุดคำสุดคาร์ (CRA<br/>ระบบสุดคำสุดคาร์ (CRA<br/>ระบบสุดคำสุดคาร์ (CRA<br/>ระบบสุดคำสุดคาร์ (CRA<br/>ระบบสุดคำสุดคาร์ (CRA<br/>ระบบสุดคำสุดคาร์ (CRA<br/>ระบบสุดคำสุดคาร์ (CRA<br/>ระบบสุดคำสุดคาร์ (CRA<br/>ระบบสุดคำสุดคาร์ (CRA<br/>ระบบสุดคำสุดคาร์ (CRA<br/>ระบบสุดคำสุดคาร์ (CRA<br/>ระบบสุดคาร์ (CRA<br/>ระบบสุด<br/>ระบบสุด<br/>ระบบสุด (CRA)<br/>ระบบสุด<br/>ระบบสุด (CRA)<br/>ระบบสุด<br/>ระบบสุด (CRA)<br/>ระบบสุด<br/>ระบบสุด<br/>ระบบสุด<br/>ระบบสุด<br/>ระบบสุด (CRA)<br/>ระบบสุด<br/>ระบบสุด<br/>ระบบสุด<br/>ระบบสุด<br/>ระบบสุด (CRA)<br/>ระบบสุด<br/>ระบบสุด<br/>ระบบสุด<br/>ระบบสุด (CRA)<br/>ระบบสุด (CRA)<br/>ระบบสุด<br/>ระบบสุด (CRA)<br/>ระบบสุด<br/>ระบบสุด<br/>ระบบสุด (CRA)<br/>ระบบสุด<br/>ระบบสุด</li></ol> | เท้าการคลิ<br>เคลิก "รับร์<br>บบจะแสด<br>•<br>•<br>•<br>•<br>•<br>•<br>•<br>•<br>•<br>•<br>•<br>•<br>•<br>•<br>•<br>•<br>•<br>•<br>•                                                                                                    | าปุ่ม Save แล้วระบบจะปร<br>กปุ่ม Save แล้วระบบจะปร<br>รายละเอียดดังภาพ<br>รายละเอียดดังภาพ<br>รายละเอียดดังภาพ<br>รายละเอียดดังภาพ<br>รายกรุโยสาระตามอินรอยช์ (ID: SCR13<br>เก้าข้อมูล >><br>สาขา : อ่อบบุษ<br>รายการในสาคันภาษ์ >><br>รายการในสาคันภาษ์ >><br>รายการในสาคันภาษ์ >>                                                                                                    | ทากฎเลขที่ใบตั้งหนี้เงิน<br>ช้าระตามอินวอยซ์" จ<br>Dealer Code : ม<br>10-010) >>                                                                                                    | Save Insert<br>เม้ดจำจากลูกค้า ให้ไปบัน<br>ะปรากฏหน้า "บันทึกรับชำ<br>versions : SC20161213 Build<br>เป็นทึกรับชำ<br>* User Narr<br>* User Narr<br>2.3 เลือกเจ้าหรื<br>เลยที่ใบเสร็จ<br>รับที่ใบเสร็จ<br>เลยที่ใบเสร็จ<br>เมติบาลร์จ<br>รับราบเสร็จ<br>รับราบเสร็จ<br>รับราบเนร็จ<br>รับราบเนร์<br>รับราบเนร็จ<br>รับราบเนร์<br>รับราบเนร์<br>รับราบเรียง<br>รับราบเนร์<br>รับราบเนร์<br>รับราบเนร์<br>รับราบเนร์<br>รับราบเนร์<br>รับราบเนร์<br>รับราบเนร์<br>รับเสร็จ<br>รับราบเนร์<br>รับราบเนร์<br>รับราบเสร็จ<br>รับราบเนร์<br>รับราบเนร์<br>รับราบเนร์<br>รับราบเนร์<br>รับราบเนร์<br>รับราบเนร์<br>รับราบเนร์<br>รับราบเนร์<br>รับราบเนร์<br>รับราบเนร์<br>รับราบเนร์<br>รับราบเนร์<br>รับราบเนร์<br>รับราบเนร์<br>รับราบเนร์<br>รับราบเนร์<br>รับราบเนร์<br>รับราบเนร์<br>รับราบาราปรี<br>รับราบเนร์<br>รับราบเรีร<br>รับราบาราปรี<br>รับราบาราปรี<br>รับราบาราปรี<br>รับราบาราปรี<br>รับราบาราปรี<br>รับราบาราปรี<br>รับราบาราปรี<br>รับราบาราปรี<br>รับราบาราปรี<br>รับราบาราปรี<br>รับราบาราปรี<br>รับราบาราปรี<br>รับราบาราปรี<br>รับราบาราปรี<br>รับราบาราปรี<br>รับราบาราปรี<br>รับราบาราปรี<br>รับราบาราปรี<br>รับราปรี<br>รับราบาราปรี<br>รับราบาราปรี<br>รับราปรี<br>รับราปร | Search         Back           ที่กรับชำระเงินที่เมนู '           เระตามอินวอยซ์ SCR           1 1800RC DB : SUZUKI_DB_TRIA           001) Branch Code : อ่องนร์ (800)           ne : MyCar Administrator (Administrator (A |
| <ol> <li>หลักจาก<br/>การ" เงิน</li> <li>บาร" เงิน</li> <li>บาบ" ระ</li> </ol> ระบบลุกคำสัมพันธ์ (CRN<br>ระบบกระบบรถ<br>ระบบกระบบรถ<br>ระบบการขายรถ<br>ระบบการขายรายรถายรถายการขายรถายการขายรถายรายายรายรายรายการขายรายรายการขายรายรายรายการขายรายรายการขายรายรายการขายรายรายการขายรายรายการขายรายรายรายการขายรายรายการขายรายรายการขายรายรายายายายรายรายายายายรายรายายายาย                                                                                                    | เท้าการคลิ<br>มคลิก "รับข์<br>บบจะแสด<br>รรคาย<br>รรคาย<br>มาย<br>ระคาย<br>เรา<br>เรา<br>เรา<br>เรา<br>เรา<br>เรา<br>เรา<br>เรา<br>เรา<br>เรา                                                                                                    | าปุ่ม Save แล้วระบบจะปร<br>กปุ่ม Save แล้วระบบจะปร<br>กระ" และเลือก "บันทึกรับ<br>งรายละเอียดดังภาพ<br>มันทีกรับช่าระตามอินรอยซ์ (ID: SCR13<br>แก้ไขข่อมูล >><br>สาขา : อ่อนนุย<br>*เจ้าหนี/อุกหนี : D001CR-161100<br>Preview Receipt<br>รายกระในกำกับภาษี >><br>รายกระในกำกับภาษี >>                                                                                                    | หากฎเลขที่ใบตั้งหนี้เงิง<br>ช้าระตามอินวอยซ์" จ<br>Dealer Code : ม<br>0-010) >>                                                                                                    | Save Insert เม็ดจำจากลูกค้า ให้ไปบัน<br>เม็ดจำจากลูกค้า ให้ไปบัน<br>ะปรากฏหน้า "บันทึกรับชำ<br>Versions : SC20161213 Build<br>รับที่ ชุจูกิมอเตอร์ (ประเทศไทย) รำกัด (D<br>ชิ User Nam<br>2.3 เลือกเจ้าหรื<br>เลขที่ใบเสร็จ<br>วันที่ใบเสร็จ<br>โกร่อนภาษ์ ภาษ์มูลค่าน<br>934.58 65                                                                                                    | Search         Back           ทึกรับชำระเงินที่เมนู '           เระตามอินวอยช์ SCR           1800RC DB : SUZUKI_DB_TRIA           001) Branch Code : อ่อบนุร์ (BO           011 Branch Code : อ่อบนุร์ (BO           1800RC DB : SUZUKI_DB_TRIA           001) Branch Code : อ่อบนุร์ (BO           001) Branch Code : อ่อบนุร์ (BO           11/2016           11/2016           Search           Back           Record (s) : 1           11/2016                                                                                                    |
| <ul> <li>2) หลักจาก<br/>การ" เงิง<br/>010" ระ</li> <li>2) พรลักจาก<br/>การ" เงิง<br/>010" ระ</li> <li>2) พรลักจาก<br/>ระบบสะคาระ</li> <li>2) พรรรรรรรรรรรรรรรรรรรรรรรรรรรรรรรรรรรร</li></ul>                                                                                                    | มทำการคลิ<br>มคลิก "รับร์<br>บบจะแสด<br>บบจะแสด<br>รร Anglytic<br>รร Anglytic<br>รร Anglytic<br>เรา<br>เรา<br>เรา<br>เรา<br>เรา<br>เรา<br>เรา<br>เรา<br>เรา<br>เรา                                                                                                    | าปุ่ม Save แล้วระบบจะปร<br>กปุ่ม Save แล้วระบบจะปร<br>กระ" และเลือก "บันทึกรับ<br>งรายละเอียดดังภาพ<br>รายละเอียดดังภาพ<br>รายละเอียดดังภาพ<br>รายละเอียดดังภาพ<br>ตาม : อ่อนนุย<br>รายการใหก่ากับกาม >><br>รายการใหก่ากับกาม >><br>รายการให้กำกับกาม >><br>รายการให้กำกับกาม >>                                                                                                    | rากฏเลขที่ใบตั้งหนี้เงิน<br>ช้าระตามอินวอยซ์" จ<br>Dealer Code : ม<br>013<br>1080001<br>22 ===================================                                                                                                    | Save Insert มี<br>เมัดจำจากลูกค้า ให้ไปบัน<br>ะปรากฏหน้า "บันทึกรับซำ<br>Versions : 5c20161213 Build<br>รัทร์ บุชุภิมอเตอร์ (ประเทศไทย) รำคัด (D<br>? User Nar<br>2.3 เลือกเจ้าหร่<br>มีขายแสร้จ<br>มีขายแสร้จ<br>โกร่อนภามี ภาษีมูลสำหร่<br>934.58 65                                                                                                    | Search         Back           ที่การับข้าระเงินที่เมนู '           เระตามอินวอยซ์ SCR           1800RC DB : SUZUKI_DB_TRIA           001) Branch Code : อ่อนนช์ (BO)           ne : MyCar Administrator (Admin<br>Signout   TH           Yotan I for 14/12/2016 14:6           11/2016           Search           Back           Record (s) : 1           เป็น           Back                                                                                                    |
| <ol> <li>หลักจาก<br/>การ" เงิน<br/>การ" เงิน<br/>อ10" ระ</li> <li>พร ยวงกา<br/>ระบบลุกคำสัมพันธ์ (CRN<br/>ระบบลุกคำสัมพันธ์ (CRN<br/>ระบบลุกค์ (CRN)<br/>ระบบลุกค์ (CRN)</li></ol>                                                             | มทำการคลิ<br>มคลิก "รับร์<br>บบจะแสด<br>รร Analytia<br>(<br>มา<br>รร Analytia<br>(<br>มา<br>รร Analytia<br>(<br>มา<br>รร Analytia<br>(<br>มา<br>รร Analytia<br>(<br>มา<br>รร Analytia<br>(<br>มา<br>รร Analytia<br>(<br>มา<br>รร Analytia<br>(<br>มา<br>รร Analytia<br>(<br>มา<br>รร Analytia<br>(<br>มา)<br>รร Analytia<br>(<br>มา)<br>รรร Analytia<br>(<br>มา)<br>รร Analytia<br>(<br>มา)<br>รร<br>(<br>มา)<br>รร Analytia<br>(<br>มา)<br>รร Analytia<br>(<br>มา)<br>รร Analytia<br>(<br>มา)<br>รร Analytia<br>(<br>มา)<br>รร Analytia<br>(<br>มา)<br>รร Analytia<br>(<br>มา)<br>รร Analytia<br>(<br>มา)<br>รร Analytia<br>(<br>มา)<br>รร<br>(<br>มา)<br>รร<br>(<br>)<br>มา)<br>(<br>)<br>(<br>)<br>)<br>(<br>)<br>(<br>)<br>)<br>(<br>)<br>(<br>)<br>(<br>)<br>(<br>)<br>( | าปุ่ม Save แล้วระบบจะปร<br>กระ" และเลือก "บันทึกรับ<br>งรายละเอียดดังภาพ                                                                                                    | ทากฎเลขที่ใบตั้งหนี้เงิน<br>ช้าระตามอินวอยซ์" จ<br>bealer Code : ม<br>bo-o1o) >><br>of)มาามี มูละ<br>1080001                                                                                                    | Save         Insert           เม้ดจำจากลูกค้า ให้ไปบัน:           เม้ดจำจากลูกค้า ให้ไปบัน:           ะปรากฏหน้า "บันทึกรับชำ           Versions : SC20161213 Build           เม้ดจำจากลูกค้า ให้ไปบัน:           ะปรากฏหน้า "บันทึกรับชำ           Versions : SC20161213 Build           เลยที่ในเสร็จ           2.3 เลือกเจ้าหร่           รมที่ในเสร็จ           รมที่ในเสร็จ           รมที่ในเสร็จ           รมที่ในเสร็จ           รมที่ในเสร็จ           รมที่ในเสร็จ           รมม           โกรดก           รมม           รมม           เลยาร์ไนเสร็จ           รมม           รมม                                                                                                    | Search         Back           ที่กรับชำระเงินที่เมนู '           เระตามอินวอยซ์ SCR           4 1800RC DB : SUZUKI_DB_TRIA           001) Branch Code : อ่อมนุร (80)           re: MyCar Administrator (Administrator (Adm |
| <ul> <li>2) หลักจาก<br/>การ" เงิน<br/>010" ระ</li> <li>2) หลักจาก<br/>การ" เงิน</li> <li>010" ระ</li> <li>2) เป็นร้องเกมาระ</li> <li>2) เป็นร้องเกมาระ</li> <li>3) เป็นร้องเกมาระ</li> <li>3) เป็นรักรับประเธานี้</li> <li>3) เป็นรักรับประเธานี้</li> <li>3) เป็นรักรับประเธานี้</li> <li>3) เป็นรักรับประเธานี้</li> <li>3) เป็นรักรับประเธานี้</li> <li>3) เป็นรักรับประเธานี้</li> <li>3) เป็นรักรับประเธานี้</li> <li>3) เป็นรักรับประเธานี้</li> <li>3) เป็นรักรับประเธานี้</li> <li>3) เป็นรักรับประเธานี้</li> <li>3) เป็นรักรับประเธานี้</li> <li>3) เป็นรักรับประเธานี้</li> <li>3) เป็นรักรับประเธานี้</li> </ul>                                                                                                    | เท้าการคลิ<br>มคลิก "รับข์<br>บบจะแสด<br>รรคารแสด<br>รรคารแสด<br>เขา<br>เขา<br>เขา<br>เขา<br>เขา<br>เขา<br>เขา<br>เขา<br>เขา<br>เขา                                                                                                    | าปุ่ม Save แล้วระบบจะปร<br>iาระ" และเลือก "บันทึกรับ<br>งรายละเอียดดังภาพ<br>เรายละเอียดดังภาพ<br>เรายละเรายละเ                                                                                                    | ทากฏเลขที่ใบตั้งหนี้เงิน<br>ช้าระตามอินวอยซ์" จ<br>Dealer Code : ม<br>0-010) >><br>013<br>1080001<br>2°                                                                                                    | Save         Insert           เม้ดจำจากลูกค้า ให้ไปบัน:           ะปรากฏหน้า "บันทึกรับชำ           พน้า "บันทึกรับชำ           ระปรากฏหน้า "บันทึกรับชำ           ระปรากฏหน้า "บันทึกรับชำ           ระปรากฏหน้า "บันทึกรับชำ           ระปรากฏหน้า "บันทึกรับชำ           ระปรากฏหน้า "บันทึกรับชำ           ระปรากฏหน้า "บันทึกรับชำ           ระปรากฏหน้า "บันทึกรับชำ           ระปรากฏหน้า "บันทึกรับชำ           ระปรากฏหน้า "บันทึกรับชำ           ระปรากฏหน้า "บันทึกรับชำ           ระปรากฏหน้า "บันทึกรับชำ           ระปรากฏหน้า "บันทึกรับชำ           ระปรากฏหน้า "บันทึกรับชำ           ระปรากฏหน้า "บันทึกรับ รากัจกาลงากไป           ระบรากไป           ระบรากไป           ระบรากไป           ระบรากไป           ระบรากไป           ระบรากไป           ระบราการมูลดำนาง           ระบราการมูลดำนาง           ระบราการมูลดำนาง           ระบราการมูลดำนาง           ระบราการมูลดำนาง           ระบราการมูลดำนาง           ระบราการมูลดำนาง           ระบราการมูลดำนาง           ระบราการมูลดำนาง           ระบราการมูลดำนาง           ระบราการมูลดำนาง           ระบราการมูลดำนาง           ระบราการม                                                                                                    | Search         Back           ที่กรับชำระเงินที่เมนู '           เระตามอินวอยซ์ SCR           1800RC DB : SUZUKI_DB_TRIA           001) Branch Code : อ่อมนร (BOD)           1000RC DB : SUZUKI_DB_TRIA           001) Branch Code : อ่อมนร (BOD)           11/2016           Search           11/2016           11/2016           Search           Back           Record (s) : 1           11/2016           11/2016           11/2016           Search           Back           Record (s) : 1           1,000.00           1,000.00           1,000.00                                                                                                    |
| <ul> <li>2) หลักจาก<br/>การ" เงิง</li> <li>010" ระ</li> <li>010" ระ</li> <li>010" ระ</li> <li>010" ระ</li> <li>010" ระ</li> <li>010" ระ</li> <li>010" ระ</li> <li>010" ระ</li> <li>010" ระ</li> <li>010" ระ</li> <li>010" ระ</li> <li>010" ระ</li> <li>010" ระ</li> <li>010" ระ</li> <li>110 ระ</li> <li>110 ระ</li> <li>110 ระ</li> <li>110 ระ</li> <li>110 กระ</li> <li>110 กระ</li></ul>                                                                                                    | มทำการคลิ<br>มคลิก "รับว่<br>บบจะแสด<br>รร Analytic<br>รร Analytic<br>รร Analytic<br>เรา<br>เป็นจะบบ<br>เรา<br>เรา<br>เรา<br>เรา<br>เรา<br>เรา<br>เรา<br>เรา<br>เรา<br>เรา                                                                                                    | กปุ่ม Save แล้วระบบจะปร<br>iาระ" และเลือก "บันทึกรับ<br>งรายละเอียดดังภาพ<br>มันทีกรับช่าระคามอินวอยซ์ (ID: SCRI3<br>แก้ชข่อมูล >><br>สาขา : อ่อนนุย<br>*เจ้าหนี/ลูกหนี : D001CR-161100<br>Preview Receipt<br>รายการใบกำกับภายี >><br>รายการใบกำกับภายี >><br>รายการในกำกับภายี >>                                                                                                    | ทากฏเลขที่ใบตั้งหนี้เงิน<br>ช้าระตามอินวอยซ์" จ<br>0caler Code : ม<br>013<br>1080001<br>1080001<br>1080000<br>10800000<br>1080000<br>1080000<br>10800000000                                                                                                    | Save Insert :<br>เม็ดจำจากลูกค้า ให้ไปบัน:<br>ะปรากฏหน้า "บันทึกรับชำ<br>Versions : SC20161213 Build<br>รับท ฐชุภิมอเตอร์ (ประเทศไทย) จำกัด (D<br>* User Nam<br>2.3 เลือกเจ้าหรื<br>เลขที่ในเสร็จ<br>มีหรือมกามี ภาษีมูอต่านรี<br>วันที่ในเสร็จ<br>(Insert<br>) WHI (%) มูอส่าหนี ภาษีมูอต่านรี<br>0 0.00 934.58 65.4                                                                                                    | Search         Back           ที่การับข้าระเงินที่เมนู '           เระตามอินวอยซ์ SCR           1800RC DB : SUZUKI_DB_TRIA           001) Branch Code : อ่อนนูช์ (BO)           ne : MyCar Administrator (Admin           × Sign Ott   TH           vystem Info: 11/12/2016 14:6           11/2016           x 11080001           11/2016           x 1080001           11/2016           x Back           Record (s) : 1           x Back           x42           1,000.00           1,000.00           1,000.00           1,000.00                                                                                                    |
| <ul> <li>2) หลักจาก<br/>การ" เงิน</li> <li>010" ระ</li> <li>010" ระ</li> <li>010" ระ</li> <li>ระบบลุกคำสัมพันธ์ (CRN<br/>ระบบลุกคำสัมพันธ์ (CRN<br/>ระบบลุกคำสัมพันธ์ (CRN<br/>ระบบลุกคำสัมพันธ์ (CRN<br/>ระบบลุกคำสัมพันธ์ (CRN<br/>ระบบลุกคำสัมพันธ์ (CRN<br/>ระบบลุกคำสัมพันธ์ (CRN<br/>ระบบลุกคำสัมพันธ์</li> <li>ระบบลุกคาร์</li> <li>ระบบลุกคนี์</li> <li>ระบบนราษ์</li> </ul>                                                                                                    | มทำการคลิก<br>มคลิก "รับร์<br>บบจะแสด<br>รร Anglytic<br>องประการ<br>รร Anglytic<br>องประการ<br>รร Anglytic<br>องประก                                                                                                    | กปุ่ม Save แล้วระบบจะปร<br>กระ" และเลือก "บันทึกรับ<br>รายละเอียดดังภาพ<br>รายละเอียดดังภาพ<br>รายละเอียดดังภาพ<br>รายละเอียดดังภาพ<br>รายละเอียดดังภาพ<br>รายละเอียดดังภาพ<br>รายละเอียดดังภาพ<br>รายละเอียดดังภาพ<br>รายละเอียดดังภาพ<br>รายละเอียดดังภาพ<br>รายการในกำลับกษ์<br>รายการในกำลับกษ์<br>รายการในกำลับกษ์<br>รายการในกำลับกษ์<br>รายการในกำลับกษ์<br>รายการในกำลับกษ์<br>รายการในกำลับกษ์<br>รายการในกำลับกษ์<br>รายการในกำลับกาษ์<br>รายการในกำลับกาษ์<br>รายการในสากับกาษ์<br>รายการ<br>รายการ<br>รายการ<br>รายการในสากับกาษ์<br>รายการ<br>รายการ<br>รายาร<br>รายการ<br>รายการ<br>รายการ<br>รายการ<br>รายการ<br>รายการ<br>รายการ<br>รายการ<br>รายการ<br>รายการ<br>รายการ<br>รายการ<br>รายการ<br>รายการ<br>รายการ<br>รายการ<br>รายการ<br>รายการ<br>รายการ<br>รายการ<br>รายการ<br>รายการ<br>รายการ<br>รายการ<br>รายการ<br>รายการ<br>รายการ<br>รายการ<br>รายการ<br>ราย | ทากฏเลขที่ใบตั้งหนี้เงิน<br>ช้าระตามอินวอยซ์" จ<br>bealer Code : ม<br>bealer Code : ม<br>bealer : y<br>bealer : y | Save         Insert           เม้ดจำจากลูกค้า ให้ไปบัน           ะปรากฏหน้า "บันทึกรับชำ           Versions : SC20161213 Build           เปรากฏหน้า "บันทึกรับชำ           Versions : SC20161213 Build           เลยที่ใบเสร็จ           2.3 เลือกเจ้าหร่           รมสายและ (ประเทศไทย) รำกัล (Di           ขายกมอเตอร์ (ประเทศไทย) รำกัล (Di           รมสายและ (ประเทศไทย) รำกัล (Di           ขายกมอเตอร์ (ประเทศไทย) รำกัล (Di           รมสายและ (ประเทศไทย) รำกัล (Di           ขายกมอดร์ (ประเทศไทย) ราก์ล (Di           รมสายและ (ประเทศไทย) ราก์ล (Di           ขายกมอดร์ (ประเทศไทย) ราก์ล (Di           รมสายกมอดกร์ (ประเทศไทย) ระเคราะ (ประเทศไทย) ราก์ล (Di           รมสายการ์ การ์มูลต่านร่าง (ประเทศสาย) ราก์ล (Di           รมสายการ์ การ์มูลต่านร่าง (ประเทศสาย) ระเคราะ (ประเทศสาย) ระเคราะ (ประเทศสาย) ราก์ล (ประเทศสาย) ระเคราะ (ประเทศสาย) ระเคราะ (ประเทศสาย) ระเคราะ (ประเทศสาย) ระเศสารามขอดหน้าราย (ประเทศสาย) ระเคราะ (ประเทศสาย) ระเศสารามขอดหน้าราย (ประเทศสาย) ระเศสารามขอดหน้าราย (ประเทศสาย) ระเศสาย) ระเศสาย) ระเศสาราย (ประเทศสาย) ระเศสารามขอดหน้าราย (ประเทศสาย) ระเศสาย) ระเศสาย) ระเศสาราย (ประเทศสาย) ระเศสาราย (ประเทศสาย) ระเศสาราย (ประเทศสาย) ระเศสาย) ระเศสารามขอดหน้าราย (ประเศสาราย) ระเศสาราย) ระเศสาราย (ประเศสาราย) ระเศสาราย) ระเศสาราย (ประเทศสาย) ระเศสาราย) ระเศสาราย (ประเศสาราย) ระเศสาราย) ระเศสาราย (ประเศสาราย) ระเศสาราย) ระเศสาราย) ระเศสาราย) ระเศสาราย) ระเศสาราย) ระเศสาราย (ประเศสาราย) ระเศสาราย) ระเศสาราย) ระเศสาราย) ระเศสาราย) ระเศสาราย (ประเศสาราย) ระเศสาราย) ระเศสาราย) ระเศสาราย) ระเศสาราย) ระเศสาราย) ระเศสาราย) ระเศสาราย)                                                                                                    | Search         Back           ที่กรับชำระเงินที่เมนู '           เระตามอินวอยซ์ SCR           4 1800RC DB : SUZUKI_OB_TRIA           001) Branch Code : อ่อนนุช (B03           * Sign Qui I TH           Ystem Info: 14/12/2016 14:6           * Control I Multicator           A (Anno           * Sign Qui I TH           Ystem Info: 14/12/2016 14:6           * Control I Multicator           * Search           Back           * Sin maessimmed           * Search           Back           * Search           Back           * Sin maessimmed           * Search           Back           * Sin maessimmed           * Search           Back           * Sin maessimmed           * Search           Back           * Sin maessimmed           * Search           Back           * Sin maessimmed           * Search           Back           * Sin maessimmed           * Sin maessimmed           * Sin maessimmed           * Sin maessimmed           * Sin maessimmed           * Sin maessimmed                                                                                                    |

|                                          | Doc. No.       | Page  |
|------------------------------------------|----------------|-------|
| Chapter : FAQ – ระบบอะไหล่ (Spare Parts) | MYCAR-20180307 | 20/29 |

 เมื่อทำการรับเงินเรียบร้อยแล้ว ให้ทำการออกใบขายสินค้าหน้าร้านตามปกติของพนักงานอะไหล่ และออกใบกำกับภาษี ขายอะไหล่หน้าร้านโดยอ้างอิงใบมัดจำ โดยให้ผู้ใช้กดที่ไอคอนแว่นขยายแล้วเลือกอ้างอิงใบมัดจำดังรูปด้านล่าง ระบบจะ แสดงเลขที่ใบมัดจำและมูลค่ายอดคงเหลือ หลังหักเงินมัดจำไปแล้ว คลิก Save Tax เป็นอันเสร็จสิ้นกระบวนการ

| สาขา                                                                                                    | : อ่อนนช 🗸                                                                                                    |                                                                    |                                                            |                                                 |                                      | ເລາເທີ່ໃນ                                                                                                    | เก่ากับภาษี                                                   | :                                                      |                         |                            |                            |
|----------------------------------------------------------------------------------------------------|----------------------------------------------------------------------------------------------------|--------------------------------------------------------------------|------------------------------------------------------------|-------------------------------------------------|--------------------------------------|----------------------------------------------------------------------------------------------------|---------------------------------------------------------------|--------------------------------------------------------|-------------------------|----------------------------|----------------------------|
| *รหัสลกค้า                                                                                                 | : D001CR-16110001                                                                                                    | 3                                                                  |                                                            |                                                 |                                      | *ວັງ                                                                                                    | มที่ในกำกับ                                                   | 08/11/                                                 | 2016                    |                            |                            |
| *ชื่อพนักงานขาย                                                                                            | :                                                                                                    |                                                                    |                                                            |                                                 |                                      | ภาษีบลง                                                                                                    | ล่าเพื่ม (%)                                                  |                                                        | 2020                    |                            | 7.00                       |
| อ้างอิงเลขที่ใบเบิก                                                                                        | : B01P1-1611080002                                                                                                   | 2                                                                  |                                                            |                                                 |                                      |                                                                                                    | ส่วนลด(%)                                                     |                                                        |                         |                            | 0.00                       |
| วันที่เบิก                                                                                                 | : 08/11/2016                                                                                                    |                                                                    | 2.1.0                                                      | 20100000                                        | ືລຳມະເດລິ                            | ประเม                                                                                                    | าทการชำระ                                                     | : เงินสด                                               |                         |                            | ~                          |
| อ้างถึงใบมัดจำ                                                                                             | : B01R4-161108000                                                                                                    | 1                                                                  | 3.1 Pla                                                    | NUL M.G.G. 14.                                  | อง เบมตเง                            |                                                                                                    |                                                               |                                                        |                         |                            |                            |
| นวนเงินมัดจำรวมภาษี                                                                                        | : 1,000.00                                                                                                    |                                                                    |                                                            |                                                 |                                      |                                                                                                    |                                                               |                                                        |                         |                            |                            |
| ใบกำกับภาษีมัดจำ                                                                                           | : B01TR-161108000                                                                                                    | 1                                                                  |                                                            |                                                 |                                      |                                                                                                    |                                                               |                                                        |                         |                            |                            |
|                                                                                                    |                                                                                                    |                                                                    |                                                            |                                                 |                                      | ~                                                                                                    |                                                               |                                                        |                         |                            |                            |
|                                                                                                    |                                                                                                    |                                                                    |                                                            |                                                 |                                      |                                                                                                    |                                                               |                                                        |                         |                            |                            |
| หมายเหตุ<br>Preview Tax Au                                                                                 | : thorize Discount                                                                                                   |                                                                    |                                                            |                                                 |                                      | ~                                                                                                    | Save                                                          | Se                                                     | arch                    | Pacar                      | Back                       |
| หมายเหตุ<br>Preview Tax Au<br>คการช้อนูล ลำคับที่                                                          | :<br>thorize Discount                                                                                                | ชื่อสินค้า                                                         | ตำแหน่งที่เก็บ                                             | รหัสหบ่วยบัง                                    | า หน่วยนับ                           | *านวนสั่ง จ                                                                                                    | Save                                                          | Se<br>Se                                               | arch<br>L B/O           | Recor                      | Back<br>d (s)              |
| หมายเหตุ<br>Preview Tax (Au<br>คการช้อมูล สำคับที่<br>(20) 1                                               | :<br>thorize Discount<br>รพัสสินคัา วั<br>01421-1040A-000 ส                                                          | ชื่อสินค้า<br>เด้ <b>ทโบล์</b> ท                                   | ตำแหน่งที่เก็บ<br>A01A01L1                                 | รหัสหน่วยนัก<br>PIECE                           | i หน่วยบับ<br>ชิ้น                   | <ul> <li>จำนวนสั่ง</li> <li>21.00</li> </ul>                                                                                                    | Save<br>รามารับ •<br>21.00                                    | Se<br>הואר<br>N                                        | arch<br>B/O<br>N        | Recor<br>wই ধ<br>N         | Back<br>d (s)              |
| หมายเหตุ<br>Preview Tax Au<br>คการช้อมูล สำคัญที่<br>โล๊อ 1<br>อิว                                         | :<br>thorize Discount<br>รหัสสินค้า วั<br>01421-1040A-000 ส<br>01550-1040A-000 โ                                     | <b>ชื่อสินค้า</b><br>สตัทโบล์ท<br>เบล์ท                            | ตำแหน่งที่เก็บ<br>A01A01L1                                 | รหัสหน่วยนั่<br>PIECE<br>PIECE                  | เ หน่วยบับ<br>ขึ้น<br>ขึ้น           | <del>จำนวนสั่ง</del><br>21.00<br>21.00                                                                                                    | Save                                                          | Ser<br>TIAT Net<br>N<br>N                              | arch<br>E B/O<br>N<br>Y | Recor<br>wis ও<br>N<br>N   | Back<br>d (s)              |
| หมายเหตุ<br>Preview Tax Au<br>enารซ้อมูล อำคับที่<br>อี 1<br>อี 2<br>3.                                    | :<br>thorize Discount<br>รหัสสินตัว รั<br>01421-1040A-000 ส<br>01550-1040A-000 รี<br>2 ระบบบจะแสดงร์                 | รื่อสินค้า<br>สดัทโบล์ท<br>เบล์ท<br>ทายถะเอี้                      | ศาแหน่งที่เก็บ<br>A01A01L1<br>ยดของใบมั                    | รหัสหน่วยบัง<br>PIECE<br>PIECE<br>ดจำ           | ง หม่วยบับ<br>ขึ้น<br>ขึ้น           | <ul> <li>ั</li> <li>รำนวนสั่ง</li> <li>21.00</li> <li>21.00</li> </ul>                                                                                                    | Save                                                          | Nerror Nerror Nerror Nerror Nerror Nerror Nerror N     | arch<br>t B/O<br>N<br>Y | Recor<br>মার্ট ব<br>N<br>N | Back<br>d (s)              |
| หมายเหตุ<br>Preview Tax (Au<br>ดการข้อมูล สำคับที่<br>เชื่อ 1<br>2<br>3.<br>3.<br>รุ                       | :<br>thorize Discount<br>รรัสสินด้า ร<br>01421-1040A-000 ส<br>01550-1040A-000 โ<br>2 วิะับบจะแสดงร<br>1,278          | รื่อสินค้า<br>เด้ทโบล์ท<br>เบล์ท<br>าายุละเอี<br>.00               | สาแหน่งที่เก็บ<br>A01A01L1<br>ยดของใบมั<br>ภาษีมูลคำเพื่อ  | รหัสหน่วยกัก<br>PIECE<br>PIECE<br>ดีดจำ         | เ หน่วยบับ<br>ขึ้น<br>ขึ้น           | <mark>ราบวนสั่ง</mark><br>21.00<br>21.00                                                                                                    | Save<br>(านวนรับ -<br>21.00<br>12.00                          | <mark>. Se</mark><br>ก <mark>ุกคา Net</mark><br>N<br>N | arch<br>t B/O<br>N<br>Y | Recor<br>মার্ট ব<br>N<br>N | d (s)                      |
| หมายเหตุ<br>Preview Tax (Au<br>ดการช้อมูล สำคับที่<br>1<br>2<br>3.<br>ร<br>มูลค่าสืนค้า :<br>มูลค่ามัดจำ : | :<br>thorize Discount<br>รงรัสสินค้า รั<br>01421-1040A-000 ส<br>01550-1040A-000 โ<br>2 ระบบบจะแสดงรั<br>1,278<br>934 | รื่อสินค้า<br>เด้ทโบล์ท<br>เบล์ท<br>ายุณะเอี<br>.00<br>.58 ภาษีมูล | ศาแหน่งที่เก็บ<br>A01A01L1<br>ยดของใบมั<br>ภาษีมูลค่าเพื่ะ | รหัสหน่วยบัต<br>PIECE<br>PIECE<br>ดิจิ๊า<br>ม : | า หน่วยบับ<br>ขึ้น<br>ขึ้น<br>8<br>6 | <b>111111</b><br><b>11111</b><br><b>111111</b><br><b>11111</b><br><b>111</b> | Save<br>(านวนรับ -<br>21.00<br>12.00<br>าคาขายรวม<br>มัดจำรวม | <mark></mark>                                          | arch<br>t B/O<br>N<br>Y | Recor<br>NG 4<br>N<br>N    | <b>d</b> (s)<br>1,3<br>1,0 |

### <u>สรุปขั้นตอนได้ดังนี้:</u>

 เข้าไปที่เมนู "ระบบลูกหนี้" คลิก "เงินมัดจำ" แล้วเลือก "บันทึกตั้งเงินมัดจำจากลูกหนี้" จะปรากฏหน้า "บันทึกตั้ง เงินมัดจำรับจากลูกหนี้ (SCR090-040)" เลือกรหัสลูกหนี้แล้วกดปุ่ม Save ระบบทำการตั้งหนี้สร้างใบมัดจำ
 หลักจากทำการคลิกปุ่ม Save แล้วระบบจะปรากฏเลขที่ใบตั้งหนี้เงินมัดจำจากลูกค้า ให้ไปบันทึกรับชำระเงินที่ เมนู "ระบบการ" เงินคลิก "รับชำระ" และเลือก "บันทึกรับชำระตามอินวอยซ์"

 เมื่อทำการรับเงินเรียบร้อยแล้ว ให้ทำการออกใบขายสินค้าหน้าร้านตามปกติของพนักงานอะไหล่ และออก ใบกำกับภาษีขายอะไหล่หน้าร้านโดยอ้างอิงใบมัดจำ โดยให้ผู้ใช้กดที่ไอคอนแว่นขยายแล้วเลือกอ้างอิงใบมัดจำ ระบบจะแสดงเลขที่ใบมัดจำและมูลค่ายอดคงเหลือ หลังหักเงินมัดจำไปแล้ว คลิก Save Tax เป็นอันเสร็จสิ้น

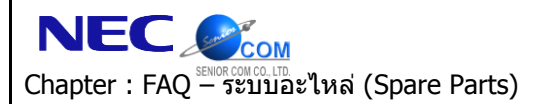

## 6. ฝ่ายอะไหล่ต้องการเบิกอะไหล่ให้กับลูกค้าเพิ่มเติม จะมีวิธีใดที่จะไม่ต้องยกเลิกใบกำกับภาษีขายรถได้ บ้าง?

<u>ตอบ</u> สามารถทำได้โดยใช้วิธีการดังต่อไปนี้

วิธีทำ:

1) ให้ฝ่ายอะไหล่เข้าไปทำการบันทึกออกใบขายสินค้าหน้าร้านโดยเข้าไปที่เมนู "ระบบอะไหล่" คลิก "ขายสินค้าหน้าร้าน" เลือก "ออกใบขายสินค้าหน้าร้าน" จะปรากฎหน้า "ออกใบขายสินค้าหน้าร้าน (SCR070-020)" ดังรูปด้านล่าง โดยให้คลิก ้ไอคอนแว่นขยายเพื่อทำการค้นหาชื่อลูกค้าขึ้นมาก่อนจากนั้นให้ทำการอ้างอิง ใบเตรียมขาย (จะระบุสาเหตุในการการเบิก สินค้าด้วยหรือไม่ก็ได้)

| D M S B U S I N E S S<br>D M S B U S I N E S S<br>D M S B U S S S<br>D M S B U S S S<br>D M S B U S S S<br>D M S B U S S S<br>D M S B U S S S<br>D M S B U S S S<br>D M S B U S S S<br>D M S B U S S S<br>D M S S S<br>D M S S S S<br>D M S S S S<br>D M S S S S S<br>D M S S S S S S S S S S S S S S S S S S | An aly t                                            | r<br>ics<br>stem                         | Dealer Code : บริษัท ชูซูกิมอเตอร์ (ประเทศไทย) จำกัด (D001) Branch Code : อ่อนนุบ (B<br>? User Name : MyCar Administrator (Adm<br><u>Sign Out   TH</u><br>System Info: 9/11/2016 9:48<br>Link to Portal Site |
|----------------------------------------------------------------------------------------------------|-----------------------------------------------------|------------------------------------------|----------------------------------------------------------------------------------------------------|
| ระบบลูกคำสัมพันธ์ (CRM)                                                                                                    |                                                     | ออกใบขายสินค้าหน้าร้าน (ID:SCR070-020) > | ~>                                                                                                    |
| ระบบสต๊อกรถ                                                                                                    |                                                     | เพิ่มข้อมูล >>                           |                                                                                                    |
| ระบบการขายรถ                                                                                                    |                                                     | สาขา : อ่อนนุช 🗸                         | เลขที่ใบเบิก :                                                                                                    |
| ระบบทะเบียน                                                                                                    |                                                     | * รหัสลูกค้า : D001CR-160993919 🔍        | <u>Setup ประวัติลูกค้า</u> <b>* วันที่เบิก :</b> 09/11/2016                                                                                                    |
| 1 1คลิกที่บี่                                                                                                    |                                                     | * พนักงานขาย :                           | ภาษีมูลค่าเพิ่ม (%) : 7.0                                                                                                    |
|                                                                                                    |                                                     | ประเภทการช่าระ : เงินสด 🗸                | a (%) : 0.0                                                                                                    |
| ระบบสั่งซื้ออ เหล่                                                                                                    |                                                     | อ้างอิงใบเสนอราคา :                      | 1.3 หลังจากเลือกรหัสลูกค้าแล้ว                                                                                                    |
| ระบบอะไหล่                                                                                                    |                                                     | อ้างอิงใบเตรียมขาย :                     |                                                                                                    |
| 🗖 ขายสินค้าหน้าร้าน                                                                                                    |                                                     | ເລນຫັວຄັ້ງຣາ :                           | ให้อ้างอิ่งใบเตรียมขาย                                                                                                    |
| ออกใบเสนอราคาสินค้<br>อออจในของเริ่มกับการ์นกับกับการ์นค้างการ์นค้างการ์นค้างการ์นค้างการ์นค้างการ์นค้างการ์นค้างการ์นค้างการ์นค้างการ<br>การ์นค้างการ์นค้างการ์นค้างการ์นค้างการ์นค้างการ์นค้างการ์นค้างการ์นค้างการ์นค้างการ์นค้างการ์นค้างการ์นค้างการ<br>การ์นค้างการ์นค้างการ์นค้างการ์นค้างการ์นค้างการ์นค้างการ์นค้างการ์นค้างการ์นค้างการ์นค้างการ์นค้างการ์นค้างการ<br>การ์นค้างการ์นค้างการ์นค้างการ์นค้างการ์นค้างการ์นค้างการ์นค้างการ์นค้างการ์นค้างการ์นค้างการ์นค้างการ์นค้างการ<br>การ์นค้างการ์นค้างการ์นค้างการ์นค้างการ์นค้างการ์นค้างการ์นค้างการ์นค้างการ์นค้างการ์นค้างการ์นค้างการ์นค้างการ<br>การ์นค้างการ์นค้างการ์นคร                                                                                                    | h<br>řau                                            | หมายเหตุ :                               |                                                                                                    |
| <ul> <li>ออกเบขายสนคาหนาร</li> <li>รับคืนสินค้าขายหน้าร้า</li> </ul>                                                                                                    | าน<br>าน(ก่อน                                       |                                          | ເລນທີ່ໃນກຳກັນ :                                                                                                    |
| ออกใบกำกับ)                                                                                                    |                                                     |                                          | วนทออกไบกากบ :                                                                                                    |
| <ul> <li>ออกใบก่ากับหน้าร้าน</li> <li>ลดหนี้/เพิ่มหนี้ เฉพาะ:</li> </ul>                                                                                                    | จำนวน                                               | 1.2 เลือกออกไบขายสินค้าหน้               | กว้าน Save Insert Search Back                                                                                                    |
| ເລນ<br>Select ເລນກໍໃນເຜດັບມາ<br>Select B015F-1611070                                                                                                    | ที่ใบเตรียมข<br>ชื่อลูก<br>ชาย รหัสลู<br>0002 D0010 | าย :                                     | ឋ (s) : 1<br>ភិរតីទទព<br>EZC21500                                                                                                    |
| 1.4 คลิกเพื่อข้                                                                                                    | ข้างอิงใ                                            | บเตรียมขาย                               |                                                                                                    |
| <                                                                                                    |                                                     |                                          | 1                                                                                                    |

|                                          | Doc. No.       | Page  |
|------------------------------------------|----------------|-------|
| Chapter : FAQ – ระบบอะไหล่ (Spare Parts) | MYCAR-20180307 | 22/29 |

 จากนั้นให้ฝ่ายอะไหล่ทำการ Insert รายการอะไหล่ที่ต้องการเบิกให้กับลูกค้า โดยคลิกที่ Insert แล้วเลือกรหัสสินค้า (หาก เป็นอะไหล่ฟรีให้ติ๊กเป็นฟรีด้วย)

| การทัก                 | ด้ว สื่วสินด้ว ตรัส | หน่วยกับ หน่วยกับ สำนวนสั่ง | ร้านวนว่าย เราคว N    | F                | Record (s) |
|------------------------|---------------------|-----------------------------|-----------------------|------------------|------------|
|                        | คา ขอดนคา รหล       | หนายนบ หนายนบ จานานสง       | 4 10 JUA 18 5 16 1 10 |                  | รามเงน ต   |
| 2.1 คลิก Insert        |                     |                             |                       |                  |            |
|                        | )                   |                             |                       |                  |            |
|                        |                     |                             |                       |                  |            |
|                        |                     |                             |                       |                  |            |
|                        |                     |                             |                       | _                |            |
|                        |                     | 2.2 เลือกรหัสสินค้า         |                       |                  |            |
| มูลค่าสินค้า :         | 0,                  |                             | 0.00                  | ราคาขายรวมภาษี : | (          |
| * รหัสสินค้า • 00051/0 | 005028000           | ພວງຄຸຄຸພວສສຄີ (ສັນດງ)       | * รวดวขวย/หม่วย •     | 220.00           |            |
| รมัสมบ่วยบับ : PIECE   | 505025000           | Racing and gigin (activo)   | รวมเงิน :             | 220.00           |            |
| หน่วยนับ :             | ข้าม                | Back Order (B/O)            | * ส่วนอด (%) :        | 100.00           |            |
| *จำนวนสั่ง :           | 1                   | v ws                        | จำนวนลด:              | 100100           |            |
|                        |                     |                             | ราคาสทธิ:             | 24 @@2 50        | ve         |
| *จำนวนจ่าย :           | 1                   |                             |                       | 2.4 MINUL 00     |            |
| *จำนวนจ่าย :           | 1                   |                             |                       | 2.4 MMIT 34      |            |
| *จำนวนจ่าย :           | 1                   |                             |                       | 2.4 MMT Sa       |            |
| *จำนวนจ่าย :           | า<br>2.3 ติ๊ก       | เฟรีในกรณีที่               |                       | 2.4 MMT 3a       | Save       |

 หลังจากทำการเบิกขายแล้ว สามารถทำการออกใบกำกับให้กับลูกค้าด้วยได้ทันที โดยเข้าไปที่เมนู "ระบบอะไหล่" แล้วคลิก ขายสินค้าหน้าร้าน เลือก "ออกใบเสนอราคาสินค้า" จะปรากฏหน้า "ออกใบกำกับขายอะไหล่หน้าร้าน (SCR070-040)" ให้ คลิก Inquiry เพื่อเลือกเลขที่ใบเบิกแล้วคลิกไอคอนพืนเฟืองเพื่อจัดการข้อมูล ดังรูปด้านล่าง

| DMS Business                                                                                     | An aly t<br>omputing S<br>Dication | R<br>ics<br><sub>ystem</sub>               |                          | Dealer Code : บริษัท ชูร | Versions : SC20161107<br>ถูกิมอเตอร์ (ประเทศไทย) จำเ<br>Vse | ' Build 1800RC DB : SUZ<br>ĩゅ (D001) Branch Code<br>r Name : MyCar Adminis<br><u>Sign Out</u>   ד<br>System Info: 9/11/:<br>Link | 2UKI_DB_TRIA<br>2 : อ่อนนุช (B0:<br>strator (Admin<br>H<br>2016 10:15 (<br>to Portal Site (วิ |
|--------------------------------------------------------------------------------------------------|------------------------------------|--------------------------------------------|--------------------------|--------------------------|-------------------------------------------------------------|----------------------------------------------------------------------------------------------------|-----------------------------------------------------------------------------------------------|
| ระบบลูกค้าสัมพันธ์ (CRM)                                                                         |                                    | ວວດໃນດຳຄັນຄາຍລະໃນລຸ່ມນັກ                   |                          |                          |                                                             |                                                                                                    |                                                                                               |
| ระบบสต๊อกรถ                                                                                      |                                    | ออกเบก เกษา เธอะ เผลผน เร<br>แสดงข้อมูล >> | 10 (10.5CK070-040) 2     | ~                        |                                                             |                                                                                                    |                                                                                               |
| ระบบการขายรถ                                                                                     |                                    |                                            |                          |                          |                                                             |                                                                                                    |                                                                                               |
| ระบบทะเบียน                                                                                      |                                    | เงื่อนไขการกรองข้อมล >>                    |                          | 3.3 คลกเพอเช             | งอกเลขทเบเบก                                                | 1u >>                                                                                                    |                                                                                               |
|                                                                                                  | ÷                                  |                                            | ເລນກໍ່ໃນເນົກ : B01P1-161 | .1090001                 | 🖲 ใบเบิกที่รอออกใบกำ                                        | กับ                                                                                                    |                                                                                               |
| 3.1 คลิกที่นี่                                                                                   | ÷                                  |                                            | รพัสลูกคำ :              | Inquir                   | y ใบเบิกที่ออกใบก่ากับ                                      | ມແລ້ວ                                                                                                    |                                                                                               |
| ระบบสังชั่ว                                                                                      |                                    |                                            | ชื่อลูกค้า :             |                          |                                                             |                                                                                                    |                                                                                               |
| ระบบอะใหล่                                                                                       |                                    |                                            |                          |                          |                                                             |                                                                                                    | Back                                                                                          |
| <ul> <li>ขายสินค้าหน้าร้าน</li> <li>ออกใบเสนอราคาสินค้า</li> <li>ออกใบขายสินค้าหน้าร้</li> </ul> |                                    | 3.2 เลือกออกใบกำกั                         | ⊔หน้าร้าน                |                          |                                                             | Я                                                                                                    | Record (s) :                                                                                  |
| รับคืนสินค้าขายหน้าร้าง                                                                          | น(ก่อน                             | เดการข้อมูล เลขที่ใบเบิก                   | วันที่เบิก               | รหัสลูกค้า               | ชื่อลูกค้า                                                  | เลขที่ใบกำกับภาษี                                                                                                    | ผู้ยกเลิก                                                                                     |
| ออกใบก่ากับ)<br>🔍 ວວດໃນຄ່ວດັນນານັດຮ້ານ                                                           |                                    | B01P1-16110                                | 090001 09/11/2016        | D001CR-160993919         | น.ส.กิ่งกาญจน์ สมนาค                                        |                                                                                                    |                                                                                               |
|                                                                                                  | 1                                  | 3.4 P                                      | าลิกฟันเฟือง             |                          |                                                             |                                                                                                    |                                                                                               |

|                                          | Doc. No.       | Page  |
|------------------------------------------|----------------|-------|
| Chapter : FAQ – ระบบอะไหล่ (Spare Parts) | MYCAR-20180307 | 23/29 |

ให้ผู้ใช้คลิกปุ่ม Save Tax เพื่อบันทึกข้อมูลเลข จะได้เลขที่กำกับภาษีออกมา จากนั้นผู้ใช้สามารถคลิกปุ่ม Preview Tax
 เพื่อแสดงฟอร์มเอกสารใบกำกับขายหน้าร้านและสั่งพิมพ์ให้ลูกค้าได้

|                                                                                                    |            | R<br>i c s<br>stem                           |                              | Dealer C                 | ode: ນຽນຈັທ ໝ  | Versions<br>ชูกิมอเตอร์ (ป | : SC201611<br> ระเทศไทย) ร<br>∛ิบ | .07 Build 18(<br>จำกัด (D001)<br>ser Name :<br>ชื่อ<br>Syst | DORC DB : S<br>Branch Co<br>MyCar Admi<br>Sign Out  <br>Sem Info: 9/ | UZUKI_D<br>de : อ่อน<br>inistrator<br>TH<br>11/2016<br>nk to Portal | 9B_TRIAL<br>1421 (B01)<br>(Admin)<br>10:7<br>Site |
|----------------------------------------------------------------------------------------------------|------------|----------------------------------------------|------------------------------|--------------------------|----------------|----------------------------|-----------------------------------|-------------------------------------------------------------|----------------------------------------------------------------------|---------------------------------------------------------------------|---------------------------------------------------|
| ระบบลูกค้าสัมพันธ์ (CRM)                                                                                                    |            | ออกใบกำกับขายอะไหล่เ                         | งน้าร้าน (ID:SCR07)          | -040) >>                 |                |                            |                                   |                                                             |                                                                      |                                                                     |                                                   |
| ระบบสต๊อกรถ                                                                                                    |            | แก้ไขข้อมูล >>                               |                              | ,                        |                |                            |                                   |                                                             |                                                                      |                                                                     |                                                   |
| ระบบการขายรถ                                                                                                    |            |                                              |                              |                          |                |                            |                                   |                                                             |                                                                      |                                                                     |                                                   |
| ระบบทะเบียน                                                                                                    |            | สาขา:                                        | อ่อนนุช 🗸                    |                          |                |                            | เลขที่ไ                           | แก่ากับภาษี:                                                |                                                                      |                                                                     |                                                   |
| ระบบสต์อกป่ายแดง                                                                                                    |            | *รทัสลูกค้า :                                | D001CR-160993919             | <u>e</u>                 |                |                            | <b>~</b> 5                        | นที่ใบกำกับ :                                               | 09/11/2016                                                           | 5                                                                   |                                                   |
| ระบบศูนย์บริการ                                                                                                    |            | *ชื่อพนักงานขาย :                            |                              | <u> </u>                 |                |                            | ภาษีมูล                           | ล่าเพิ่ม (%):                                               |                                                                      |                                                                     | 7.00                                              |
| ระบบสั่งซื้ออะไหล่                                                                                                    | ==         | อ้างอึงเลขที่ใบเป็ก:                         | B01P1-1611090001             |                          |                |                            |                                   | สวนลด(%) :                                                  | -                                                                    |                                                                     | 0.00                                              |
| ระบบอะใหล่                                                                                                    |            | วนทเบก:                                      | 09/11/2016                   | 6                        |                |                            | ประเ                              | าทการชาระ :                                                 | เงนสด                                                                |                                                                     | $\sim$                                            |
| 🔲 ขายสินค้าหน้าร้าน                                                                                                    |            | ยางของบ้อย่อรอนคอพี่เ                        | 0.00                         |                          |                |                            |                                   |                                                             |                                                                      |                                                                     |                                                   |
| 🖷 ออกใบเสนอราคาสินค้า                                                                                                    |            | งานวนเงินมดจารวมภาษ :<br>ในกำกับกาษีพัดร่า : | 0.00                         |                          |                |                            |                                   |                                                             |                                                                      |                                                                     |                                                   |
| <ul> <li>๑ มีมีการบริการสนตาหน้าร่าน</li> <li>๑ รับคืนสินค้าขายหน้าร้าน(<br/>ออกใบกำกับ)</li> </ul>                                        | แ<br>(ก่อน | หมายเหตุ :                                   | มีการเป็กจ่ายขะไหล่เพิ่มเสิม |                          |                |                            | $\langle \rangle$                 |                                                             |                                                                      |                                                                     |                                                   |
| <ul> <li>ออกเบกากบหนาราน</li> <li>ลดหนี้/เพิ่มหนี้ เฉพาะจำ<br/>เงิน</li> </ul>                                                             | นวน        |                                              |                              |                          |                |                            |                                   |                                                             |                                                                      |                                                                     |                                                   |
| <ul> <li>รายการ Back Order</li> <li>ออกใบจ่ายสินค้าให้ศูนย์บริก</li> <li>จ่ายสินค้าให้ฝ่ายขาย</li> <li>โอนย้ายสินค้าระหว่างสาขา</li> </ul> | 175        | Preview Tax Auth                             | norize Discount              |                          |                |                            |                                   | Save                                                        | Search                                                               |                                                                     | Back                                              |
| ⊡ รับสินค้าเข้าสต๊อก                                                                                                    |            |                                              |                              |                          |                |                            |                                   |                                                             |                                                                      | Record                                                              | d (s) : 1                                         |
| 💷 ส่งสินค้าคืนผู้จำหน่าย                                                                                                    |            | / 1 ดดิก Dro                                 | ujaw Tay 🧧                   |                          | ตำแหน่งที่เก็บ |                            |                                   |                                                             |                                                                      |                                                                     | Β/Ο ν                                             |
| 🖾 รายการปรับปรงสินค้า                                                                                                    |            | 4.1 /16011116                                |                              | วงกุญแจซูซูกิ (สีแดง)    |                | PIECE                      | ชิ้น                              | 1.00                                                        | 1.00                                                                 | N                                                                   | N                                                 |
| 🖾 สอบถาม                                                                                                    |            |                                              |                              |                          |                |                            |                                   |                                                             |                                                                      |                                                                     |                                                   |
|                                                                                                    |            |                                              |                              |                          |                |                            |                                   |                                                             |                                                                      |                                                                     |                                                   |
|                                                                                                    |            |                                              |                              |                          |                |                            |                                   |                                                             |                                                                      |                                                                     |                                                   |
| ระบบการเงิน                                                                                                    |            |                                              |                              |                          |                |                            |                                   |                                                             |                                                                      |                                                                     |                                                   |
| ระบบเจ้าหนี้                                                                                                    |            | <                                            |                              |                          |                |                            |                                   |                                                             |                                                                      |                                                                     | >                                                 |
| ระบบลูกหนี้                                                                                                    |            |                                              |                              |                          |                |                            |                                   |                                                             |                                                                      |                                                                     |                                                   |
| annua a d                                                                                                    | (FT)       | มูลค่าสืนค้า :                               | 0.0                          | 0 ภาษีมูลค่า             | เพิ่ม:         |                            | 0.00                              | าคาขายรวมภ                                                  | าษี:                                                                 |                                                                     | 0.00                                              |
| 251111111111111111111111111111111111111                                                                                                    |            | มลค่ามัดจำ :                                 | 0.0                          | 0 ภาษีมลค่าเพิ่มเงินมั   | ดจ่า:          |                            |                                   |                                                             |                                                                      |                                                                     | 0,00                                              |
| แฟ็มข้อมูลหลัก                                                                                                    |            | ้<br>มูลค่าสินค้าคงเหลือ :                   | 0.0                          | ้<br>ภาษีมูลค่าเพิ่มคงเห | หลือ :         | _ 4                        | .2 คลิ <u>ก</u>                   | Save <u>Ta</u>                                              | ax                                                                   |                                                                     | 0.00                                              |
| ระบบรักษาความปลอดภัย                                                                                                    |            |                                              |                              |                          |                |                            |                                   |                                                             |                                                                      |                                                                     |                                                   |
| คู่มือ                                                                                                    |            |                                              |                              |                          |                |                            |                                   |                                                             |                                                                      | Save                                                                | Тах                                               |
| ค่าถามพบบ่อย (FAQ)                                                                                                    |            |                                              |                              |                          |                |                            |                                   |                                                             |                                                                      |                                                                     |                                                   |

## <u>สรุปขั้นตอนได้ดังนี้:</u>

 1) ให้ฝ่ายอะไหล่เข้าไปทำการบันทึกออกใบขายสินค้าหน้าร้านโดยเข้าไปที่เมนู "ระบบอะไหล่" คลิก "ขายสินค้า หน้าร้าน" เลือก "ออกใบขายสินค้าหน้าร้าน" จะปรากฏหน้า "ออกใบขายสินค้าหน้าร้าน (SCR070-020)" ดังรูป ด้านล่าง โดยให้คลิกอีคอนแว่นขยายเพื่อทำการค้นหาชื่อลูกค้าขึ้นมาก่อนจากนั้นให้ทำการอ้างอิง ใบเตรียมขาย
 2) จากนั้นให้ฝ่ายอะไหล่ทำการ Insert รายการอะไหล่ที่ต้องการเบิกให้กับลูกค้า โดยคลิกที่ Insert แล้วเลือก รหัสสินค้า )

 หลังจากทำการเบิกขายแล้ว สามารถทำการออกใบกำกับให้กับลูกค้าด้วยได้ทันที โดยเข้าไปที่เมนู "ระบบ อะไหล่" แล้วคลิกขายสินค้าหน้าร้าน เลือก "ออกใบเสนอราคาสินค้า" จะปรากฎหน้า "ออกใบกำกับขายอะไหล่ หน้าร้าน (SCR070-040)" ให้คลิก Inquiry เพื่อเลือกเลขที่ใบเบิกแล้วคลิกไอคอนพันเฟืองเพื่อจัดการข้อมูล
 ให้ผู้ใช้คลิกปุ่ม Save Tax เพื่อบันทึกข้อมูลเลข จะได้เลขที่กำกับภาษีออกมา จากนั้นผู้ใช้สามารถคลิกปุ่ม Preview Tax เพื่อแสดงฟอร์มเอกสารใบกำกับขายหน้าร้านและสั่งพิมพ์ให้ลูกค้าได้

|                                                                                                    |                                                                  | Doc. No.                                  | Page             |  |  |  |
|----------------------------------------------------------------------------------------------------|------------------------------------------------------------------|-------------------------------------------|------------------|--|--|--|
| Chapter : FAQ – ระบบอะไหล่ (Spare Parts)                                                                   | Chapter : FAQ – ระบบอะไหล่ (Spare Parts)                         |                                           |                  |  |  |  |
| 7. ในกรณีที่ฝ่ายขายมีการเบิกของแถมให้                                                                      | ัลูกค้าจะต้องทำอย่าง<br>แองเออสัวขอยอา <sup>ใ</sup> ช้ห่ออ่      | <b>ปร?</b>                                | ດ ໃ ຈະຍຸໄດຍເອເດຍ |  |  |  |
| (ID:SCR070-064)"                                                                                           | ระยุญญากาม เป็งรา รุณุทาง                                        | เออะเทสมเซาซี ออกเขาสายสหม                |                  |  |  |  |
| <u>วิธีทำ</u> :                                                                                            |                                                                  |                                           |                  |  |  |  |
| 1) ไปที่เมนู "ระบบอะไหล่" คลิกที่ "ออกใบ                                                                   | จ่ายสินค้าให้ฝ่ายขาย" จา                                         | เกนั้นคลิกที่เมนู "ออกใบจ่ายสินไ          | จ้าให้ฝ่ายขาย    |  |  |  |
| (ID:SCR070-064)"                                                                                           |                                                                  |                                           |                  |  |  |  |
| ระบบลูกค้าสัมพันธ์ (CRM) 🕢 ออกใบจ่ายสินค้าให้ฝ่ายขา                                                        | ย (ID:SCR070-064) >>                                             |                                           |                  |  |  |  |
| ระบบการขายรถ                                                                                               | 1.2 คลิก                                                         | าแว่นขยาย                                 |                  |  |  |  |
| ระบบทะเบียน สาขา เอะ<br>ระบบสด็อกป่ายแดง 🗈 *เลขที่ไปเครียมขาย :                                            | ыца 🗸                                                            | เลขทเบก :<br>*วันที่เบิก : 21/02/2018     |                  |  |  |  |
| ระบบสุนยับริการ 🖪 Base Model :<br>ระบบสังชื่ออะไหล่ 🚺 รหัสลูกค้า :                                         |                                                                  | วันที่ใบเตรียมขาย :<br>เลขดัวถังรถ :      |                  |  |  |  |
| ระบบอะไหล่ 🗖 หมายเหตุ :                                                                                    |                                                                  |                                           | $\sim$           |  |  |  |
| 🔛 ออกใบจ่ายสินค้าให้ดูนย์บริการ<br>🗖 จ่ายสินค้าให้ป่ายขอย<br>Authorize Discount                            |                                                                  | Save                                      | Search Back      |  |  |  |
| <ul> <li>ออกเบ็จายสนุดาเหล่ายขาย</li> <li>รับคืนสินคำจากฝ่ายขาย</li> <li>โอนน้ำผลินคำจากฝ่ายขาย</li> </ul> |                                                                  |                                           |                  |  |  |  |
| รบสินคำเหาะการและการการการการการการการการการการการการการก                                                  |                                                                  |                                           |                  |  |  |  |
| 2) ใส่เลขที่ใบงานหรือข้อมูลรถ เพื่อค้นหาใ                                                                  | บงานที่ต้องการ แล้วกด "                                          | Select"                                   |                  |  |  |  |
| สอบหาเมชอมู่ด เปเต                                                                                         | รมมชาย >><br>ลบที่ใบเครียมขาย B01SF-1802190001<br>ชื่อลูกค้า<br> | se                                        |                  |  |  |  |
| Select เลขที่ในเครื                                                                                        | ยมขาย รหัสลูกค้า ชื่อลูกค้า                                      | Record (s) : 1<br>วันที่ใบเตรียมขาย สถานะ |                  |  |  |  |
| <u>Select</u> B015F-1802<br>2.คลิกที่นี่                                                                   | 190763769763768367686676376888                                   | ີນີ່ຫຼີ່ນວາง 19/02/2018 ยื่นยันใบเครียม   |                  |  |  |  |
|                                                                                                    |                                                                  | >                                         |                  |  |  |  |
|                                                                                                    | สอบถามข้อมูลใบเตรียม                                             | เขาย 🗴                                    |                  |  |  |  |
|                                                                                                    |                                                                  |                                           |                  |  |  |  |

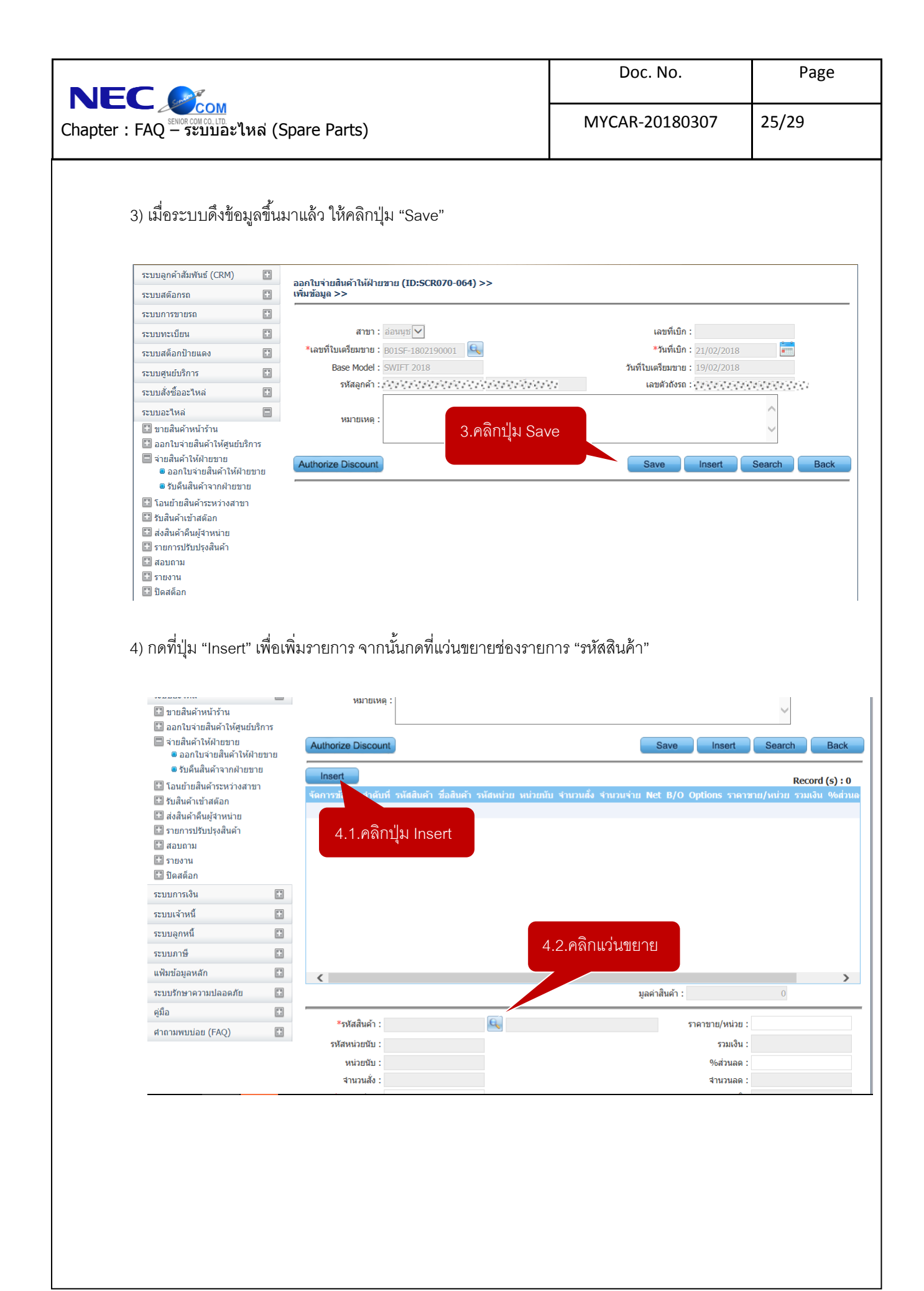

|                                                                                                    |                                                                                                    | Doc. No.                                                     | Page                                                   |
|----------------------------------------------------------------------------------------------------|----------------------------------------------------------------------------------------------------|--------------------------------------------------------------|--------------------------------------------------------|
| pter : FAQ – ระบบอะไหล                                                                                                    | ล่ (Spare Parts)                                                                                              | MYCAR-20180307                                               | 26/29                                                  |
| 5) ระบบจะแสดงราย<br>*** (กรณีที่มีการเบิก <sup>.</sup>                                                                                                    | การของแถมทั้งหมด ที่มีการขอเบิกจากทางฝ่าย<br>หลายชิ้นให้ กลับไปทำที่ข้อ4 จนรายการของแถม                       | เขาย ให้เลือกรายการโดยกดที่ปุ่<br>งครบ)                      | ม "Select"                                             |
|                                                                                                    | สอบถามอะไหล่ >><br>รหัสอะไหล่<br>ชื่ออะไหล่<br>Inquiry Clo                                                    | ose                                                          |                                                        |
|                                                                                                    | Select ลำดับที่ รหัสอะไหล่ ชื่ออะไหล่<br><u>Select</u> 2 09401-18404-000 เหล็กรัด / MSJ                       | Record (s) :<br>אראר עכער (s) :<br>1 2.00                    | 1                                                      |
|                                                                                                    | 5.คลิก Select                                                                                                 |                                                              |                                                        |
|                                                                                                    | สอบถามอะไหล่                                                                                                  |                                                              | ×                                                      |
| 6) ระบบจะแสดงราย<br>ระบบสงชออะเหล<br>ระบบอะเหล                                                                                                    | เการอะไหล่ในรายการ เมื่อตรวจสอบเรียบร้อยแล้<br>■                                                              | ล้ว คลิกปุ่ม "Confirm"                                       | ~                                                      |
| <ul> <li>ขายสินค้าหน้าร้าน</li> <li>ออกใบจ่ายสินค้าให้ศูนย์บริกาะ</li> <li>จ่ายสินค้าให้ศูนย์บริกาะ</li> <li>จ่อกใบจ่ายสินค้าให้ฝ่ายขาย</li> <li>ออกใบจ่ายสินค้าให้ฝ่ายขา</li> </ul>                                  | Authorize Discount                                                                                            | Save Insert                                                  | Search Back                                            |
| <ul> <li>รับศินสินด้าจากฝ่ายขาย</li> <li>รับสินสันด้าระหว่างสาขา</li> <li>รับสินด้าเข้าสต้อก</li> <li>ส่งนด้าดในผู้จำหน่าย</li> <li>รายการปรับปรุงสินด้า</li> <li>สอบถาม</li> <li>รายกาม</li> <li>บิตสต์อก</li> </ul> | Insert<br>จัดการข้อมูล ลำดับที่ รหัสสินด้า ชื่อสินด้า รหัสหน่วย<br>🚳 🗊 1 09401-18404-000 เหล็กรัด / MSJ PIECE | หน่วยมับ จำนวนสั่ง จำนวนจ่าย Net B/O Option<br>1.00 1.00 N Y | Record (s) : 1<br>กร ราคาฮาย/หน่วย รวมเ<br>500.00 500. |
| ระบบการเงิน<br>ระบบเจ้าหนี<br>ระบบลุกหนึ<br>ระบบลุกหนึ                                                                                                    |                                                                                                    |                                                              |                                                        |
| แฟ้มข้อมูลหลัก<br>ระบบรักษาความปลอดภัย<br>คู่มือ<br>ศาถามพบบ่อย (FAQ)                                                                                                    |                                                                                                    | มูลค่าสินค้า :                                               | 500,00                                                 |
|                                                                                                    |                                                                                                    | 6.คลิก Confirr                                               | n                                                      |

| r : FAQ – ระบบบอะไหล่ (Span<br>7) จากนั้นระบบปจะ Pop-up i<br>ระบบลุกคำลัมพันธ์ (CRM) เป็<br>ระบบสด็อกรถ เป็<br>ระบบสด็อกป้ายแดง<br>ระบบหรี่ออะไหล่ เป็<br>ระบบอะไหล่ เป็<br>ระบบอะไหล่ เป็<br>ระบบอะไหล่ เป็                                                                                                    | re Parts)<br>าล่องข้อความว่า "ยืนยันการเบิกสินค้า"<br>เมษายสิมคำไม้ฝายชาย (ID:SCR070-064) >><br>ชช่อมูล >><br>สาชา : อ่อนหูชุ<br>เลขที่ในเครียมชาย : BOISF-1802190001<br>Base<br>มัล<br>มัล<br>มัล<br>มัล<br>มัล<br>มัล<br>มัล<br>มัล<br>มัล<br>มีนอันการเบิกสินค้า | MYCAR-20180307<br>ดังรูปด้านล่าง<br>เละท์เบิก : 80166-180<br>*วันที่เบิก : 21/02/2018<br>มตัวถังรถ :        | 27/29      |
|----------------------------------------------------------------------------------------------------|----------------------------------------------------------------------------------------------------|----------------------------------------------------------------------------------------------------|------------|
| 7) จากนั้นระบบจะ Pop-up ก่         ระบบลูกคำสัมพันธ์ (CRM)         ระบบลูกคำสัมพันธ์ (CRM)         ระบบลูกคำสัมพันธ์ (CRM)         ระบบลูกคำสัมพันธ์ (CRM)         ระบบกระบารของ         ระบบการของ         ระบบทระเบียน         ระบบพระเบียน         ระบบพระเบียน         ระบบสูงส์ของะไหล่         ระบบอะไหล่         ระบบอะไหล่         ระบบอะไหล่         ของกไบจ่ายสินค้าให้ศูนย์บริการ         จองกใบจ่ายสินค้าให้ศูนย์บริการ | าล่องข้อความว่า "ยื่นยันการเบิกสินค้า"<br>ใบร่ายสินค้าให้ฝ่ายชาย (ID:SCR070-064) >><br>ชข้อมูล >><br>สาขา : อ่อนนุย∨<br>เลขท์ใบเครียมชาย : B0ISF-1802190001<br>Base<br>ออกใบว่ายสินค้าให้ฝ่ายชาย (ID:SCR070<br>จหัส<br>มูม                                          | ดังรูปด้านล่าง<br>เลขทีเบิก : 801GG-180<br>*วันทีเบิก : 21/02/2018<br>เครียมขาย : 19/02/2018<br>มตัวถังรถ : | 2210001    |
| ระบบทะเบียน 👔<br>ระบบสต็อกป้ายแดง 😨<br>ระบบสู่นย์บริการ 😨<br>ระบบลังชี้ออะไหล่ 😰<br>ระบบอะไหล่ 📼<br>นิขายสินค้าหน้าร้าน<br>นิออกใบจ่ายสินค้าให้ผู้บยับริการ<br>นิจ่ายสินค้าให้ผู้บยับริการ                                                                                                    | สาขา : อ่อหมุข⊻<br>เลขที่ในเครียมขาย : BOISF-1802190001<br>Base<br>ออกใบจ่ายสินค้าให้ฝ่ายขาย (ID:SCR070<br>รหัส<br>หมา                                                                                                    | เลขที่เบิก : B016G-180<br>*วันที่เบิก : 21/02/2018<br>1-064) เครียมขาย : 19/02/2018<br>ลบตัวถังรถ : '       | 2210001    |
| ระบบสุนยับริการ 🚺<br>ระบบสู่นยับริการ 🚺<br>ระบบอะไหล่ 🛅<br>ระบบอะไหล่ 🗃<br>นิขายสินค้าหน้าร้าน<br>นิออกใบจ่ายสินค้าให้ศูนย์บริการ                                                                                                    | Base ออกใบจ่ายสินค้าให้ฝ่ายขาย (ID:SCR070<br>รหัส<br>หมายีนยันการเบิกสินคำ                                                                                                    | )-064) กิศที่ในครียมขาย : 19/02/2018<br>ลขตัวถังรถ :                                                        |            |
| ระบบสังข้ออะไหล่ 🖬<br>ระบบอะไหล่ 🚍<br>บายสินค้าหน้าร้าน<br>ปี ออกใบจ่ายสินค้าให้ศูนย์บริการ<br>ตี จ่ายสินค้าให้ฝ่ายขาย                                                                                                    | หมา                                                                                                    |                                                                                                    |            |
| ขายสินค้าหน้าร้าน ออกใบจ่ายสินค้าให้ศูนย์บริการ จ่ายสินค้าให้ฝ่ายขาย                                                                                                    |                                                                                                    |                                                                                                    | ^          |
| 🔍 ออกใบจ่ายสินค้าให้ฝ่ายขาย                                                                                                    | review                                                                                                    | Ok                                                                                                    | Search E   |
| <ul> <li>รับคืนสินค้าจากฝ่ายขาย</li> <li>โอนย้ายสินค้าระหว่างสาขา</li> </ul>                                                                                                    | Insert                                                                                                    | uniantes davantes davantas Nat B/O Opt                                                                      | Record (   |
| <ul> <li>รับสินค้าเข้าสต้อก</li> <li>ส่งสินค้าคืนผู้สาหน่าย</li> <li>รายการปรับปรุงสินค้า</li> <li>สอบถาม</li> <li>รายงาน</li> </ul>                                                                                                    | าารกอมูล สาคบท รหลดนคา ขอสนคา รหลหน่วย<br>อ                                                                                                    | 1.00 1.00 N Y                                                                                               | Y 500.0    |
| I) ไปที่เมนู "ระบบอะไหล่" คลิกז์<br>ID:SCR070-064)"                                                                                                    | ี่ที่ "ออกใบจ่ายสินค้าให้ฝ่ายขาย" จากนั้ง                                                                                                    | นคลิกที่เมนู "ออกใบจ่ายสินค้า'                                                                              | ให้ฝ่ายขาย |
| 2) ใส่เลขที่ใบงานหรือข้อมูลรถ เร                                                                                                    | ฟื่อค้นหาใบงานที่ต้องการ แล้วกดปุ่ม "S                                                                                                    | Select"                                                                                                    |            |
| 3) เมื่อระบบดึงข้อมูลขึ้นมาแล้ว '                                                                                                    | ให้คลิกปุ่ม "Save"                                                                                                    |                                                                                                    |            |
| 1) กดที่ปุ่ม "Insert" เพื่อเพิ่มราย                                                                                                    | การ จากนั้นกดที่แว่นขยายช่องรายการ                                                                                                    | "รหัสสินค้า"                                                                                                |            |
| )<br>วะบุบุจะแสดงรายการของบุก                                                                                                    | มทั้งหมด ที่มีการขคเบิกจากทางเ/่ายขาง                                                                                                    | ย เลือกรายการโดยกดที่ป่น "จ                                                                                 | elect"     |
|                                                                                                    |                                                                                                    |                                                                                                    |            |
| ) ระบบฯะแสดงรายการขะเหล<br>ะ                                                                                                    | เหว. เยแ.เว. เหลดงว.เงผถมาเวลมวอลแขง (                                                                                                    | ศลเเบิมยนยน<br>*                                                                                            |            |
| ) จากนั้นระบบจะ Pop-up กล่ะ                                                                                                    | เงข้อความว่า "ยืนยันการเบิกสินค้า " เป็                                                                                                    | ็นอันเสร็จสินการจ่ายอะไหล่                                                                                  |            |
|                                                                                                    |                                                                                                    |                                                                                                    |            |

|                                          | Doc. No.       | Page  |  |
|------------------------------------------|----------------|-------|--|
| Chapter : FAQ – ระบบอะไหล่ (Spare Parts) | MYCAR-20180307 | 28/29 |  |

### 8. วิธีการทำการรับอะไหล่เข้าสต็อกแบบ SSPS จะต้องทำอย่างไร?

<u>คำตอบ</u> ให้เข้าไปรับไฟล์อะไหล่ที่เมนู"รับไฟล์จาก SSPS (ID : SCR070-116)"

<u>วิธีทำ</u> :

- 1) ไปที่เมนู "ระบบอะไหล่" คลิกที่ "รับสินค้าเข้าสต็อก" จากนั้นคลิกที่เมนู "รับไฟล์จาก SSPS (ID : SCR070-116)"
- 2) ตรวจสอบรายการที่จะทำการรับ จากนั้นให้กดรูป "ฟันเฟือง" ที่หน้ารายการที่จะทำการรับเข้าสต็อก

| ระบบลูกค้าสัมพันธ์ (CRM)                                                                                                    |                                         | รับไฟอ์จาก SSP | S (ID : SCR070-116) > | >            |                    |             |
|----------------------------------------------------------------------------------------------------|-----------------------------------------|----------------|-----------------------|--------------|--------------------|-------------|
| ระบบสต๊อกรถ                                                                                                    |                                         | แสดงข้อมูล >>  |                       | -            |                    |             |
| ระบบการขายรถ                                                                                                    |                                         | Confirm Parts  | Invoice :             |              |                    |             |
| ระบบทะเบียน                                                                                                    |                                         | Detail         | Invoice No            | Invoice Date | Imported File Name | Dealer Code |
| ระบบสด็อกป้ายแดง                                                                                                    |                                         | -              | 231750                | 03/05/2017   | IFPINV.bxt         | 100030      |
| ระบบศูนย์บริการ                                                                                                    |                                         |                |                       |              |                    |             |
| ระบบสั่งซื้ออะไหล่                                                                                                    |                                         |                | 2.คลิกพันเฟีย         | 14           |                    |             |
| ระบบอะไหล่                                                                                                    |                                         |                |                       |              |                    |             |
| <ul> <li>อายเงตาที่ไม่ไม่</li> <li>ออกใบจ่ายสินต่ำให้คุนยับ</li> <li>จ่ายสินต่ำให้ค่ายขาย</li> <li>โอนย้ายสินค้าระหว่างสาข</li> <li>บันทึกเก้าข้าสต้อก</li> <li>บันทึกเก้าข้าสต้อก</li> <li>บันทึกเก้าข้าสต้อก</li> <li>บันทึกเก้าข้าสต้อก</li> <li>บันทึกเก้าข้าสต้อก</li> <li>บันทึกเก้าข้าสต้อก</li> <li>บันทึงสินค้าจากลุกคำเ<br/>สต้อก</li> <li>บันได้สนค้าจากลุกค่า</li> <li>บันได้สนค้าจากลุกษา</li> <li>บันได้สนค้าจากรรรร</li> <li>SSPS Part Sale</li> <li>สงสินต้อนให้เราหมาย</li> </ul> | รัการ<br>ก<br>กำสตัอก<br>ข้า<br>มลดหนี้ | 1.คลิกที่      | 14                    |              |                    | Bac         |
| 🔛 ส่งสินคำคืนผู้จำหน่าย                                                                                                    |                                         |                |                       |              |                    | Bac         |

3) ระบบจะแสดงรายการอะไหล่ที่เคยทำการ PO ตรวจสอบรายการทั้งหมดให้เรียบร้อย จากนั้นให้คลิกที่

ปุ่ม "Confirm" เพื่อทำการยืนยัน

| ระบบสต๊อกรถ                                                             | <b>C</b>       | แสดงขอมูล >> |                 |                            |                         |                          |             |
|-------------------------------------------------------------------------|----------------|--------------|-----------------|----------------------------|-------------------------|--------------------------|-------------|
| ระบบการขายรถ                                                            | ÷              | Invoice      | No: 231750      | Invoice Da                 | te: 03/05/2017          | Imported File name: IFPI | NV.txt      |
| ระบบทะเบียน                                                             |                | Dealer Co    | ode: 100030     |                            |                         |                          |             |
| ระบบสต็อกป้ายแดง                                                        |                |              |                 | Order                      |                         | Received                 |             |
| ระบบศูนย์บริการ                                                         |                | SMT Order No | Order Part      | Order Part Name            | Order Qty Received Part | Received Qty Total R     | eceived Qty |
| ระบบสั่งซื้ออะใหล่                                                      |                | 170230       | 12934-58M00-000 | SEAL, VALVE STEM           | 16 12934-58M00-000      | 16                       | 0.00        |
| 100000000                                                               |                | 170231       | 83905-71L00-000 | DOOR VISOR                 | 5 83905-71L00-000       | 5                        | 0.00        |
| ระบบอะไหล่                                                              |                | 170232       | 990N0-79M16-000 | LUGGAGE TRAY               | 2 990N0-79M16-000       | 2                        | 0.00        |
| 🛅 ขายสินค้าหน้าร้าน                                                     |                | 170233       | 71711B80J40N799 | BUMPER, FRONT (PRIMARY)    | 1 71711B80J40N799       | 1                        | 0.00        |
| 🛅 ออกใบจ่ายสินค้าให้ศูนย์บ                                              | ์การ           | 170233       | 77210-80J00-5PK | GUARD, FR SPLASH, R(BLACK) | 1 77210-80J00-5PK       | 1                        | 0.00        |
| 🔛 จ่ายสินค้าให้ฝ่ายขาย                                                  |                | 170233       | 77220-80J00-5PK | GUARD, FR SPLASH, L(BLACK) | 1 77220-80J00-5PK       | 1                        | 0.00        |
| โอนย้ายสินค้าระหว่างสาข                                                 | 1              | 60/092       | 77260-80J00-5PK | GUARD, RR SPLASH, L(BLACK) | 0 77260-80J00-5PK       | 1                        | 0.00        |
| <ul> <li>รับสินค้าเข้าสต๊อก</li> <li>บันทึกรับสินค้าเข้าสต๊อ</li> </ul> | ñ              | 170235       | 09119-12012-000 | BOLT                       | 5 09119-12012-000       | 5                        | 0.00        |
| 🛯 บันทึกแก้ไขรับสินค้าเข่                                               | ำสต๊อก         |              |                 |                            |                         |                          |             |
| รับคืนสินค้าจากลูกค้าเ<br>สตอก<br>สต้อก                                 | ข้า            |              |                 |                            |                         |                          |             |
| 🖲 รับคืนสินคำจากศูนย์ ระ                                                | <b>เลดหน</b> ี |              |                 |                            | 2 බබ්                   | กปลเอ็จเต้ลเ             |             |
| รับไฟล์จากSSPS                                                          |                |              |                 |                            | 5.610                   | าเน็พถหุรห               |             |
| SSPS Part Sale                                                          |                |              |                 |                            |                         |                          |             |
| 🖽 ส่งสินค้าคืนผู้จำหน่าย                                                |                | <            |                 |                            |                         |                          |             |
| 🖽 รายการปรับปรุงสินค้า                                                  |                |              |                 | ar rez ao                  | 1 700 01                |                          |             |
| 🖽 สอบถาม                                                                |                | มูลคาสนค     | n :             | 25,557.30 ภาษมูลดาเพม      | 1,789.01                | มูลตาสนดารวมภาษ :        | 2/          |
| 🖽 รายงาน                                                                |                |              |                 |                            |                         | Con                      | firm D      |

|                                          | Doc. No.       | Page  |  |
|------------------------------------------|----------------|-------|--|
| Chapter : FAQ – ระบบอะไหล่ (Spare Parts) | MYCAR-20180307 | 29/29 |  |

## <u>สรุปขั้นตอนได้ดังนี้:</u>

1) ไปที่เมนู "ระบบอะไหล่" คลิกที่ "รับสินค้าเข้าสต็อก" จากนั้นคลิกที่เมนู

"รับไฟล์จาก SSPS (ID : SCR070-116)"

2) ตรวจสอบรายการที่จะทำการรับ จากนั้นให้กดรูป "ฟันเฟือง" ที่หน้ารายการที่จะทำการรับเข้าสต็อก

3) ระบบจะแสดงรายการอะไหล่ที่เคยทำการ PO ตรวจสอบรายการทั้งหมดให้เรียบร้อย จากนั้นให้กดที่

ปุ่ม "Confirm" เป็นการเสร็จสิ้นการรับสินค้าเข้าสต๊อกจาก SSPS